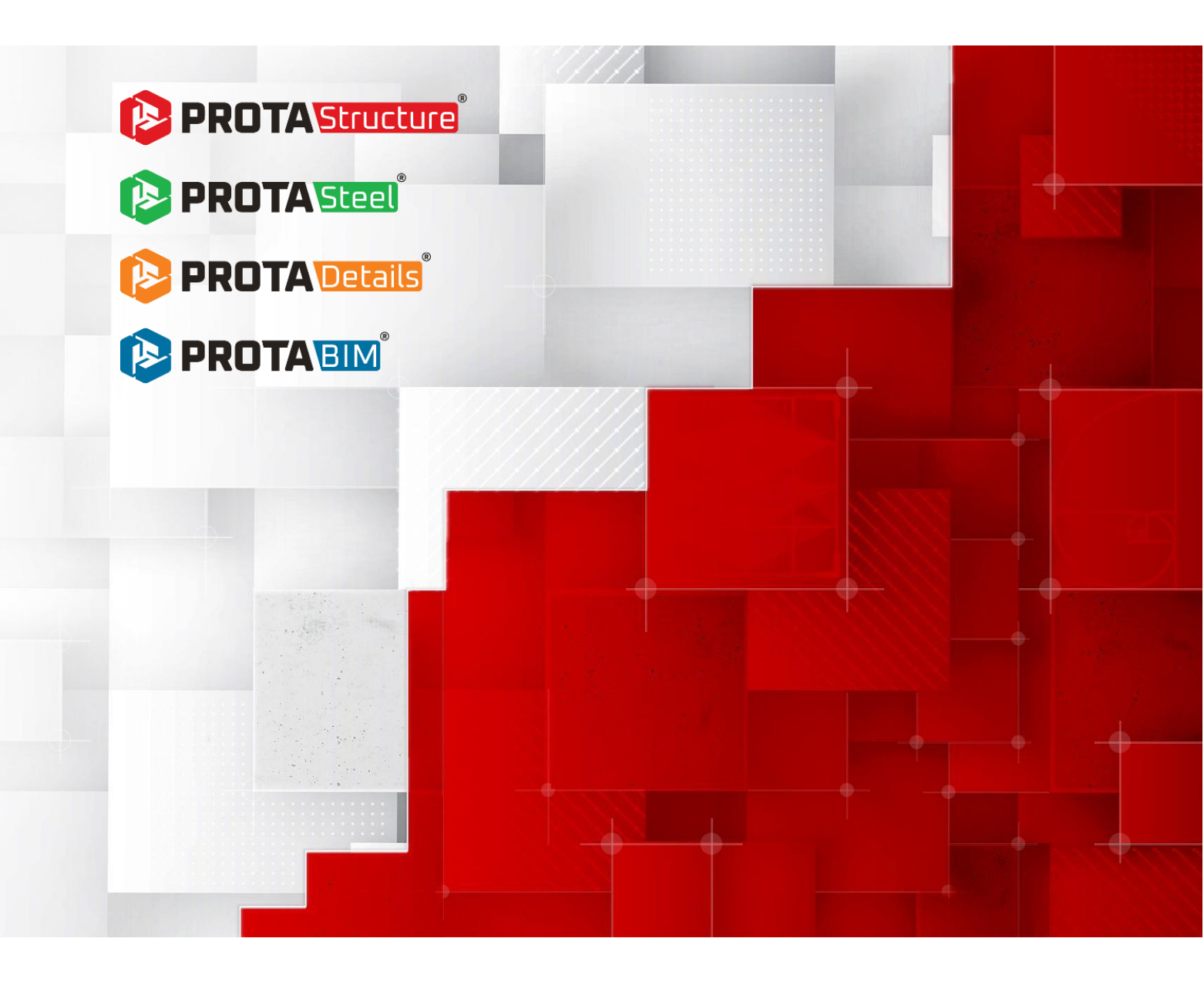

# ProtaStructure Suite 2026 – Nowości

Version: 1.0

Czerwiec 2025

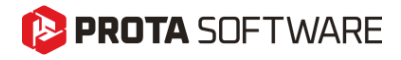

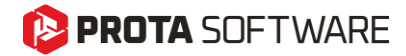

| Limitation of<br>Responsibilities | while Prota ensures every new update is tested, Prota shall not be held<br>responsible for any losses caused by documentation, software, or usage<br>errors.                                                                                                    |  |  |  |  |  |  |
|-----------------------------------|----------------------------------------------------------------------------------------------------|--|--|--|--|--|--|
|                                   | In addition to Prota License Agreement Terms, it is the responsibility of the user:                                                                                                    |  |  |  |  |  |  |
|                                   | <ul> <li>to check results generated by documentation and software,</li> <li>make sure that the users of the software and their supervisors have adequate technical capabilities,</li> <li>Ensure the software is appropriately used according to the reference manual and documentation.</li> </ul> |  |  |  |  |  |  |
| Intellectual<br>Property          | ProtaStructure is a registered trademark of Prota Yazılım Bilişim ve<br>Mühendislik A.Ş., and all intellectual property rights belong to Prota<br>Yazılım Bilişim ve Mühendislik A.Ş. Documentation, training, reference<br>manuals, and any program component cannot be copied, distributed, and   |  |  |  |  |  |  |

Trademarks ProtaStructure<sup>®</sup>, ProtaDetails<sup>®</sup>, ProtaSteel<sup>®</sup>, and ProtaBIM<sup>®</sup> are registered trademarks of Prota Software Inc. Prota logo is a trademark of Prota Software Inc.

used in violation of the license agreement.

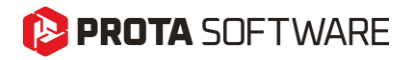

# Spis treści

| Wprowadzenie                                                                         | 5  |
|--------------------------------------------------------------------------------------|----|
| Całkowicie nowe narzędzia                                                            | 7  |
| Nowy moduł schodów żelbetowych                                                       | 8  |
| Nowy moduł projektu płyty podstawy słupa                                             | 9  |
| Ściany, belki i płyty podpiwniczenia                                                 | 10 |
| Projekt słupów o przekroju krzyżowym                                                 | 11 |
| Postumenty fundamentowe                                                              | 12 |
| Zdefiniowane przez użytkownika widma we wszystkich kierunkach                        | 13 |
| Rozszerzone wsparcie norm i projektowania                                            | 14 |
| Ocena wydajności i wzmocnienia zgodnie z normą ASCE/SEI 41-17                        | 15 |
| Ocena wydajności i wzmocnienia zgodnie z Eurokodem 8 — część 3                       | 16 |
| Projektowanie sejsmiczne elementów stalowych i żelbetowych zgodnie z Eurokodem 8     |    |
| Modalna analiza pionowego trzęsienia ziemi                                           | 24 |
| Konfigurowalne pionowe spektrum Eurokodu                                             | 25 |
| Sprawdzenie szerokości rys                                                           |    |
| Norma IS: Kontrola przeniesienia obciążeń ze słupa na fundament                      |    |
| Projektowanie belek wiążących fundament według ACI318                                |    |
| Minimalna głębokość stopy do zastosowania prętów bocznych                            | 33 |
| Maksymalna głębokość stopy fundamentowej                                             | 34 |
| Ulepszenia analizy                                                                   | 35 |
| Kontrole przebicia za pomocą MES                                                     | 36 |
| Uwzględnienie obwiedni słupów                                                        | 36 |
| Edytowalna mimośrodowość przypadkowa i współczynnik bezpieczeństwa przed wywróceniem |    |
| Wyznaczanie kondygnacji jako "pośrednie'                                             | 40 |
| Siatkowanie płyt na tej samej kondygnacji ułożonych jedna nad drugą                  | 41 |
| Zastosowanie siatki czworokątnej do płyt w analizie metodą elementów skończonych     | 42 |
| Modyfikatory sztywności ścian usztywniających tylko na kondygnacjach krytycznych     | 43 |
| Automatyczne ograniczenia bryłowe w obrysach słupów                                  | 45 |
| Automatyczna konwersja jednostek dla ruchów gruntu                                   | 46 |
| Modelowanie i Wizualizacja                                                           | 47 |
| Edytor skrótów klawiszowych z możliwością dostosowania                               | 48 |
| Nakładanie rysunku DXF w Edytorze obciążeń                                           | 50 |
| Uciąglone rygle i płatwie                                                            | 53 |
| Reakcje podpór wyświetlane w module post-processingu analizy                         | 55 |

# PROTA SOFTWARE

| Legenda konturów na dole w postprocesorze analizy                             | 56 |
|-------------------------------------------------------------------------------|----|
| Domyślne materiały przypisane wyłącznie do elementów stalowych                | 57 |
| Nowe typy blach trapezowych w bibliotece                                      | 58 |
| Kolorowe przedstawienie współczynnika wykorzystania dla elementów żelbetowych | 60 |
| Przypisanie kolorów do obciążeń                                               | 61 |
| Liczba trzpieni i ugięcie w etykietach belek ramowych                         | 63 |
| Przypisywanie podpór i wsporników konstrukcji ramowej                         | 64 |
| Optymalizacja menu wstążki I kontekstowego                                    | 65 |
| Przypisanie elementów ramy do kondygnacji                                     | 66 |
| Wyszukiwanie według etykiet w module analizy wyników                          | 67 |
| Zaawansowana integracja BIM                                                   | 68 |
| Wsparcie dla formatu IFC4                                                     | 69 |
| Zestawienie elementów stalowych w Prota Structure                             | 71 |
| Detalowanie żelbetu                                                           | 75 |
| Detale ścian podpiwniczenia                                                   | 80 |
| Detale postumentów                                                            | 81 |
| Innowacje w Prota Steel                                                       | 83 |
| Połączenia płatwi na belkach giętych                                          | 85 |
| Połączenia z przykładki środnika do głównych elementów SHS i RHS              | 86 |
| Wsparcie IFC4                                                                 | 87 |
| Co dalej?                                                                     | 88 |
| Thank You                                                                     | 89 |

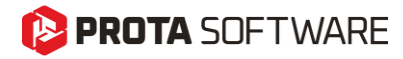

# Wprowadzenie

Jako firma Prota od ponad 40 lat tworzymy wiodące oprogramowanie BIM do projektowania konstrukcji.

Priorytetami naszej strategii produktowej zawsze były:

- 1. Dostarczanie nowych, praktycznych metod modelowania.
- 2. Wprowadzanie innowacyjnych technologii projektowania, które zwiększą wartość Twojej firmy i poszerzą zestaw narzędzi wykorzystywanych w codziennej praktyce inżynierskiej.
- 3. Ulepszanie istniejących funkcji.
- 4. Wprowadzenie większej lokalizacji w naszych produktach, abyś mógł lepiej korzystać z naszej technologii.

ProtaStructure 2025 to nasze najnowsze wydanie, znaczący krok w kierunku realizacji tej strategii, podniesienia poprzeczki dla konkurencji i spełnienia oczekiwań użytkowników. Opracowanie kompleksowego rozwiązania do analizy, projektowania i szczegółowego opracowywania konstrukcji BIM jest wymagającym zadaniem zespołowym, mającym na celu spełnienie oczekiwań zarówno użytkowników, jak i całej branży. Serdecznie dziękujemy wszystkim naszym użytkownikom za zaufanie do naszych produktów.

Jesteśmy przekonani, że spodobają się Państwu funkcje i ulepszenia wprowadzone w pakiecie ProtaStructure Suite 2026. Szczegółowe informacje można znaleźć na kolejnych stronach.

Dziękujemy za wybór ProtaStructure.

## 陊 PROTA SOFTWARE

# ProtaStructure 2026: Innowacja spotyka jakość

W naszej najnowszej, przełomowej wersji ProtaStructure 2026 z radością przedstawiamy szereg innowacyjnych funkcji zaprojektowanych z myślą o poprawie doświadczeń użytkowników oraz zwiększeniu wydajności pracy. Naszym głównym celem było rozszerzenie wsparcia dla obowiązujących norm projektowych, poprawa stabilności i wydajności programu, a także uwzględnienie cennych opinii użytkowników.

Oto najważniejsze usprawnienia i nowe funkcje w ProtaStructure 2026:

- Nowy interaktywny moduł schodów żelbetowych,
- Modelowanie i projektowanie płyt podstawy w ProtaStructure,
- Projektowanie słupów krzyżowych,
- Ściany i płyty podpiwniczenia,
- Modelowanie i projektowanie postumentów,
- Widma sejsmiczne zdefiniowane przez użytkownika w trzech ortogonalnych kierunkach uproszczony proces pracy,
- Ocena stanu technicznego i wzmocnienia zgodnie z ASCE/SEI 41,
- Ocena stanu technicznego i wzmocnienia według Eurokodu 8 Część 3 (EN1998-3:2005),
- Edytor narodowo określonych parametrów Eurokodu (NDP),
- Projektowanie sejsmiczne według Eurokodu 8 dla elementów stalowych i żelbetowych,
- Konfigurowalne widmo trzęsienia ziemi w kierunku pionowym według Eurokodu 8,
- Ulepszone sprawdzanie nieregularności i kontroli budynków według Eurokodu 8,
- Ugięcia długoterminowe z uwzględnieniem pełzania i skurczu według Eurokodu 2,
- Projektowanie belek ażurowych zgodnie z Eurokodem 3,
- Sprawdzenie szerokości rys w belkach, żebrowanych i płytach żelbetowych (wg norm US, EC, IS i innych),
- Konfigurowalny edytor skrótów klawiaturowych,
- Nowe wsparcie dla formatu IFC 4 oraz szablonu BCA IFC-Singapore dla platformy CoreNetX,
- Nowe układy zbrojenia dla płyt,
- Zestawienia zbrojenia dla belek fundamentowych, belek żebrowych i płyt,
- Rysunki przekrojów budynków obejmujące wszystkie kondygnacje i ściany wypełniające,
- Rozbudowane ulepszenia w ProtaSteel, w tym eksport sił wewnętrznych do IdeaStatica, nowy moduł rysunkowy z funkcją cofania, nowe i ulepszone makra połączeń i wiele więcej...

Szczegółowe informacje oraz dalsze elementy znajdują się na kolejnych stronach. Zachęcamy do zapoznania się z artykułem.

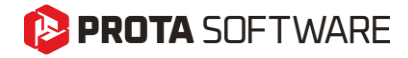

Całkowicie nowe narzędzia

## 😢 PROTA SOFTWARE

# Nowy moduł schodów żelbetowych

Z ogromną przyjemnością przedstawiamy nasz nowy moduł schodów żelbetowych – efekt intensywnej pracy naszego zespołu. To innowacyjne narzędzie umożliwia interaktywne modelowanie schodów żelbetowych oraz ich płynną integrację z modelem budynku, wykorzystując bibliotekę często stosowanych typów schodów (funkcjonalność tworzenia własnych typów schodów będzie dostępna już wkrótce i obejmie więcej gotowych wariantów).

Nowy moduł schodów żelbetowych pozwala z łatwością zamodelować schody w obrębie budynku oraz utworzyć zintegrowany model MES, który zawiera schody z odpowiednim podziałem siatki. Wyniki analizy są automatycznie pobierane z modelu MES i wykorzystywane do projektowania biegów i spoczników, wspierane szczegółowym raportem oraz rysunkami wykonawczymi.

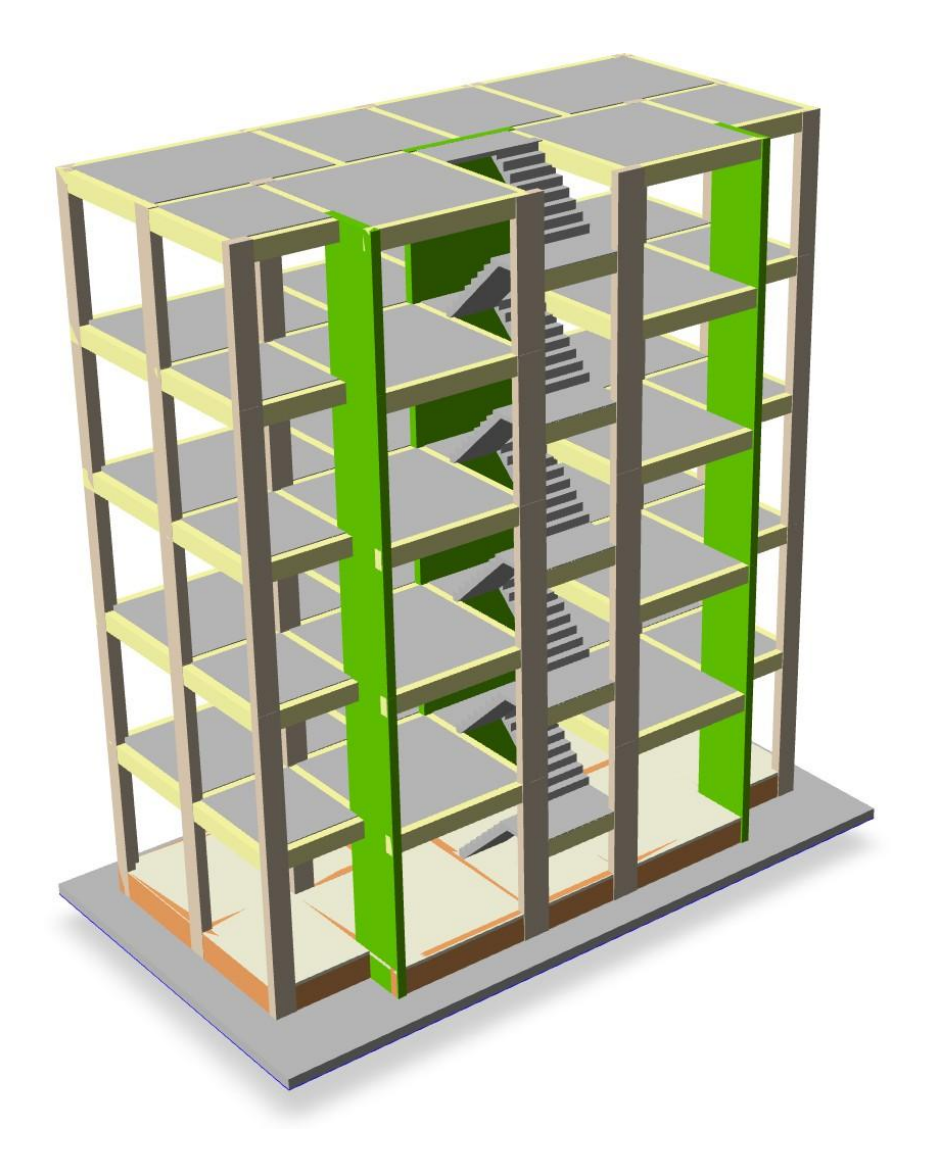

## 陊 PROTA SOFTWARE

# Nowy moduł projektu płyty podstawy słupa

Opracowaliśmy kompleksowe makro parametryczne do wstawiania płyt podstawy pod słupy stalowe, które umożliwia również ich wizualizację zarówno w rzutach, jak i w widoku 3D.

Oprócz funkcjonalności dostępnych już w ProtaSteel, ProtaStructure 2026 wprowadza zupełnie nowe makro do modelowania i projektowania płyt podstawy, zintegrowane bezpośrednio z ProtaStructure. To zaawansowane narzędzie pozwala na precyzyjne i efektywne modelowanie płyt podstawy, zapewniając optymalne projektowanie i wydajność. Dzięki przyjaznemu interfejsowi i zaawansowanym funkcjom nowe makro upraszcza proces projektowy zgodnie z normami ACI318, AISC360, przewodnikami projektowymi AISC, EC2, EC3 oraz normami tureckimi, w tym projektowaniem kotwienia.

#### Ważne:

Nowy moduł płyt obsługuje obliczenia analityczne tylko dla wybranych konfiguracji usztywnień i śrub w profilach dwuteowych oraz skrzynkowych. Projektowanie płyt podstawy o charakterze ogólnym staje się zbyt złożone, by uwzględnić wszystkie możliwe przypadki. Płyty podstawy w ProtaStructure można przekazać do ProtaSteel w celu wykonania detali lub do IdeaStatica w celu analizy metodą CBFEM (jeśli to wymagane).

| Steel Base Plate Design - 1C12 |                        |             | - 🗆 X                                                                                                    |
|--------------------------------|------------------------|-------------|----------------------------------------------------------------------------------------------------|
| Structural Components          | - Anchor Properties    |             | and the second second s |
| Base Plate & Placement         | Material               | Clace 5.8   | I we want                                                                                                    |
| Anchor & Stiffener Properties  | Protection.            | Cid33 510 R | Cal Francisco                                                                                                    |
| Foundation, Shear Lug & Weld   | Anchor Diameter:       | M22 ¥       |                                                                                                    |
| Design                         | Anchor Bolt Tolerance: | 2.0 mm      |                                                                                                    |
| Internal Forces & Moments      | Embedded Length:       | 280.0 mm    |                                                                                                    |
| Analysis Results               | :<br>Head Type:        | Circular    |                                                                                                    |
| Results<br>Report              |                        | Square      |                                                                                                    |
|                                | Head Plate Length:     | 80.0 mm     |                                                                                                    |
|                                | Head Plate Thickness:  | 40.0 mm     |                                                                                                    |
| ЛЛЛ                            | Stiffener Properties   |             |                                                                                                    |
|                                | Material:              | S235 🕨      |                                                                                                    |
|                                | Length:                | 95.0 mm     |                                                                                                    |
|                                | Width:                 | 80.0 mm     |                                                                                                    |
| STUE STRV ASTRO                | Thickness:             | 12.0 mm     |                                                                                                    |
|                                | Top Chamfer Length:    | 20.0 mm     |                                                                                                    |
|                                | Bottom Chamfer Length: | 20.0 mm     |                                                                                                    |
|                                |                        |             |                                                                                                    |
|                                |                        |             | ×                                                                                                    |
|                                |                        |             |                                                                                                    |
|                                |                        |             |                                                                                                    |

### 😢 PROTA SOFTWARE

# Ściany, belki i płyty podpiwniczenia

Ściany podpiwniczenia zazwyczaj są traktowane jako część fundamentu i zapewniają podparcie dla wypełnień na kondygnacji parteru oraz utrzymują nasyp na fundamencie. ProtaStructure 2026 umożliwia użytkownikom modelowanie tych ścian na poziomie fundamentu oraz opcjonalne uwzględnienie ich w analizie. Wcześniej modelowanie tych ścian było trudniejsze i wymagało dodawania dodatkowych kondygnacji lub głębokich belek.

Podobnie jak ściany podpiwniczenia, belki i płyty podpiwniczenia również są traktowane jako część fundamentu. Zazwyczaj są one wykonane na nasypie utrzymywanym przez ściany podpiwniczenia. Płyty podpiwniczenia zbrojone są siatką zbrojeniową. ProtaStructure pozwala teraz na modelowanie tych belek i płyt jako części fundamentu oraz na kompatybilne tworzenie siatki z sąsiednimi elementami. Wcześniej nie było możliwe wstawianie i siatkowanie tych płyt na płycie fundamentowej na różnych poziomach wysokości).

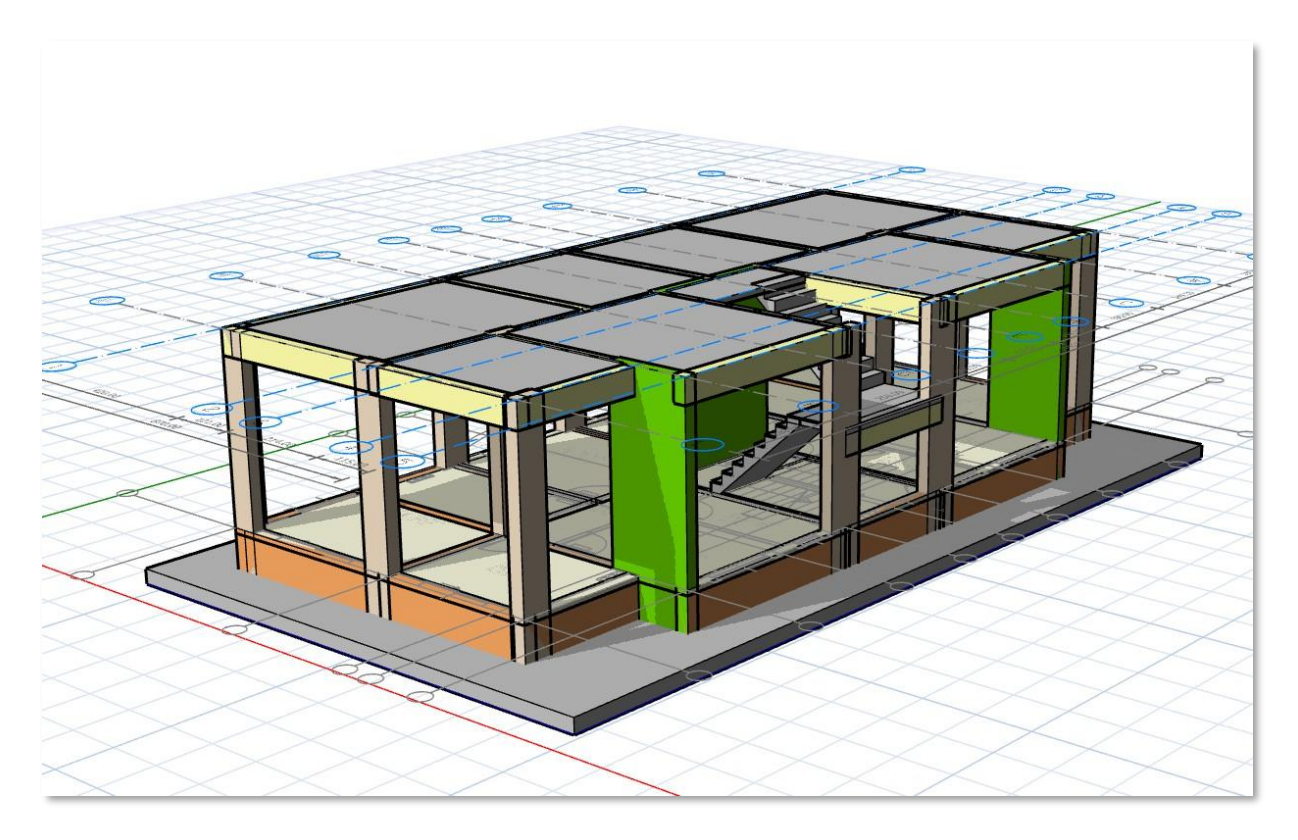

# Projekt słupów o przekroju krzyżowym

W ProtaStructure 2026 z radością wprowadzamy możliwość projektowania symetrycznych krzyżowych słupów, oferując zaawansowaną zgodność z normami AISC 360, tureckimi normami stalowymi, Eurokodami, normami BS, a także normami indyjskimi i brazylijskimi.

Nowa funkcja przynosi znaczące korzyści inżynierom konstrukcyjnym, zwiększając ich zdolność do projektowania słupów o wyższej nośności i odporności na wyboczenie.

Słupy krzyżowe, charakteryzujące się unikalnym, krzyżowym przekrojem poprzecznym, są teraz łatwiejsze do włączenia w projekty konstrukcyjne, zapewniając wyjątkową stabilność i wytrzymałość. Słupy te są idealne dla budynków wysokich oraz mostów, ze względu na korzystny stosunek wytrzymałości do masy, efektywne rozłożenie obciążeń oraz zmniejszone zużycie materiału.

Dzięki ProtaStructure 2026 możesz optymalizować swoje projekty pod kątem lepszej wydajności i szybszej realizacji budowy, jednocześnie spełniając rygorystyczne wymagania różnych międzynarodowych norm.

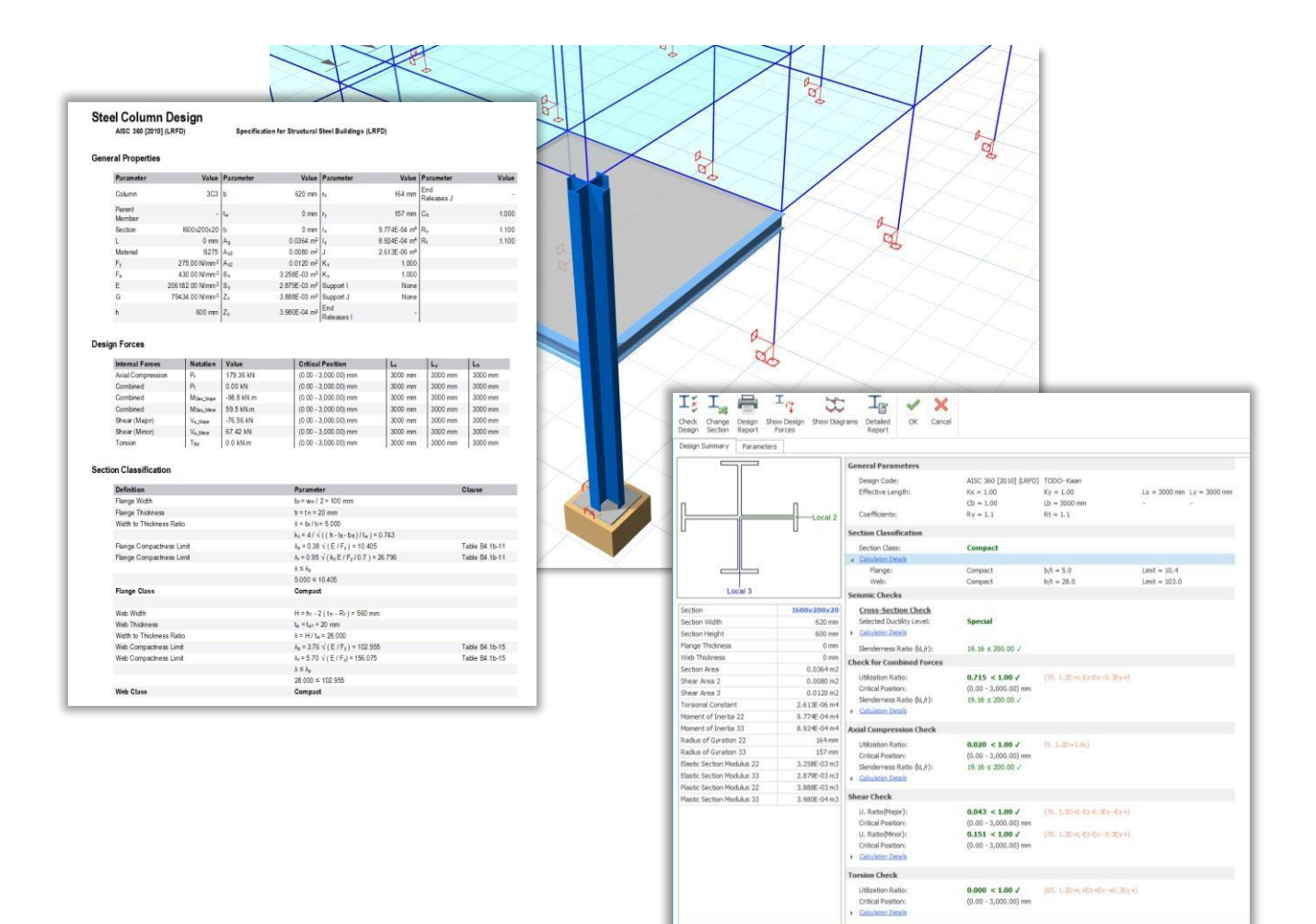

## 🜔 PROTA SOFTWARE

# Postumenty fundamentowe

ProtaStructure 2026 wprowadza nową funkcję, która upraszcza projektowanie i analizę betonowych postumentów pod słupami stalowymi. Użytkownicy mogą bezproblemowo je wstawiać, definiować ich wymiary oraz integrować je z modelami konstrukcyjnymi, co pozwala na optymalizację procesu projektowego.

Gdy pod słupem stalowym określona zostanie płyta podstawy, system automatycznie wykrywa obecność postumentu, umożliwiając dokładne projektowanie kotew i zapewniając spójność z wymaganiami konstrukcyjnymi. Ponadto, menu projektowania słupa ułatwia projektowanie zbrojenia podłużnego oraz strzemion, co dodatkowo usprawnia proces wykonywania detali.

Dla użytkowników korzystających ze zintegrowanych modeli fundamentów lub analizy fundamentów metodą elementów skończonych (MES), cokoły są modelowane jako elementy ramowe MES, co gwarantuje precyzyjną reprezentację konstrukcyjną.

To usprawnienie zwiększa zarówno efektywność, jak i dokładność modelowania fundamentów, czyniąc je istotnym uzupełnieniem zaawansowanych możliwości ProtaStructure 2026.

Wcześniej użytkownicy musieli polegać na bardziej ręcznych i mniej zintegrowanych metodach modelowania oraz projektowania betonowych postumentów pod słupami stalowymi, co wiązało się z większym nakładem pracy oraz potencjalnymi niespójnościami. Projektowanie kotew, detale zbrojenia oraz integracja z płytami podstawy nie były automatyczne ani płynnie powiązane w ramach procesu projektowego.

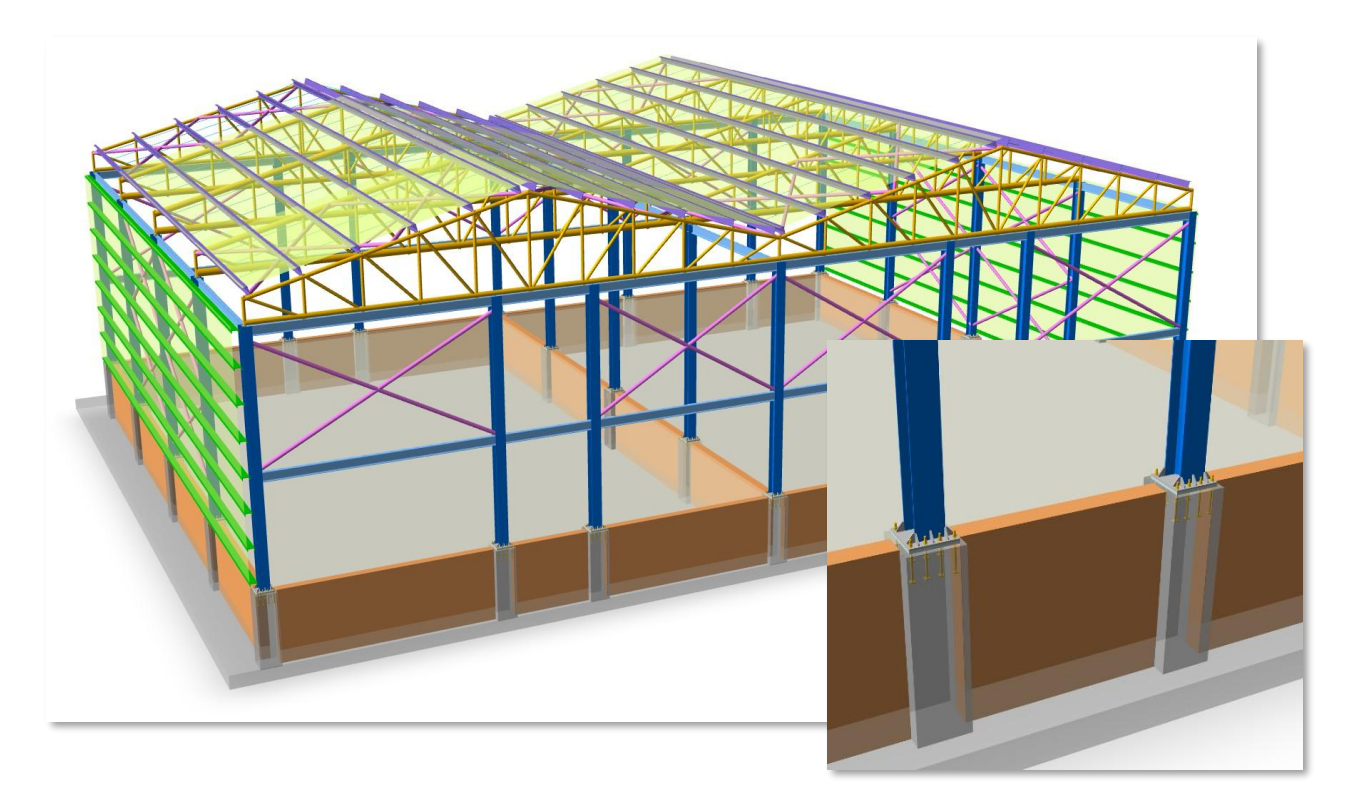

# Zdefiniowane przez użytkownika widma we wszystkich kierunkach

ProtaStructure automatycznie oblicza elastyczne oraz projektowe widma przyspieszeń zgodnie z międzynarodowymi normami sejsmicznymi, wykorzystując wysoce parametryczny interfejs użytkownika, który w przejrzysty sposób zawiera parametry specyficzne dla poszczególnych norm, umożliwiając użytkownikom ich dostosowanie do wymagań projektu.

Ponadto ProtaStructure pozwala na zastosowanie widm przyspieszeń zdefiniowanych przez użytkownika, co jest szczególnie przydatne w sytuacjach wymagających badań specyficznych dla danego terenu.

W wersji ProtaStructure 2026 wprowadzono nową, zaawansowaną funkcję, umożliwiającą inżynierom importowanie dowolnej liczby funkcji widm przyspieszeń zdefiniowanych przez użytkownika oraz przypisywanie różnych krzywych spektralnych w kierunkach X, Y i Z. Nowy interfejs użytkownika oferuje lepszą wizualizację, możliwość porównania spektrów oraz uproszczone funkcje importu i eksportu.

To usprawnienie zapewnia większą elastyczność i precyzję w analizie sejsmicznej, pozwalając użytkownikom na precyzyjne dopasowanie projektów do specyficznych wymagań oraz regionalnych warunków sejsmicznych.

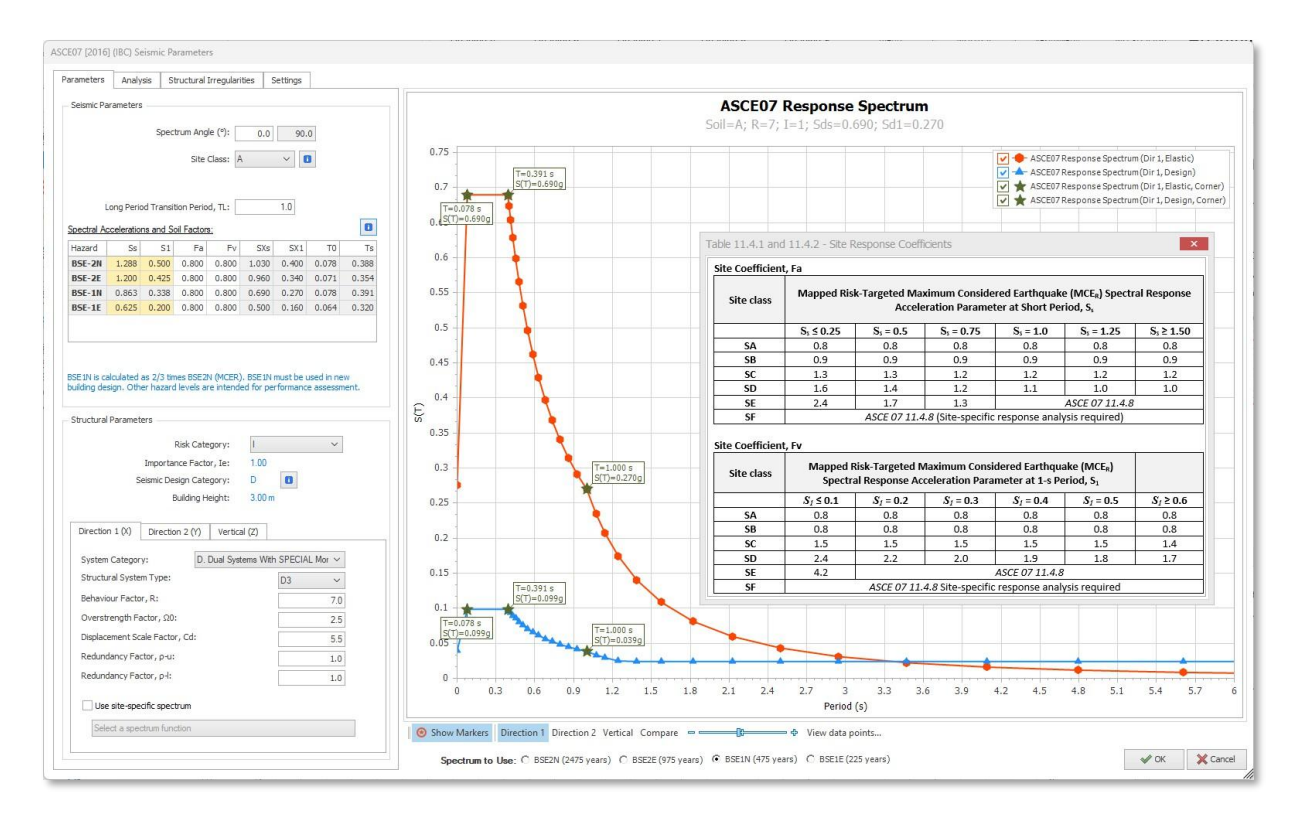

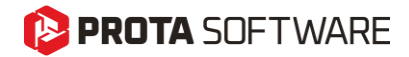

Strona - 14

# Rozszerzone wsparcie norm i projektowania

# Ocena wydajności i wzmocnienia zgodnie z normą ASCE/SEI 41-17

ProtaStructure oferuje unikalny i zaawansowany proces oceny wydajności oraz wzmocnień budynków, oparty na nieliniowej analizie pushover jedno- i wielomodowej oraz nieliniowej analizie czasowej, z pełnym, szczegółowym raportem oceny każdego elementu konstrukcyjnego.

Cały ten zestaw zaawansowanych funkcji jest teraz w pełni zgodny z procedurami ASCE/SEI 41-17 oraz poziomami zagrożenia sejsmicznego, takimi jak BSE-2N, BSE-2E, BSE-1N i BSE-1E.

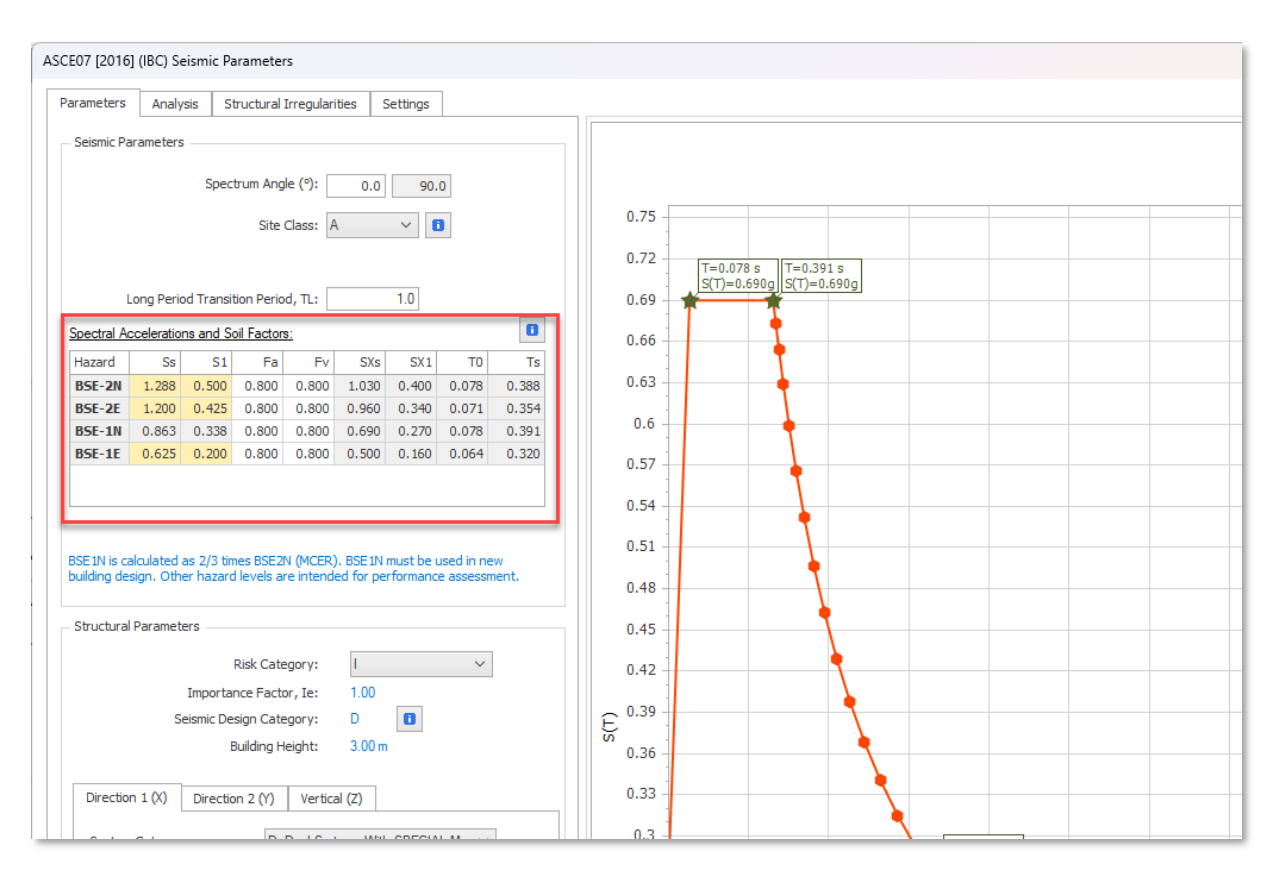

# Ocena wydajności i wzmocnienia zgodnie z Eurokodem 8 – część 3

ProtaStructure oferuje unikalny i zaawansowany proces oceny wydajności oraz wzmocnienia budynków, oparty na nieliniowej analizie pushover jedno- i wielomodowej oraz nieliniowej analizie czasowej, wraz z pełnym, szczegółowym raportem oceny każdego elementu konstrukcyjnego.

Cały ten zestaw zaawansowanych funkcji jest teraz w pełni zgodny z procedurami Eurokodu 8 — Część 3 (EN 1998-3:2005), obejmującymi analizy nieliniowe oraz podejście oparte na współczynniku redukcji.

#### Uwaga:

Jest to praca w toku i znajduje się jeszcze w fazie testów. Realizacja jest nieco opóźniona względem harmonogramu. Planujemy ją zakończyć wkrótce po wydaniu Prota 2026. Równocześnie dążymy do przygotowania przewodnika projektowego na ten temat.

# Edytor parametrów krajowych (NDP) dla Eurokodu

ProtaStructure 2026 wprowadza zaawansowany Edytor Parametrów Określonych Krajowo (NDP), który umożliwia użytkownikom łatwe dostosowanie parametrów Eurokodu do wymagań ich krajowych norm.

Ta innowacyjna funkcja zapewnia wyjątkową elastyczność, pozwalając inżynierom precyzyjnie i wygodnie adaptować projekty do specyficznych wymagań regionalnych. Dzięki wsparciu różnych norm krajowych, ProtaStructure 2026 daje inżynierom możliwość tworzenia zgodnych z przepisami oraz zoptymalizowanych rozwiązań konstrukcyjnych w szerokim zakresie projektów.

| arch Settings P            | Select Materia        | al 🗸 Sele | t Element 👻 Searc | h Settings P Reset Filters Reset to Default                                          |  |  |  |  |  |  |
|----------------------------|-----------------------|-----------|-------------------|--------------------------------------------------------------------------------------|--|--|--|--|--|--|
| ProtaStructure Environment | Parameters            | Value     | Clause            | Description                                                                          |  |  |  |  |  |  |
| ProtaDetails Environment   | # Eurocod             | e: EC-0   |                   |                                                                                      |  |  |  |  |  |  |
| Project Preferences        | γ <sub>G,j,sup</sub>  | 1.35      | Table A1.2(A)     | Unfavourable permanent action coefficient                                            |  |  |  |  |  |  |
| no Unit and Format         | γ <sub>G,j,inf</sub>  | 1.15      | Table A1.2(A)     | Favourable permanent action coefficient                                              |  |  |  |  |  |  |
| Label                      | Y0,1                  | 1.5       | Table A1.2(A)     | Unfavourable leading variable action coefficient                                     |  |  |  |  |  |  |
| Codes                      | YO,I                  | 1.5       | Table A1.2(A)     | Unfavourable accompanying variable action coefficient                                |  |  |  |  |  |  |
| General                    | Ψο                    | 0.7       | Table A1.1        | Combination Value Factor - Imposed Loads (Categories A to G)                         |  |  |  |  |  |  |
| Lateral Loading            | Ψ <sub>0, roof</sub>  | 0.7       | Table A1.1        | Combination Value Factor - Imposed Roof Loads                                        |  |  |  |  |  |  |
| 🟹 Lateral Drift & Bracing  | Ψ <sub>0, snow</sub>  | 0.7       | Table A1.1        | Combination Value Factor - Snow Loads                                                |  |  |  |  |  |  |
| a colore a channell        | Ψ <sub>0</sub> , wind | 0.6       | Table A1.1        | Combination Value Factor - Wind Loads                                                |  |  |  |  |  |  |
| Beam                       | Ψ <sub>2</sub>        | 0.3       | Table A1.1        | Quasi-permanent Value Factor - Imposed Loads (Cat. A to G)                           |  |  |  |  |  |  |
| ⊃ Slab                     | Ψ <sub>2</sub> , roof | 0.3       | Table A1.1        | Quasi-permanent Value Factor - Imposed Roof Loads                                    |  |  |  |  |  |  |
| Foundation                 | Ψ <sub>2</sub> snow   | 0.2       | Table A1.1        | Ouasi-permanent Value Factor - Snow Loads                                            |  |  |  |  |  |  |
| Stairs                     | Eurocode: EC-2        |           |                   |                                                                                      |  |  |  |  |  |  |
| Steel Settings             | arr                   | 1         | 3.1.6 (1)P        | Compressive strength coefficient for long term and unfavourable effects              |  |  |  |  |  |  |
| Composite Member Settings  | k1                    | 0.44      | 5.5 (4)           | Beam bending moment redistribution coefficient                                       |  |  |  |  |  |  |
| Analytical Model Settings  | k <sub>2</sub>        | 1.25      | 5.5 (4)           | Beam bending moment redistribution coefficient                                       |  |  |  |  |  |  |
| ]⁺ Load Editor Settings    | k <sub>2</sub>        | 0.54      | 5.5 (4)           | Beam bending moment redistribution coefficient                                       |  |  |  |  |  |  |
| Assessment settings        | k,                    | 1.25      | 5,5 (4)           | Beam bending moment redistribution coefficient                                       |  |  |  |  |  |  |
| Scales                     | Code                  | 0.18      | 6.2.2 (1)         | Coefficient for shear resistance of members not requiring design shear reinforcement |  |  |  |  |  |  |
| Rebar                      | Vmin                  | 0.035     | 6.2.2 (1)         | Minimum shear stress                                                                 |  |  |  |  |  |  |
| Plan Details               | k1                    | 0.15      | 6.2.2 (1)         | Shear strength factor                                                                |  |  |  |  |  |  |
| Template Management        | v                     | 0.6       | 6.2.2 (2)         | Strength reduction factor for concrete cracked in shear                              |  |  |  |  |  |  |
|                            | <                     | 1222      |                   | >                                                                                    |  |  |  |  |  |  |

Edytor NDP jest dostępny w menu Opcje > Parametry Określone Krajowo.

#### Wyszukiwanie i filtrowanie

Nowy edytor NDP oferuje wygodną funkcję wyszukiwania i filtrowania, dzięki której możesz zawęzić listę parametrów według materiału, projektowanego elementu lub dowolnego powiązanego słowa kluczowego.

Domyślnie edytor NDP jest podzielony na kategorie zgodne z obsługiwanymi normami, takimi jak Eurokod 2, Eurokod 3, Eurokod 4 oraz Eurokod 8.

#### Ponowne wykorzystanie parametrów w innych projektach

Parametry określone krajowo (NDP), które dostosujesz, są zapisywane jako część projektu. Możesz utworzyć nowy szablon z tymi parametrami, aby móc je wykorzystać w innych swoich projektach.

# Projektowanie sejsmiczne elementów stalowych i żelbetowych zgodnie z Eurokodem 8

ProtaStructure 2026 oferuje bardziej kompleksowe wsparcie dla weryfikacji projektów sejsmicznych budynków stalowych i betonowych, zgodnie z wymaganiami Eurokodu 8, wraz ze szczegółowymi raportami krok po kroku.

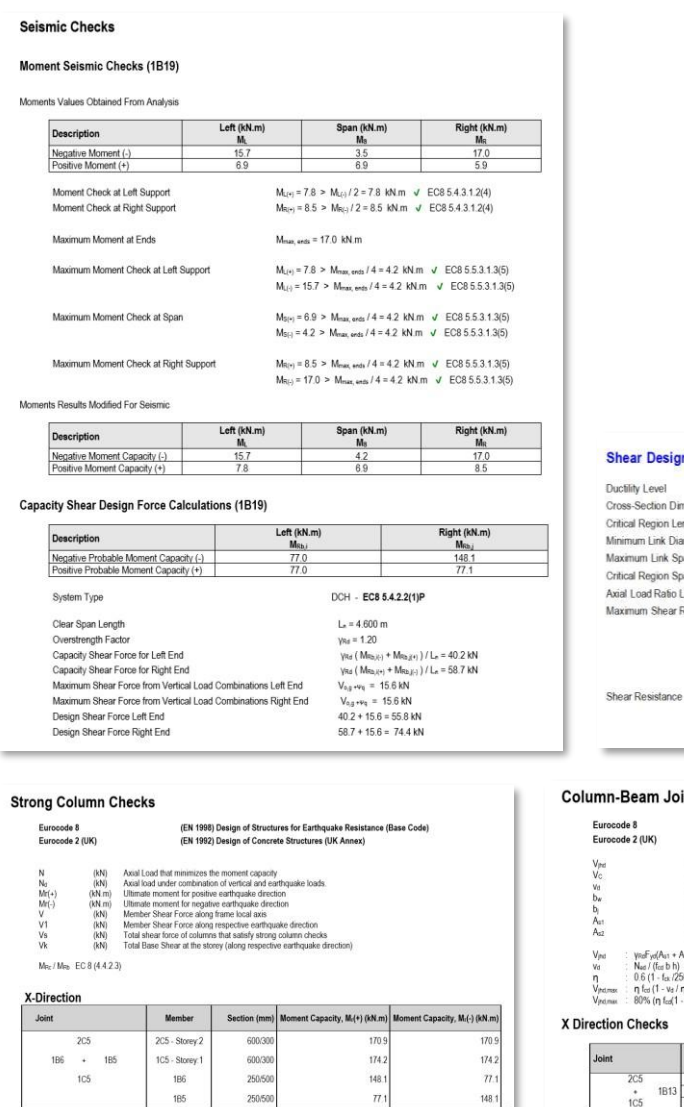

Mar / Mat = 345.1 kN m / 225.2 kN m = 1.5 > 1.3 Sufficient v

#### V Direction

| Joint  | Member         | Section (mm) | Moment Capacity, Mr(+) (kN.m) | Moment Capacity, M <sub>1</sub> (-) (kN.m) |
|--------|----------------|--------------|-------------------------------|--------------------------------------------|
| 2C5    | 2C5 - Storey 2 | 600/300      | 78.9                          | 78.9                                       |
| + 1B13 | 1C5 - Storey 1 | 600/300      | 80.4                          | 80.4                                       |
| 105    | 1813           | 250/500      | 77.0                          | 77.0                                       |

#### Shear Design Details

Cross-Section Dimension Check Critical Region Length Minimum Link Diameter Maximum Link Spacing Critical Region Spacing Axial Load Ratio Limit um Shear Resistance

#### DCH DuH b = 250.0 ≥ 2500 mm $\sqrt{(EC4, 5.5.12.2)}$ b ≥ max(h<sub>2</sub> b = 6.0 m) = 1.125 m (EC-4, 5.5.32.2 (4)) d<sub>1</sub> ≥ (6mm, d<sub>2</sub>, 4), d<sub>2</sub> = 8 mm $\sqrt{(EC2, 9.5.3 (1))}$ stume (400 mm, bc, h<sub>2</sub> 20d<sub>4</sub>), 150 ≤ 250 mm $\sqrt{(EC2, 9.5.3 (3))}$ sm<sub>2</sub>=0.6 °(175 mm, bd, 30, d<sub>4</sub>), 50 ≤ 83 mm $\sqrt{(EC4, 9.5.3 2.2 (12))}$ $v_4 = N_{24}/A_{dac} < 0.55$ , 0.47 ≤ 0.55 $\sqrt{(EC4, 9.5.3 2.2 (12))}$ V<sub>Rd,max</sub> = 0 v1 = 0.54 = acmbacZv1fcd/(cot0 + tan0) (EC-2, 6.2.3) ace = 1 θ = 0.380481776934764 V<sub>Rd,max</sub> = 506.3 kN V<sub>Rd,s</sub> = A<sub>max</sub>Zf<sub>ymd</sub>cot0 = 819.6 kN (EC-2 , 6.2.3)

#### Column-Beam Joint Shear Report

| Eurococ                                            | le 8<br>le 2 (UK)                                                                                     |                                                                                                    | (EN 1998) Desig<br>(EN 1992) Desig                                                                                                    | sign of Structures for Earthquake Resistance (Base Code)<br>sign of Concrete Structures (UK Annex) |                                                                 |                                                      |                                           |                          |                        |      |     |              |                 |  |  |
|----------------------------------------------------|----------------------------------------------------------------------------------------------------|----------------------------------------------------------------------------------------------------|----------------------------------------------------------------------------------------------------|----------------------------------------------------------------------------------------------------|-----------------------------------------------------------------|------------------------------------------------------|-------------------------------------------|--------------------------|------------------------|------|-----|--------------|-----------------|--|--|
| Vpd<br>Vc<br>Vd<br>bw<br>bj<br>Aat<br>Asz          |                                                                                                    | Honzontal<br>The shear<br>The shear<br>Thickness<br>The effectr<br>The area o<br>The area o                    | shear force acting o<br>force in the column<br>force in the column<br>of confined parts of<br>ve joint width<br>if the beam top reinf<br>if the beam top reinf | n the concr<br>above the j<br>above the j<br>a wall secti<br>orcement<br>orcement                  | ete care of t<br>oint, from th<br>oint, from th<br>on, or width | the joints<br>e analysis<br>e analysis<br>of the wet | in the seisr<br>in the seisr<br>of a beam | nic design<br>nic design | situation<br>situation |      |     |              |                 |  |  |
| Vind<br>Vid<br>Vind,mask<br>Vind,mask<br>Vind,mask | VeaFydAut + A<br>Nad / (fat b h)<br>0.6 (1 - fax /25<br>η fad (1 - va / r<br>80% (η fad(1 -<br>Checks | a2) - Vε<br>0)<br>)) <sup>342</sup> b <sub>1</sub> h <sub>2</sub><br>va / η) <sup>142</sup> b <sub>1</sub> hc) | f <sub>ct</sub> is given in MPa<br>(Confined)<br>(Unconfined)                                                                                                  | EC 8 (5.2)<br>EC 8 (5.5)<br>EC 8 (5.5)<br>EC 8 (5.3)<br>EC 8 (5.5)                                 | 2)<br>3.3) (3)<br>3.3)<br>3)<br>3.3) (2) b                      |                                                      |                                           |                          |                        |      |     |              |                 |  |  |
| Joint                                              |                                                                                                    | Confined                                                                                                    | Member                                                                                                    | bj (mm)                                                                                            | h (mm)                                                          | Va / Va<br>(kN)                                      | Vc (kN)                                   | As, Top<br>(mm2)         | Aster<br>(mm2)         | η    | Vd  | Vjut<br>(kN) | Vjhd.tin<br>(kN |  |  |
|                                                    | 2C5                                                                                                   | No                                                                                                    | 2C5 - Storey 2                                                                                                    | 300.0                                                                                              | 600.0                                                           | 6.1                                                  | 6.1                                       | -                        | -                      |      |     | 212.4        | 1215            |  |  |
|                                                    | <ul> <li>1B13</li> </ul>                                                                              | No                                                                                                    | 1C5 - Storey 1                                                                                                    | 300.0                                                                                              | 600.0                                                           | 9.7                                                  | 6.1                                       | -                        | -                      | 0.54 | 0.1 | 212.4        | 1215            |  |  |
|                                                    |                                                                                                    |                                                                                                    |                                                                                                    |                                                                                                    |                                                                 |                                                      |                                           | 402 421                  | 100 101                |      |     |              |                 |  |  |

#### Y Direction Checks

| Joint |     |     | Confined | Member         | bj (mm) | h (mm) | Va / Va<br>(kN) | Vc (kN) | As,Top<br>(mm2) | As.Bot<br>(mm2) | η    | ve  | Vjhd<br>(kN) | Vjad timit<br>(kN) |
|-------|-----|-----|----------|----------------|---------|--------|-----------------|---------|-----------------|-----------------|------|-----|--------------|--------------------|
|       | 2C5 |     | No       | 2C5 - Storey 2 | 400.0   | 300.0  | 6.7             | 2.0     | -               | -               | -    |     | 435.1        | 810.6              |
| 1B6   | +   | 185 | No       | 1C5 - Storey 1 | 400.0   | 300.0  | 2.0             | 2.0     | -               |                 | 0.54 | 0.1 | 435.1        | 810.6              |
| 105   |     |     | 1B6      | -              | -       | - 1    | -               | 402.12  | 402.12          | -               | -    |     |              |                    |
|       | 1   |     | 185      |                |         |        |                 | 402.12  | 402.12          | -               |      |     |              |                    |

# Weryfikacja nieregularności skrętnej według Eurokodu 8 z użyciem promienia skrętu

ProtaStructure już teraz oferuje metodę "Przemieszczenia względnego" do wykrywania nieregularności skrętnej, nawet dla skomplikowanych planów kondygnacji i układów konstrukcyjnych, gdzie podejście "Promienia Skrętu" według Eurokodu może nie być odpowiednie. W ProtaStructure 2026 opcjonalnie wprowadziliśmy podejście oparte na promieniu skrętu, które umożliwia użytkownikom przeprowadzenie kontroli skrętu kondygnacji zgodnie z procedurą opisaną w Eurokodzie 8, punkcie 4.2.3.2, oraz odpowiednimi wytycznymi projektowymi.

Metodę "Promienia Skrętu" można aktywować, włączając opcję "Plan elastyczny skrętnie: automatyczne wykrywanie na podstawie promienia skrętu" w oknie Parametry Sejsmiczne > Nieregularności konstrukcyjne. Domyślnie stosowana jest metoda "Przemieszczenia poprzecznego", która uwzględnia trójwymiarowe zachowanie i sztywność konstrukcji.

Uwaga

Metoda promienia skrętnego (Torsional Radius Method) wykorzystuje współrzędne środka sztywności, które są przybliżenie wyznaczane na podstawie wartości El słupów i ścian. Środek sztywności jest wykorzystywany w ProtaStructure wyłącznie do celów wizualizacji i nie jest zwykle używany w obliczeniach.

Zgodnie z Eurokodem, wyznaczanie promienia skrętnego na podstawie środka sztywności jest dopuszczalne tylko dla jednorodnych układów konstrukcyjnych. Metoda ta została wprowadzona do oprogramowania jako alternatywa dla metody ugięć poziomych (lateral drift method), jednak należy stosować ją ostrożnie, z uwzględnieniem charakterystyki układu konstrukcyjnego danego obiektu..

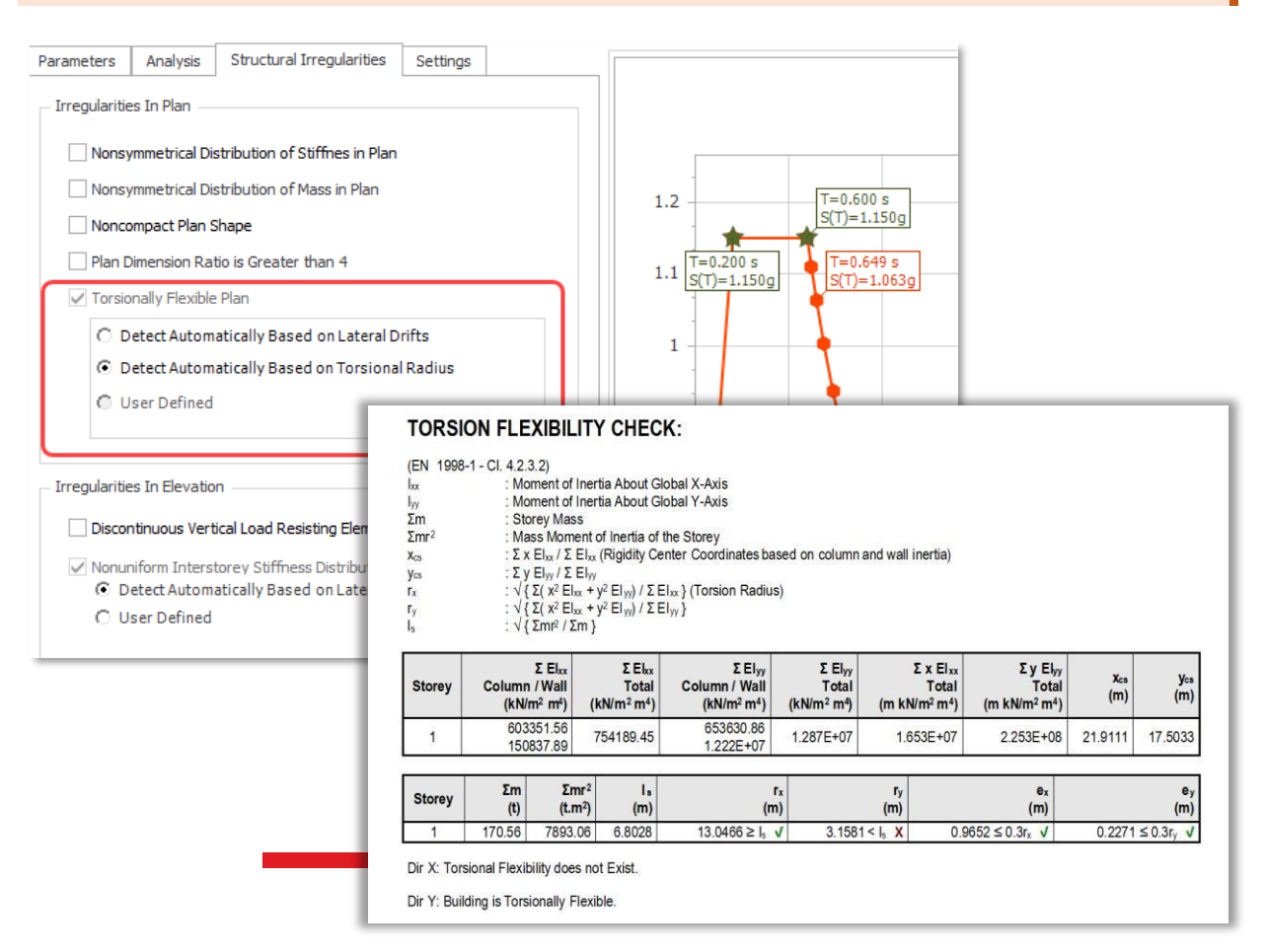

# Automatyczne wyznaczanie współczynnika dominującego trybu zniszczenia (kw) zgodnie z Eurokodem 8

Współczynnik dominującego trybu zniszczenia, kw, według Eurokodu 8 odgrywa kluczową rolę w projektowaniu sejsmicznym. Służy on do modyfikacji współczynnika q, który reprezentuje redukcję sił sejsmicznych wynikającą z nieliniowego zachowania konstrukcji. Współczynnik obliczany jest jako: q =  $q_o.k_w$ , gdzie  $q_o$  to podstawowa wartość współczynnika, zależna od układu konstrukcyjnego i jego regularności w elewacji.

Współczynnik kw odzwierciedla dominujący tryb zniszczenia w konstrukcjach ścianowych, równoważnych ścianom oraz konstrukcjach elastycznych skrętnie. Uwzględnia on wpływ trybu zniszczenia na zdolność konstrukcji do tłumienia energii. Na przykład konstrukcje o ciągliwych trybach zniszczenia mogą rozpraszać więcej energii podczas zdarzeń sejsmicznych, co skutkuje wyższymi wartościami kw. Takie dostosowanie zapewnia, że projekt dokładnie odzwierciedla przewidywane zachowanie konstrukcji pod obciążeniami sejsmicznymi.

Obliczenia współczynnika kw realizowane są według wzorów 5.2 i 5.3 normy:

$$1,00 \text{ for frame and frame - equivalent systems} \\ k_w = \{ 0.5 \le \frac{(1 + \alpha_o)}{3} \le 1, \text{ for wall, wall - equivalent and torsionally flexible systems} \}$$

$$\alpha_o = \sum h_{wi} / \sum l_{wi}$$

Aby automatycznie obliczyć współczynnik dominującego trybu zniszczenia (kw) w ProtaStructure:

- 1. Otwórz okno Parametry sejsmiczne.
- 2. Kliknij przycisk Oblicz znajdujący się obok pola Współczynnik dominującego trybu zniszczenia (kw) w Kierunku 1 lub Kierunku 2.
- 3. W zależności od układu konstrukcyjnego program automatycznie wyliczy wartość kw i wyświetli szczegóły w małym oknie komunikatu.

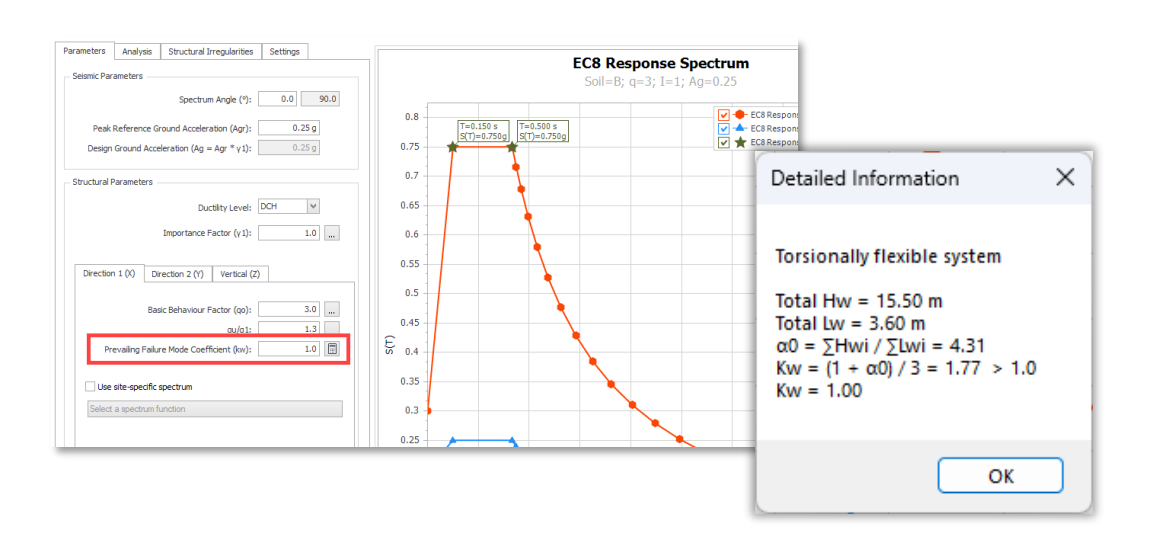

# Eurokod 8 – Obwiednia momentów i sił tnących dla ścian nośnych

Kolejnym istotnym usprawnieniem w nowej wersji jest zastosowanie obwiedni momentów zginających i sił tnących w ścianach nośnych.

Aby zapewnić, że ściany nośne o ciągliwym charakterze (dla których stosunek wysokości do długości wynosi Hw/Lw  $\geq$  2) pozostaną sprężyste powyżej przegubu plastycznego u podstawy – z uwzględnieniem niepewności związanych z dynamicznym zachowaniem konstrukcji – momenty zginające i siły tnące uzyskane z analizy są odpowiednio powiększane.

ProtaStructure automatycznie uwzględnia przesunięcie strefy rozciągania i stosuje obwiednie momentów oraz sił tnących zgodnie z procedurą opisaną w Eurokodzie 8 – punkt 5.4.2.4.

| Geod.    |                   |               | I               | H E               | ۳.<br>¢                  |                |                  | (                 |                   | 🔒 Paste E         | Bars              |                  |                  |                    |                  |                      |
|----------|-------------------|---------------|-----------------|-------------------|--------------------------|----------------|------------------|-------------------|-------------------|-------------------|-------------------|------------------|------------------|--------------------|------------------|----------------------|
| ndardisa | tion              | Envelope<br>D | Height C        | heck F            | etungs and<br>Parameters | Filter         | Defined I        | Loads<br>Edit     | py bars           | Araste E          | Bars to All       |                  |                  |                    |                  |                      |
| der(s) t | )/from h          | ere,          |                 |                   |                          |                |                  |                   |                   |                   |                   |                  |                  |                    |                  |                      |
| ey       | b1<br>(mm)        | 1<br>(n       | o3<br>nm)       | Design<br>Status  | Utili                    | zation<br>atio | Prin             | nt Q              | įty               | Wall ir           | n Critical H      | eight            | SI               | upplied<br>teel(%) | Steel Bar        | s                    |
|          | 5250              | 2             | 50              | ~                 | 0                        | .22            | ~                | ]                 | 0                 |                   | ~                 |                  |                  | 0.46               | 4x6Ø12           | + 2x20               |
|          | 525<br>525<br>525 | Wall Desig    | gn Momer<br>ne: | nt Envelop        | oes                      |                |                  | 4   I             |                   |                   | Loa               | ad Case:         |                  |                    |                  | (20)<br>2x2)<br>2x2) |
|          | 525               | C - 2 (1W     | /1) 🗸           | $\Leftrightarrow$ |                          |                |                  |                   |                   |                   | 8                 | - Ex + (Equ      | iv. Static S     | Geismic X (E       | +)) 🗸            | 2×20                 |
|          | 525<br>525        | Storey        | Wall            | b1<br>(mm)        | b2<br>(mm)               | Wall<br>Angle  | Critical<br>Wall | Ma-Bot<br>(k N.m) | Md-Bot<br>(k N.m) | Ma-Top<br>(k N.m) | Md-Top<br>(k N.m) | V1a-Bot<br>(k N) | V1d-Bot<br>(k N) | V1a-Top<br>(k N)   | V1d-Top<br>(k N) | 2x2(<br>2x2(         |
|          | 525               | 10            | 10W1            | 5250              | 250                      | 0.00           | ~                | -1509.9           | 10738.2           | -592.7            | 8630.2            | 305.7            | -1438.1          | 305.7              | -1362.3          | 2x20                 |
|          | 525               | 9             | 9W1             | 5250              | 250                      | 0.00           | ~                | -1700.6           | 12846.3           | -2174.5           | 10738.2           | -158             | -1514            | -158               | -1438.1          | 2x20                 |
|          | 525               | 8             | 8W1             | 5250              | 250                      | 0.00           | ~                | -1186.9           | 14954.4           | -2397.7           | 12846.3           | -403.6           | -1589.9          | -403.6             | -1514            | 2x20                 |
|          | 25                | 7             | 7W1             | 5250              | 250                      | 0.00           | ~                | 0.6               | 17062.5           | -1923.9           | 14954.4           | -641.5           | -1665.8          | -641.5             | -1589.9          | 2x20                 |
|          | 25                | 6             | 6W1             | 5250              | 250                      | 0.00           | ~                | 1800.1            | 19170.6           | -762.2            | 17062.5           | -854.1           | -1741.6          | -854.1             | -1665.8          | 2x20                 |
|          | 25                | 5             | 5W1             | 5250              | 250                      | 0.00           | ~                | 4197.6            | 20488.1           | 1035.3            | 19170.6           | -1054.1          | -1817.5          | -1054.1            | -1741.6          | 2x20                 |
|          | 25                | 4             | 4W1             | 5250              | 250                      | 0.00           |                  | 7202.1            | 20488.1           | 3465.9            | 20488.1           | -1245.4          | -1868.1          | -1245.4            | -1868.1          | 2x20                 |
|          | 25                | 3             | SW1             | 5250              | 250                      | 0.00           | V                | 108/1.2           | 20488.1           | 10355.0           | 20488.1           | -1440.6          | -2160.9          | -1990,6            | -2160.9          | 2x20                 |
|          | 25                | 1             | 1W1             | 5250              | 250                      | 0.00           | V                | 20488 1           | 20488 1           | 15039             | 20488.1           | -1816.4          | -2724 5          | -1816 4            | -2753.4          | 2x20                 |
|          | 25                |               |                 | 5250              | 200                      | 0.00           |                  | 2010011           | 20 10011          | 10000             | 20 10011          | 1010.1           | ETE II J         | 1010.1             | Er E IIG         | 2x20                 |
|          | 25                |               |                 |                   |                          |                |                  |                   |                   |                   |                   |                  |                  |                    |                  | 2x20                 |
|          | 25                |               |                 |                   |                          |                |                  |                   |                   |                   |                   |                  |                  |                    |                  | 2x20                 |
|          |                   |               |                 |                   |                          |                |                  |                   |                   |                   |                   |                  |                  |                    |                  |                      |

## 陊 PROTA SOFTWARE

#### Obwiednia Projektowa Momentów Zginających

Na podstawie wykresu momentów zginających uzyskanych z analizy można wygenerować liniową obwiednię projektową.

Zgodnie z Eurokodem 8 – punkt 5.4.2.4 (5), wykres ten musi zostać przesunięty w górę o odległość *a*<sub>1</sub>, określaną jako przesunięcie strefy rozciągania. Przesunięcie to jest zgodne z przyjętym kątem nachylenia przekątnych weryfikacyjnych stosowanych w analizie stanu granicznego nośności (SGN) dla ścinania.

To przesunięcie ma na celu uwzględnienie rzeczywistego rozmieszczenia naprężeń w przekroju i zwiększenie bezpieczeństwa konstrukcji poprzez bardziej realistyczne odwzorowanie rozkładu momentów w strefach plastycznych ścian nośnych.

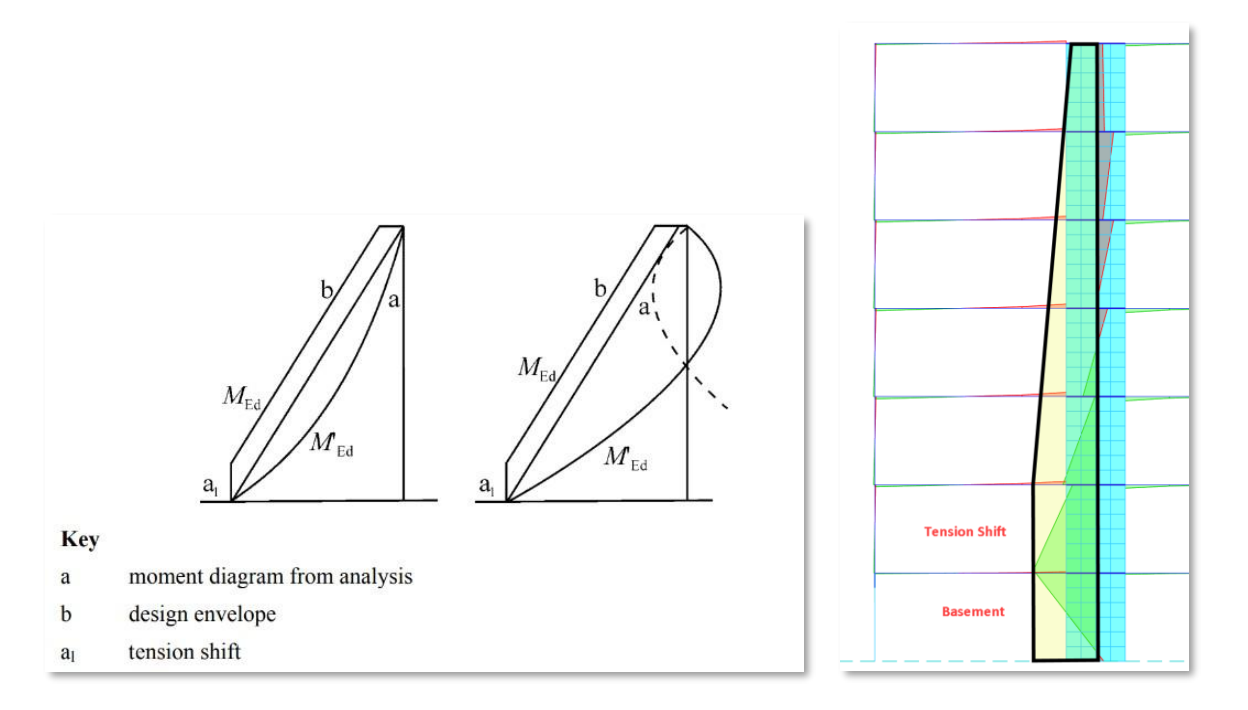

# Kąt nachylenia cięgna ( $\theta$ ) definiowany przez użytkownika dla długości przesunięcia strefy rozciągania

Domyślny kąt nachylenia cięgna ( $\theta$ ) dla obliczania przesunięcia strefy rozciągania w ProtaStructure wynosi 21,8°, co daje cot( $\theta$ ) = 2,5.

Długość przesunięcia strefy rozciągania (tension shift) obliczana jest według wzoru:

 $a_1 = L_w \cot(\theta)$ .

Gdzie:

- $a_1 dlugość przesunięcia,$
- Lw długość ściany,
- ϑ kąt nachylenia cięgna.

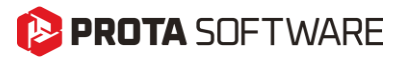

Wartość kąta  $\vartheta$  może się wahać od 21,8° do 45°, w zależności od przyjętej interpretacji konstrukcyjnej. Aby umożliwić inżynierom dostosowanie tego parametru do specyfiki projektu lub lokalnych wytycznych, w ProtaStructure 2026 wprowadzono nowe ustawienie: Ustawienia > Słupy i Ściany Nośne > Projektowanie

Jeśli użytkownik nie wprowadzi własnej wartości (pozostawi zero), program zastosuje wartość domyślną  $\cot(\theta) = 2,5$ , odpowiadającą kątowi 21,8°.

Wprowadzenie własnego kąta nadpisuje wartość domyślną, dając większą kontrolę nad precyzją projektową.

To ustawienie pozwala elastycznie dostosować projekt obwiedni momentów i sił tnących dla ścian zgodnie z Eurokodem 8 oraz praktyką inżynierską.

| ProtaStructure Environment | Column Min. Steel Ratio: 0.                                                                                              | .0 Wall Min. Longitudinal Steel Ratio: 0.0                                                                                                    |
|----------------------------|----------------------------------------------------------------------------------------------------|----------------------------------------------------------------------------------------------------|
| ProtaDetails Environment   | Column Limit Steel Ratio: 0.                                                                                             | .0 Wall Limit Longitudinal Steel Ratio: 0.0                                                                                                    |
|                            | (0=Use code settings)                                                                                                    | Wall Min. Lateral Web Steel Ratio: 0.0                                                                                                    |
| Unit and Format            |                                                                                                    | (0=Use code settings)                                                                                                    |
| Codes                      | Moment Capacity Tolerance 0.                                                                                             | .0 Strut Indination Angle Theta for Design 0 °                                                                                                    |
| Column & Shearwall         | The calculated moment capacity is adjusted by this setting. A negative value decreases moment capacity and so introduces | This value overrides the calculated Strut Indination<br>Angle. When left zero, the Tension Shift Length is<br>calculated using a default Cot(Theta) = 2.5. |
| Rebars     Detailing       | reinforcement and a decreased safety)                                                                                    |                                                                                                    |
| 0 Beam                     |                                                                                                    |                                                                                                    |

### Obwiednia Projektowa Sił Tnących

Zgodnie z Eurokodem 8 – punkt 5.4.2.4 (6), należy uwzględnić możliwy wzrost sił tnących po uplastycznieniu podstawy głównej ściany sejsmicznej. Wymóg ten można spełnić, zwiększając siły tnące użyte do projektowania o 50% (dla klasy ciągliwości średniej – DCM) w krytycznej wysokości ściany, rozciągającej się na 1/3 wysokości ściany (Hw/3) od podstawy budynku lub poziomu piwnicy.

Dla konstrukcji klasy ciągliwości wysokiej (DCH), współczynnik sił tnących obliczany jest zgodnie z równaniem 5.25 Eurokodu 8.

#### Współczynnik amplifikacji sił tnących (ɛ) zdefiniowany przez użytkownika

ProtaStructure udostępnia użytkownikowi możliwość zdefiniowania współczynnika amplifikacji sił tnących, który można edytować dla każdej linii ściany. Wartość domyślna i minimalna wynosi 1,5, natomiast maksymalna wartość to współczynnik "q" stosowany w analizie w kierunku ściany. ProtaStructure powiększa siły tnące z analizy o ten współczynnik w obrębie krytycznej wysokości.

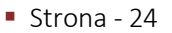

## 🜔 PROTA SOFTWARE

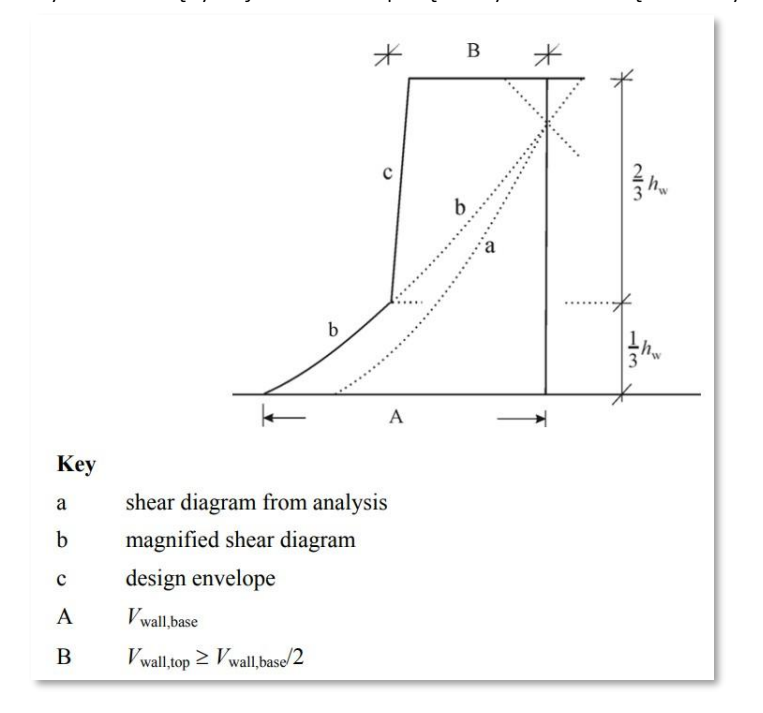

Wykres sił tnących jest liniowo połączony z wartością na szczycie, która wynosi V\_wall,base/2.

| all Desig | n womer | it envelope | :5         |               |                  |                   |                   |                   |                   |                  |                   |                  |                   |
|-----------|---------|-------------|------------|---------------|------------------|-------------------|-------------------|-------------------|-------------------|------------------|-------------------|------------------|-------------------|
| olumn Lin | e:      |             |            |               |                  |                   |                   |                   | Loa               | d Case:          |                   |                  |                   |
| A - 2 (1W | 1) 🗸    | ₽           |            | Shear         | Magnifica        | tion Factor       | (ε) 1.5           |                   | 8                 | Ex+(Equ          | iv. Static S      | eismic X (E      | +)) ~             |
| Storey    | Wall    | b1<br>(mm)  | b2<br>(mm) | Wall<br>Angle | Critical<br>Wall | Ma-Bot<br>(k N.m) | Md-Bot<br>(k N.m) | Ma-Top<br>(k N.m) | Md-Top<br>(k N.m) | V1a-Bot<br>(k N) | V 1d-Bot<br>(k N) | V1a-Top<br>(k N) | V 1d-Top<br>(k N) |
| 8         | 8W1     | 5250        | 250        | 0.00          |                  | -380.4            | 9237.5            | -485.5            | 7428.6            | -35              | -1042.1           | -35              | -927.8            |
| 7         | 7W1     | 5250        | 250        | 0.00          |                  | 99.8              | 11046.5           | -953.9            | 9237.5            | -351.2           | -1156.5           | -351.2           | -1042.            |
| 6         | 6W1     | 5250        | 250        | 0.00          |                  | 1171.5            | 12855.4           | -477.1            | 11046.5           | -549.5           | -1270.8           | -549.5           | -1156.            |
| 5         | 5W1     | 5250        | 250        | 0.00          |                  | 2788.2            | 13986             | 590.1             | 12855.4           | -732.7           | -1385.2           | -732.7           | -1270.            |
| 4         | 4W1     | 5250        | 250        | 0.00          |                  | 4897.3            | 13986             | 2229.4            | 13986             | -889.3           | -1499.5           | -889.3           | -1385.3           |
| 3         | 3W1     | 5250        | 250        | 0.00          |                  | 7471.5            | 13986             | 4396.2            | 13986             | -1025.1          | -1537.7           | -1025.1          | -1537.3           |
| 2         | 2W1     | 5250        | 250        | 0.00          | ~                | 10514             | 13986             | 7074.2            | 13986             | -1146.6          | -1719.9           | -1146.6          | -1719.            |
| 1         | 1W1     | 5250        | 250        | 0.00          | ~                | 13986             | 13986             | 10274.8           | 13986             | -1237.1          | -1855.6           | -1237.1          | -1855.6           |

# Modalna analiza pionowego trzęsienia ziemi

Ta funkcja była częścią ProtaStructure 2025. Została tutaj podsumowana ze względu na kontekst i kompletność. Przybliżone podejście statyczne nie ma zastosowania w Eurokodzie, dlatego modalna analiza pionowego trzęsienia ziemi została zaimplementowana w ProtaStructure 2025 jako nowa funkcja. Można pominąć ten rozdział, jeśli funkcja ta jest już znana.

ProtaStructure może uwzględniać wpływ pionowego działania trzęsienia ziemi w projektowaniu za pomocą dwóch metod:

- 1. Przybliżone podejście statyczne
- 2. Metoda analizy spektrum modalnego

## 陊 PROTA SOFTWARE

#### Przybliżone podejście statyczne

W podejściu statycznym wynik z przypadku obciążenia grawitacyjnego jest mnożony przez ułamek poziomego przyspieszenia spektralnego, na przykład 0.2SDS. W tym podejściu nie są uwzględniane pionowe mody drgań ani dedykowane spektrum pionowe.

Jednak statyczne obliczenie działania pionowego trzęsienia ziemi może być niewystarczające (lub niedozwolone przez normę) dla budynków z słupami transferowymi, belkami lub stropami o dużych rozpiętościach, długimi wspornikami lub pochylonymi słupami.

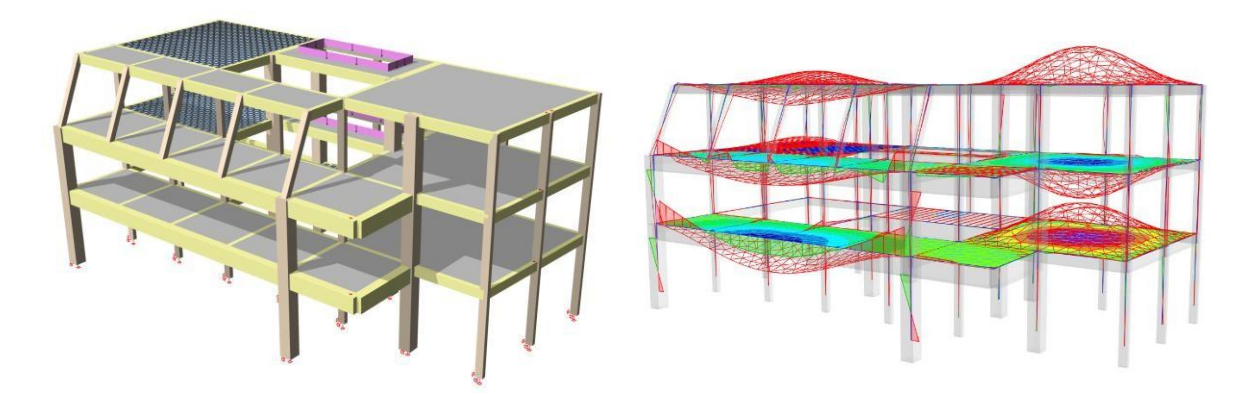

Niektóre normy sejsmiczne wymagają zastosowania modalnej analizy pionowego trzęsienia ziemi w takich przypadkach. Na przykład Eurokod dopuszcza wyłącznie zastosowanie modalnej analizy pionowego trzęsienia ziemi.

### Metoda analizy spektrum modalnego

W metodzie analizy spektrum modalnego uwzględnia się pionowe mody drgań konstrukcji wraz z pionowym spektrum przyspieszeń. Dzięki ProtaStructure 2025 możliwe jest teraz przeprowadzenie modalnej analizy pionowego trzęsienia ziemi.

# Konfigurowalne pionowe spektrum Eurokodu

Chociaż funkcja ta została pierwotnie wprowadzona w ProtaStructure 2025, znacznie ulepszyliśmy elastyczne i projektowe spektrum pionowego trzęsienia ziemi zgodnie z Eurokodem 8. Można teraz wyświetlać jednocześnie spektrum elastyczne i projektowe w kierunku pionowym oraz dostosowywać parametry takie jak współczynniki zachowania w kierunku pionowym (q-pionowe), avg/ag, S, TB, TC i TD niezależnie od spektrum poziomego. Umożliwia to dostosowanie projektu do wymagań krajowych.

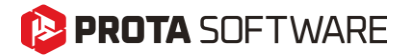

2,0

0,6

Параметрите  $a_{vg}/a_{gr}$ , *S*, *T*<sub>B</sub>, *T*<sub>C</sub> и *T*<sub>D</sub>, определящи приетата форма на еластичния спектър на реагиране за вертикалната компонента на сеизмичното въздействие, са дадени в таблица NA.3.4 за спектри вид 1 и в таблица NA.3.4-1 за спектри вид 3:

Таблица NA.3.4 - Приети стойности на параметрите, описващи еластичен спектър на реагиране за вертикалната компонента на спектър вид 1

| Спектър | $a_{vg} / a_g$ | <b>7</b> <sub>B</sub> (s) | <b>7</b> <sub>C</sub> (s) | $T_{\rm D}$ (s) |
|---------|----------------|---------------------------|---------------------------|-----------------|
| Вид 1   | 0,85           | 0,1                       | 0,4                       | 2,0             |

 Таблица NA.3.4-1 - Приети стойности на параметрите, описващи еластичен спектър на реагиране за вертикалната компонента на спектър вид 3 (Вранча) туре 3 (Vrancea)

 Спектър дид / д д / д д / д д / д д / д д / д д / д д / д д / д д / д д / д д / д д / д д / д д / д д / д д / д д / д д / д д / д д / д д / д д / д д / д д / д д / д д / д д / д д / д д / д д / д д / д д / д д / д д / д д / д д / д / д д / д д / д д / д д / д д / д / д д / д д / д /

0,2

0,85

Вид 3

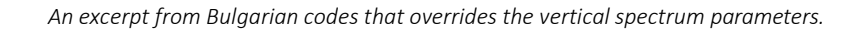

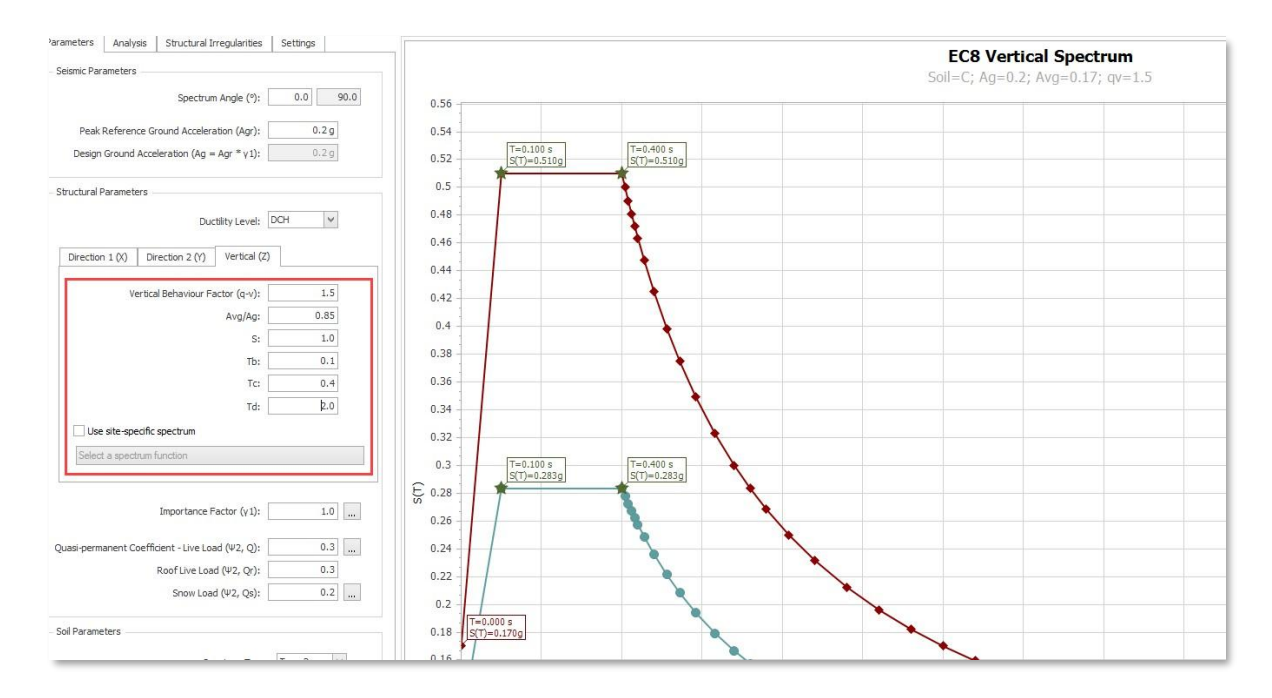

# Kontrole współpracy ścian i ram w układzie dualnym według Eurokodu 8

Jeśli Twój system konstrukcyjny jest sklasyfikowany jako system ścianowy, system ramowy, system dualny, równoważny system ramowy lub równoważny system ścianowy, zgodnie z EN1998-1:2004 punkt 5.1.2, możesz teraz ocenić całkowity udział sił tnących ram i ścian w swoim projekcie. Umożliwia to dokonanie niezbędnych korekt i optymalizacji zgodnie z konkretnym typem systemu konstrukcyjnego. Podsumowanie można zobaczyć w raporcie kontroli po analizie.

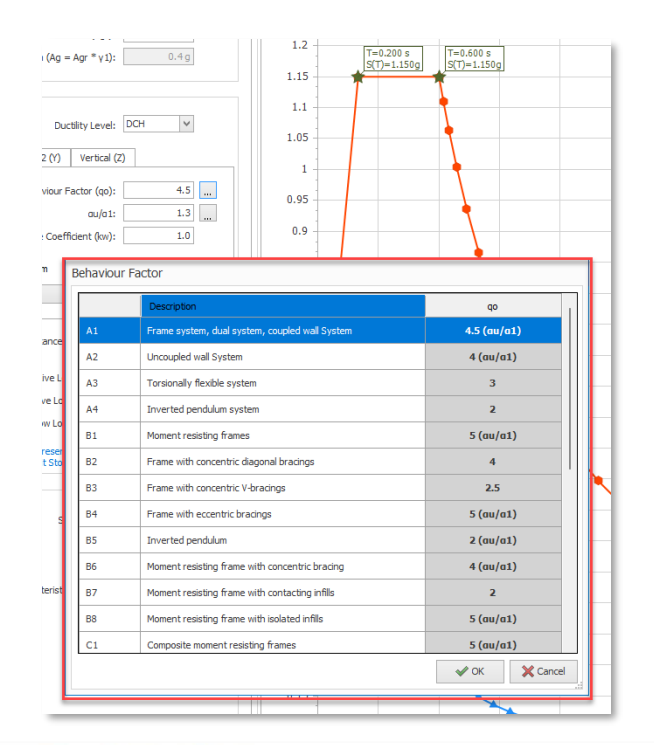

| Member            | Angle        | Ey+ (Equiv.<br>Static Seismic<br>Y (E+)) |            |                           | Ey- (Equiv.<br>Static Seismic<br>Y (E-)) |                        |                           |
|-------------------|--------------|------------------------------------------|------------|---------------------------|------------------------------------------|------------------------|---------------------------|
|                   |              | V2<br>(kN)                               | V3<br>(kN) | V <sub>proj</sub><br>(kN) | V2<br>(kN)                               | V <sub>3</sub><br>(kN) | V <sub>proj</sub><br>(kN) |
| 1C1               | 0.00         | 6.25                                     | -11.24     | 11.24                     | 1.61                                     | -11.54                 | 11.54                     |
| 102               | 0.00         | 6.25                                     | -12.50     | 12.50                     | 1.61                                     | -11.85                 | 11.85                     |
| 1C3               | 0.00         | 4.86                                     | -13.14     | 13.14                     | 1.25                                     | -11.70                 | 11.70                     |
| 1C5               | 0.00         | -6.49                                    | -12.50     | 12.50                     | -1.66                                    | -11.86                 | 11.86                     |
| 1C6               | 0.00         | -4.87                                    | -13.14     | 13.14                     | -1.25                                    | -11.69                 | 11.69                     |
| 107               | 0.00         | -0.62                                    | -34.78     | 34.78                     | -0.17                                    | -39.14                 | 39.14                     |
| 1C8               | 0.00         | 0.59                                     | -30.78     | 30.78                     | 0.15                                     | -34.64                 | 34.64                     |
| 1C9               | 0.00         | 0.63                                     | -35.08     | 35.08                     | 0.16                                     | -36.03                 | 36.03                     |
| 1C10              | 0.00         | 0.84                                     | -39.17     | 39.17                     | 0.21                                     | -37.17                 | 37.17                     |
| 1C11              | 0.00         | -0.65                                    | -36.53     | 36.53                     | -0.17                                    | -37.52                 | 37.52                     |
| 1C12              | 0.00         | -0.86                                    | -39.18     | 39.18                     | -0.22                                    | -37.18                 | 37.18                     |
| 1C13              | 0.00         | 4.87                                     | -9.99      | 9.99                      | 1.25                                     | -11.24                 | 11.24                     |
| 1C14              | 0.00         | -1.48                                    | -29.05     | 29.05                     | -0.36                                    | -32.69                 | 32.69                     |
| 1C15              | 0.00         | -3.38                                    | -12.78     | 12.78                     | -0.84                                    | -13.12                 | 13.12                     |
| 1C16              | 0.00         | -4.86                                    | -11.33     | 11.33                     | -1.24                                    | -11.64                 | 11.64                     |
| Total:            | (Columns)    |                                          |            | 341.17                    |                                          | 1                      | 349.02                    |
| 1W3               | 0.00         | 49.84                                    | -37.16     | 37.16                     | 12.89                                    | -33.23                 | (P) 33.23                 |
| 1W4               | 0.00         | -50.95                                   | -37.15     | 37.15                     | -13.21                                   | -33.23                 | (P) 33.23                 |
| Total:            | (Shearwalls) |                                          | 6          | 74.31                     |                                          |                        | 66.46                     |
| Total Base Shear: |              |                                          |            | 415.48                    |                                          |                        | 415.48                    |

Base Shear Ratio of Columns: Ev+: 341 17 / 415 48 = 0.840

Ey+: 341.17 / 415.48 = 0.840 Ey-: 349.02 / 415.48 = 0.840

Base Shear Ratio of Walls. Ey+: 74.31 / 415.48 = 0.160

Ey+: 74.31 / 415.48 = 0.160 Ey-: 66.46 / 415.48 = 0.160

Ey-. 00.40 / 415.40 - 0.1

# Kontrole ugięć długoterminowych według Eurokodu 2, uwzględniające pełzanie i skurcz

W ProtaStructure 2026 możesz uwzględnić pełzanie i skurcz w obliczeniach ugięć, definiując właściwości materiałów zależne od czasu zgodnie z EN1992-1-1:2004 oraz CEB FIB 90. Wymagania dotyczące użytkowalności są automatycznie sprawdzane na podstawie uzyskanych ugięć długoterminowych zgodnie z EC2.

#### Uwaga:

Szczegółowe kontrole ugięć zgodnie z ACI318, IS456, NSR10-C, NSCP, NTE060 oraz SNI2847 zostały już wprowadzone w poprzednich wersjach ProtaStructure. ProtaStructure 2026 obsługuje teraz szczegółowe kontrole ugięć konstrukcji żelbetowych, uwzględniające długoterminowe efekty pełzania i skurczu.

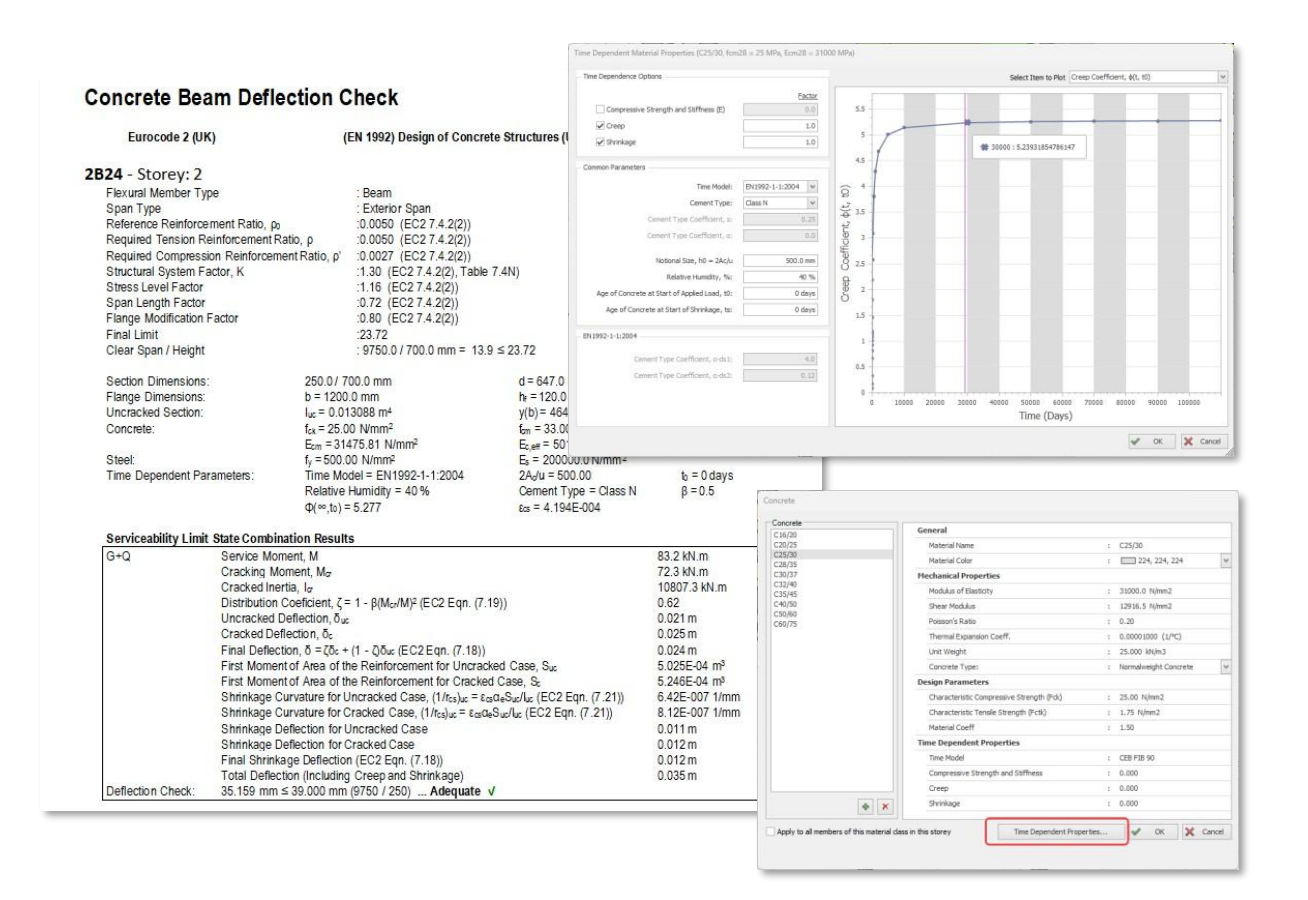

Mimo że opracowano wysoce parametryczne nowe modele, przewidywanie pełzania w konstrukcjach żelbetowych nadal pozostaje obarczone niepewnością. Złożoność ta wynika z samego materiału oraz problemu oceny odkształceń zależnych od czasu i utraty sił sprężających, które zazwyczaj nie są uwzględniane w analizie konstrukcji. Do pewnego stopnia można zredukować tę niepewność i złożoność w prognozowaniu pełzania, stosując procedury normowe, które dają ogólne wytyczne.

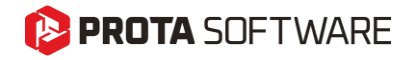

Aby określić parametry betonu zależne od czasu w ProtaStructure:

- 1. Otwórz okno właściwości materiału betonu.
- 2. Kliknij przycisk "Właściwości zależne od czasu…".
- 3. Zaznacz opcje "Uwzględnienie zależności od czasu", które chcesz uwzględnić w kontrolach ugięć. Jeśli chcesz częściowo uwzględnić wpływ tych parametrów, możesz wprowadzić wartości od 0 do 1. Wprowadzenie "O" lub odznaczenie danej opcji dezaktywuje ten parametr.
- 4. Wybierz "Model czasowy", którego chcesz użyć. Dostępne opcje to CEB FIB 90 oraz EN1992-1-1:2004.
- 5. Określ pozostałe parametry, takie jak rodzaj cementu, wilgotność względna, początek skurczu oraz rodzaj kruszywa.

#### Ważne:

Parametry betonu zależne od czasu będą dostępne tylko wtedy, gdy wybrany jest Eurokod 2 jako norma projektowa. Parametry te nie są stosowane w kontrolach ugięć zgodnie z innymi normami projektowymi. ACI318, IS456, NSR10-C, NSCP oraz SNI2847 uwzględniają ugięcia długoterminowe za pomocą alternatywnych formuł.

Modele czasowe będą automatycznie uwzględniane w kontrolach ugięć według Eurokodu (nie w analizie budynku), gdy przypiszesz zmodyfikowany materiał betonowy do elementów konstrukcyjnych.

# Eurokod 3: Projektowanie belek ażurowych

Opracowaliśmy projektowanie belek ażurowych zgodne z Eurokodem 3, uzupełnione szczegółowym raportem projektowym krok po kroku. Projektowanie belek ażurowych zostało wprowadzone w poprzedniej wersji ProtaStructure 2025. Wsparcie dla Eurokodu jest nowością w ProtaStructure 2026.

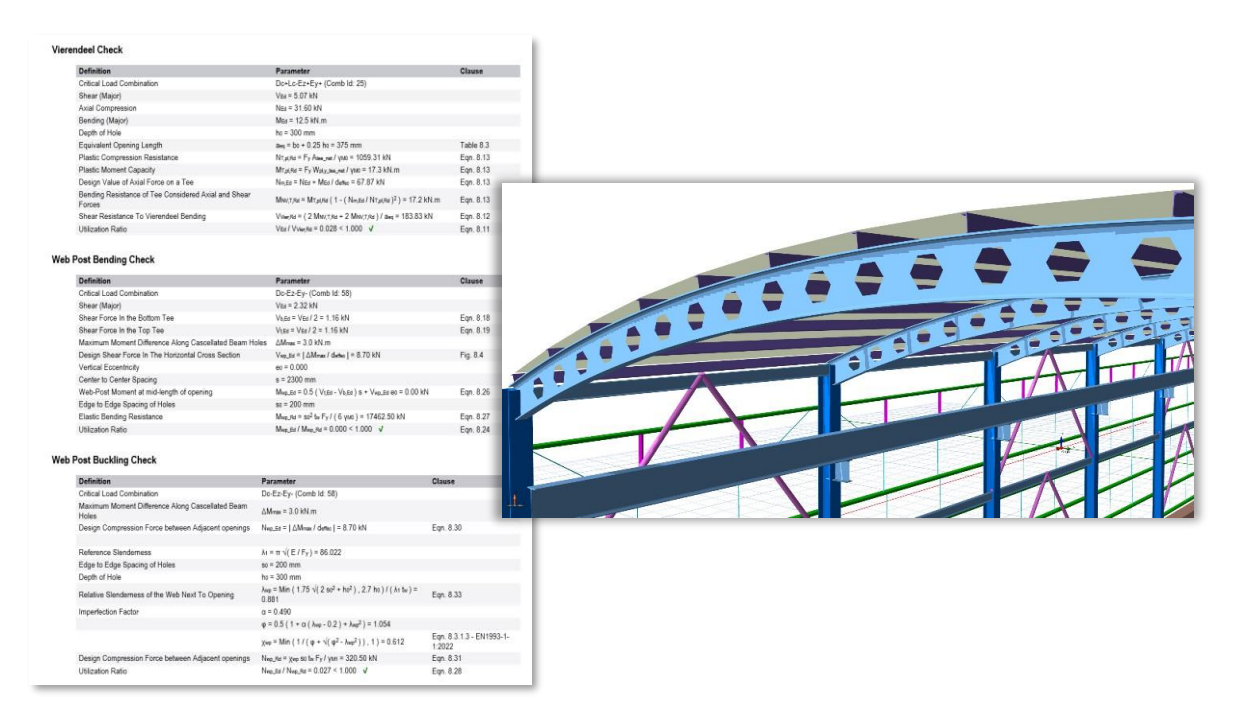

## 🜔 PROTA SOFTWARE

# Sprawdzenie szerokości rys

Oprócz kontroli ugięć długoterminowych, kontrole szerokości rys mogą być również przeprowadzane zgodnie z wytycznymi Eurokodu 2, ACI318, IS456, NSR10-C, NSCP, NTE060 oraz SNI2847.

| ACI-318 [2019]                                                                                                    | Building code R                                                                                                    | equirements for Structural Concre                                                                                                    | te (2019)                                                                                                    |
|----------------------------------------------------------------------------------------------------|----------------------------------------------------------------------------------------------------|----------------------------------------------------------------------------------------------------|----------------------------------------------------------------------------------------------------|
| 1 - Storey: 1<br>Flexural Member Type<br>Span Type<br>Clear Span / Height                                                                                                    | . Beam<br>. Exterior Span<br>. 4400 / 500 mm = 9 ≤ 18.63 (                                                                                                    | ACI318-19 Table 9.3.1.1)                                                                                                    |                                                                                                    |
| Section Dimensions:<br>Flange Dimensions:<br>Uncracked Section:<br>Concrete:<br>Steel:                                                                                                    | 250 / 500 mm<br>b = 617 mm<br>l <sub>c</sub> = 3.832E-03 m <sup>4</sup><br>f <sub>c</sub> ' = 30.00 N/mm <sup>2</sup><br>f <sub>y</sub> = 415.00 N/mm <sup>2</sup> | $\begin{array}{l} d = 442 \mbox{ mm} \\ h_{1} = 120 \mbox{ mm} \\ y(b) = 299 \mbox{ mm} \\ f_{r} = 5.10 \mbox{ N/mm}^{2} \\ E_{e} = 200000.0 \mbox{ N/mm}^{2} \end{array}$ | d' = 58 mm<br>y(t) = 201 mm<br>E <sub>c</sub> = 25743.0 N/mm <sup>2</sup><br>E <sub>v</sub> /E <sub>c</sub> = 8                |
|                                                                                                    | Left Support                                                                                                    | Right Support                                                                                                    | Span                                                                                                    |
| A <sub>i</sub> (t)/A <sub>6</sub> (b)<br>M <sub>(g)</sub> / M <sub>(g+q)</sub><br>M <sub>2</sub><br>Cracking Status (G)<br>Cracking Status (G+Q)<br>Cracked Inertia (G)<br>Cracked Inertia (G+Q)<br>Effective Inertia (G+Q) | 402 / 402 mm <sup>2</sup><br>-19.6 / -20.9 kN.m<br>97.5 kN.m<br>NO<br>NO<br>-<br>-<br>3.832E-03 m <sup>4</sup><br>3.832E-03 m <sup>4</sup>                         | 402 / 402 mm²<br>-24 0 / -256 kN m<br>97.5 kN m<br>NO<br>NO<br>3.832E-03 mf<br>3.832E-03 mf                                                                                | 402 / 402 mm <sup>2</sup><br>14.7 / 15.7 kM m<br>65.3 kM m<br>NO<br>NO<br>3.832E-03 m <sup>4</sup><br>3.832E-03 m <sup>4</sup> |
| Effective Inertia (G)                                                                                                    |                                                                                                    | 3.794E-03 m                                                                                                    | -                                                                                                    |
| Effective Inertia (G+Q)                                                                                                    |                                                                                                    | 3.794E-03 m<br>3.5704E-04                                                                                                    | 4                                                                                                    |
| Immediate Def. (G+Q)                                                                                                    |                                                                                                    | m<br>3.8163E-04<br>m                                                                                                    |                                                                                                    |
| Immediate Def. (Q)                                                                                                    |                                                                                                    | 2.4589E-05                                                                                                    |                                                                                                    |
| Loading Time                                                                                                    |                                                                                                    | FIVE YEARS<br>or MORE<br>9.8578E-04                                                                                                    |                                                                                                    |
| Flexural Member and Positic                                                                                                    | n: Storey/Roof Member Supportin<br>Total Deflection = 0.986 mm ≤                                                                                                   | ng Partition (Sensitive Load)<br>9.167 mm (4400/480) Adequate                                                                                                    | -<br>-                                                                                                    |
| Serviceability Limit State C                                                                                                    | ombination Results                                                                                                    | Right Support                                                                                                    | Snan                                                                                                    |
| D+L M                                                                                                    | -20.9 k                                                                                                    | N.m -25.6 kN.m                                                                                                    | 15.7 kN.m                                                                                                    |
| Me<br>Cracking Status                                                                                                    | 97.5 kl                                                                                                    | N.m 97.5 kN.m<br>NO                                                                                                    | 65.3 kN.m<br>NO                                                                                                    |
| 1 2000000 1000000                                                                                                    | Crack Wid                                                                                                    | th Check (Span):                                                                                                    |                                                                                                    |
| Effective Inertia                                                                                                    | 0.10                                                                                                    | Exposure Class                                                                                                    | 1                                                                                                    |
| Effective Inertia<br>Effective Inertia<br>Immediate Def.                                                                                                    | G+Q                                                                                                    |                                                                                                    | t M                                                                                                    |
| Effective Inertia<br>Effective Inertia<br>Immediate Def.<br>Total Time Dep. Deflec                                                                                                    | tion (Critical                                                                                                    | Service Momen                                                                                                    | L, IVI                                                                                                    |
| Cracked Inertia<br>Effective Inertia<br>Immediate Def.<br>Total Time Dep. Defler<br>Crack Width Check (Span)                                                                                                    | (Critical<br>Combination                                                                                                    | on) Neutral Axis De                                                                                                    | pth, x                                                                                                    |
| Cracked unersia<br>Effective Inertia<br>Effective Inertia<br>Immediate Def.<br>Total Time Dep. Defler<br>Crack Width Check (Span)<br>G + Q Exposure C<br>(Critical Service Mor                                              | tion (Critical<br>(Critical<br>combination                                                                                                    | Service Momen<br>on) Neutral Axis De<br>Reinforcing Ste                                                                                                    | pth,x<br>el Stress,f₅ = M / ((d                                                                                                |
| Cracked metria<br>Effective Inertia<br>Immediate Def.<br>Total Time Dep. Deflet<br>Crack Width Check (Span)<br>G + Q Exposure<br>C(Critical Service Mor<br>Combination) Neutral Axis<br>Reinforcino                         | ton<br>ass<br>hent, M<br>Depth, x<br>Steel Stress                                                                                                    | Service Momen<br>on) Neutral Axis De<br>Reinforcing Ste<br>β = (h - x) / (d -                                                                                              | pth, x<br>el Stress, f <sub>s</sub> = M / ((d<br>x)                                                                            |

# Norma IS: Kontrola przeniesienia obciążeń ze słupa na fundament

Dodano nową kontrolę zgodnie z IS456 pkt 34.4, która sprawdza przeniesienie obciążenia ze strefy obciążonego słupa na fundament.

| IS 456 - 34 4                                           |                                               |
|---------------------------------------------------------|-----------------------------------------------|
| Compressive load transferred from column to footing, Pu | = 132.04 kN                                   |
| A2 (Column Area)                                        | = 0.1250 m2                                   |
| A1 (Calculated using 1:2 slope)                         | = 3.8850 m2                                   |
| Footing Base Area                                       | = 1.4300 m2                                   |
| ->A1                                                    | = 1,4300 m2                                   |
| Modification Factor, (A1 / A2)05≤ 2                     | = 2                                           |
| Concrete Bearing Capacity                               | = 0.45Fck(Modification Factor)A2 = 3375.00 kN |
| Check: Concrete Bearing Capacity ≥ Pu                   | Status: V                                     |

Projektowanie belek wiążących fundament według ACI318

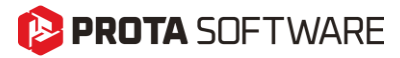

Belki wiążące fundament można zdefiniować w ProtaStructure, aby zapewnić poziome połączenie między dwoma słupami na poziomie fundamentów, zapobiegając przesunięciom bocznym i względnym przemieszczeniom, szczególnie w przypadku fundamentów punktowych. Aby wstawić belki wiążące fundament, można użyć polecenia Modelowanie > Belka żelbetowa > Belka wiążąca. Po ich wstawieniu projekt będzie wykonywany z uwzględnieniem sił osiowych działających na słupy lub ściany, do których są podłączone. Obecnie projektowanie jest możliwe zgodnie z normami amerykańskimi i tureckimi.

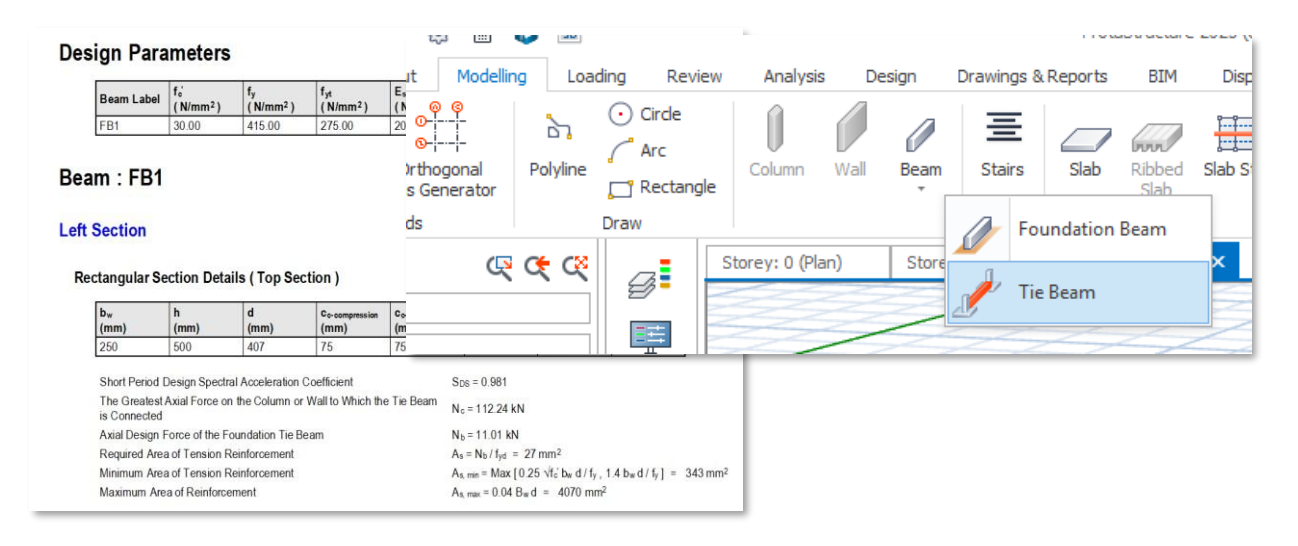

## 🜔 PROTA SOFTWARE

# Ulepszone projektowanie stóp fundamentowych

W najnowszej wersji ProtaStructure możesz korzystać z ulepszeń i nowych funkcji w projektowaniu fundamentów punktowych, takich jak wskaźnik wykorzystania nośności, kontrola długości BOB, globalne i zbiorcze ustawienia zapobiegające obrotowi oraz możliwość ograniczenia maksymalnej głębokości fundamentu.

| arch Settings              | Design                |                                                      |                                            | -Steel Bar Sele | -ction                                 |              |
|----------------------------|-----------------------|------------------------------------------------------|--------------------------------------------|-----------------|----------------------------------------|--------------|
| ~                          | De                    | fault Pad Footing Form:                              | Rectangular 🗸                              |                 | Custom Pad Base Min. Steel Rativ       | o: 0.2       |
| Project Preferences        |                       | Min, Footing Width:                                  | 50.0 cm                                    |                 | Strip Footing Min. Steel Rati          | o: 0.2       |
| nit and Format             |                       | Min. Pad Base Depth:                                 | 35.0 cm                                    |                 | Raft Foundation Min. Steel Rati        | 0.2          |
|                            |                       | _                                                    | [                                          |                 | Piled Raft Foundation Min. Steel Ratir | 0.2          |
| National Design Parameters |                       | Size Increment Step                                  | 10 cm                                      |                 |                                        |              |
| Exact Loading              |                       | Size Indenencistep.                                  | 10 011                                     |                 |                                        | -            |
| 🕅 Lateral Drift & Bracing  |                       | Depth Increment Step:                                | 10 cm                                      |                 | User Defined Rebar Min. Spacin         | ig 10 c      |
| Column & Shearwall         | Pad B                 | ases - Concrete Cover:                               | 0.0 cm                                     |                 | Max. Steel Bar Spacin                  | ig: 25 c     |
| Ø Beam                     | Concrete Cov          | er will be calculated acco<br>provisions if "0" is e | ording to the code<br>ntered in this field |                 | Bar Spacing Ste                        | ep: 5 c      |
| Slab                       |                       |                                                      |                                            |                 |                                        |              |
| by Foundation              |                       | Rotation Prevented Alo                               | ng X Direction 🔽                           | Foo             | ting Reinforcement (Bottom Bars): Wi   | th Bobs      |
| Design                     |                       | Rotation Prevented Alo                               | ng Y Direction 🔽                           |                 | Footing Reinforcement (Top Bars): Wi   | thout Bobs   |
| Pile Caps                  | Anchusia Course       |                                                      |                                            |                 |                                        | 2/           |
| Pile                       | Analysis Source       |                                                      | Contract the dat                           |                 | Min. Steel Bar Size: 01                | 2            |
| Stairs                     | FE Floor Model        |                                                      | Analysis Model                             |                 | Distribution Bar Size: Ø1              | 2            |
| A Steel Settings           | Min. Moment Coefficie | ents                                                 |                                            |                 |                                        | Use Top Bars |
| Composite Member Settings  |                       | Span: 1/                                             | 16                                         | Min             | imum Foundation Depth to Use Side Ba   | rs 40.0 c    |
| Analytical Model Settings  |                       | Supports 1/                                          | 12                                         |                 |                                        |              |
| n̂- Load Editor Settings   |                       | Support: 1/                                          | 12                                         |                 |                                        |              |
| H Assessment Settings      | 3                     |                                                      |                                            | 0               |                                        |              |
| Scales                     |                       |                                                      |                                            |                 |                                        |              |
| Rebar                      |                       |                                                      |                                            |                 |                                        |              |
| Plan Details               |                       |                                                      |                                            |                 |                                        |              |
| Template Management        | 9                     |                                                      |                                            |                 |                                        |              |

| Design        |                                                                                               |                    |                            |                 |                                |                            | Pad Footing Ba                                 | tch Design                              |                                     |                        |                    |                    | 1 -    | × |
|---------------|-----------------------------------------------------------------------------------------------|--------------------|----------------------------|-----------------|--------------------------------|----------------------------|------------------------------------------------|-----------------------------------------|-------------------------------------|------------------------|--------------------|--------------------|--------|---|
| Design<br>All | Check Design(Do not redesign)     Check Design(Redesign if fails)     Redesign All     Design | Design<br>Selected | Group<br>Selected<br>Group | Ungroup<br>Ding | Select \<br>Clear All<br>Selec | Reverse Selection Settings | Apply Design<br>Combinations<br>titions Import | Export Export<br>To Excel Report<br>Exp | To Detailed OK<br>the Design Report | Cancel                 |                    |                    |        |   |
| Label         | Columns                                                                                       | Load Con           | binations                  | D               | epth                           | Lx                         | Ly                                             | Rotation Prevented<br>(X)               | Rotation Prevented<br>(Y)           | Base                   | Тор                | Side               | Design |   |
| ▶ F-1C4       | 1C4                                                                                           | 1,2,3,4,5,6        | ,7,8,9,10,                 | 4               | 0.0                            | 300.0                      | 200.0                                          |                                         |                                     | ø12-20<br>ø12-20       | -                  | 1ø12-20<br>1ø12-20 | ×      |   |
| F-1C7         | 107                                                                                           | 1,2,3,4,5,6        | 7,8,9,10,                  | 3               | 5.0                            | 70.0                       | 70.0                                           | $\checkmark$                            | <b>V</b>                            | 1x4ø12-20<br>1x4ø12-20 | 3ø12-25<br>3ø12-25 | 0                  | ~      |   |
|               |                                                                                               |                    |                            |                 |                                |                            |                                                |                                         |                                     |                        |                    |                    |        |   |

# 🜔 PROTA SOFTWARE

# Minimalna głębokość stopy do zastosowania prętów bocznych

Dodano nową opcję umieszczania prętów bocznych w stopach i oczepach pali. Opcja ta działa podobnie do "Użyj prętów górnych"; jeśli fundament ma większą głębokość niż określona wartość, pręty boczne zostaną automatycznie uwzględnione, w przeciwnym razie – nie. Wartość domyślna została ustawiona na 400 mm. Ustawienie to można znaleźć w menu: Ustawienia > Fundamenty > Projektowanie.

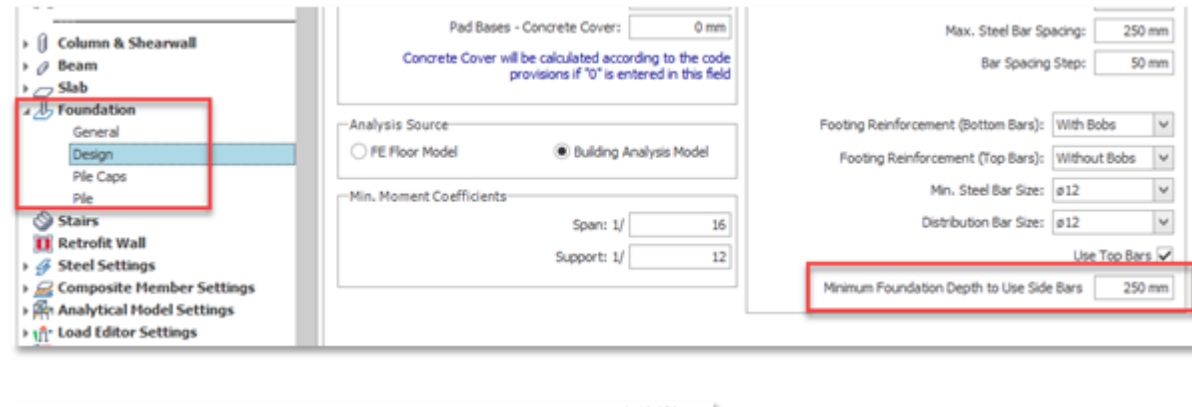

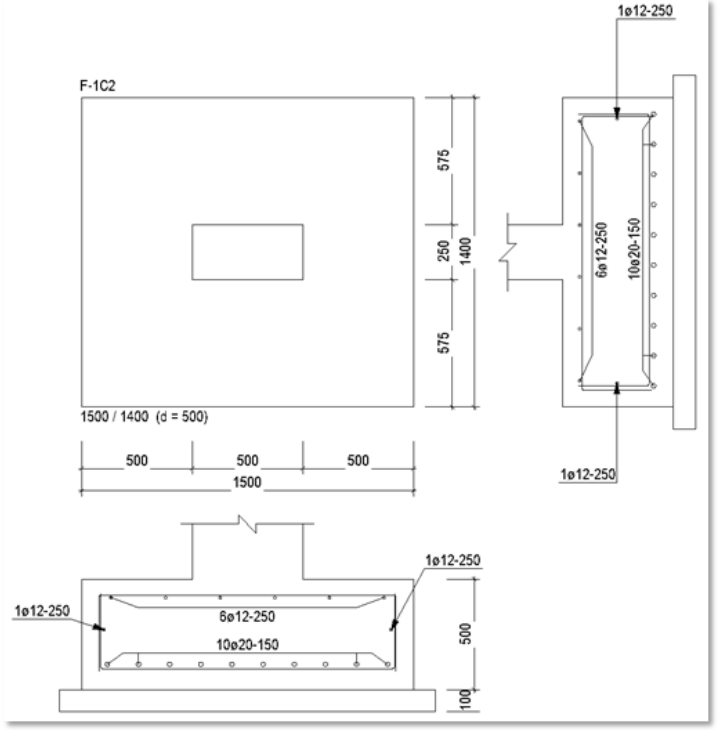

### 陊 PROTA SOFTWARE

# Maksymalna głębokość stopy fundamentowej

ProtaStructure 2026 wprowadza istotne ulepszenie w projektowaniu fundamentów punktowych dzięki nowemu parametrowi "Maksymalna głębokość podstawy fundamentu". Funkcja ta pozwala użytkownikom na określenie górnej granicy dopuszczalnej głębokości fundamentu podczas obliczeń projektowych, co daje większą kontrolę nad specyfikacjami konstrukcyjnymi. Jeśli projekt wymaga głębokości fundamentu przekraczającej tę zdefiniowaną wartość, system automatycznie oznaczy projekt jako nieważny. Zapewnia to zgodność z narzuconymi ograniczeniami i sprzyja bardziej precyzyjnym oraz efektywnym procesom projektowym.

Proszę pamiętać, że nieprawidłowe ustawienie maksymalnej głębokości może prowadzić do niepotrzebnych błędów projektowych, powodując frustrację lub konieczność wprowadzenia korekt. Ponadto, uwzględnienie szerokiego zakresu warunków projektowych może być wymagające, aby parametr pozostał istotny i skuteczny. W niektórych przypadkach narzucenie maksymalnej głębokości może ograniczać elastyczność projektu, co potencjalnie prowadzi do mniej ekonomicznych rozwiązań. Parametr głębokości fundamentu ma bezpośredni wpływ na nośność, na zginanie jednostronne, odporność na przebicie, nośność na moment oraz zbrojenie w fundamencie.

To ustawienie można znaleźć w Opcje > Fundamenty > Projektowanie. Projekt fundamentu punktowego musi zostać zaktualizowany po zmianie tego parametru.

| ProtaDetails Environment   Project Preferences   Unit and Format   Label   Codes   Lateral Loading   Lateral Drift & Bracing   Column & Shearwall   Beam   Slab   Foundation   General   Design   Pile Caps   Pile   Stairs   Pile Caps   Pile   Stairs   Composite Member Settings   Min. Moment Coefficients                                                                                                    | Search Settings                                                                  | 2 | Design                                                             |                                             |
|----------------------------------------------------------------------------------------------------|----------------------------------------------------------------------------------|---|--------------------------------------------------------------------|---------------------------------------------|
| Min. Footing Width: 500 mm   Unit and Format Min. Pad Base Depth: 150 mm   Codes Size Increment Step: 100 mm   Lateral Loading Depth Increment Step: 100 mm   Column & Shearwall Depth Increment Step: 100 mm   Column & Shearwall Concrete Cover: 0 mm   Beam Slab Concrete Cover: 0 mm   Slab Concrete Cover: 0 mm   Pile Caps Pile   Pile Staris   Retrofit Wall Steel Settings   Staris Steel Settings   Composite Member Settings Min. Moment Coefficients                                                                                                    | ) 诊 ProtaDetails Environment                                                     | ^ | Default Pad Footing Form:                                          | Rectangular 🗸                               |
| Min. Pad Base Depth:   150 mm   150 mm                                                                                                    | _                                                                                | - | Min. Footing Width:                                                | 500 mm                                      |
| Max. Pad Base Depth:   Max. Pad Base Depth:   Pad Base Depth:   Pad Base Depth:   Pad Base Depth:   Pad Base Depth:   Pad Base Depth:   Pad Base D | Project Preferences                                                              |   | Min. Pad Base Depth:                                               | 150 mm                                      |
| Codes   Lateral Loading   Lateral Drift & Bracing   Column & Shearwall   Beam   Beam   Slab   Foundation   General   Design   Pile   Stairs   Pile   Stairs   FE Floor Model   Stairs   Composite Member Settings   Min. Moment Coefficients                                                                                                    | Label                                                                            |   | Max. Pad Base Depth:                                               | 400 mm                                      |
| <ul> <li>Lateral Loading</li> <li>Lateral Drift &amp; Bracing</li> <li>Depth Increment Step: 100 mm</li> <li>Pad Bases - Concrete Cover: 0 mm</li> <li>Pad Bases - Concrete Cover: 0 mm</li> <li>Concrete Cover will be calculated according to the code provisions if "0" is entered in this field</li> <li>Stab</li> <li>Foundation</li> <li>General</li> <li>Design</li> <li>Pile Caps</li> <li>Pile</li> <li>Stairs</li> <li>Retrofit Wall</li> <li>Steel Settings</li> <li>Composite Member Settings</li> <li>Composite Member Settings</li> <li>Manalytical Model Settings</li> </ul>                                                                                                    | Codes                                                                            |   | Size Increment Step:                                               | 100 mm                                      |
| Pad Bases - Concrete Cover: 0 mm   Beam Concrete Cover: 0 mm   Stab Concrete Cover: 0 mm   Stab Concrete Cover: 0 mm   Foundation Concrete Cover: 0 mm   General Rotation Prevented Along X Direction Rotation Prevented Along Y Direction   Design Pile Pile   Stairs FE Floor Model Building Analysis Model   Min. Moment Coefficients Span: 1/ 16   Support: Support: 1/                                                                                                    | ∏ Lateral Loading<br>∑ Lateral Drift & Bracing                                   |   | Depth Increment Step:                                              | 100 mm                                      |
| <ul> <li>Column &amp; Shearwall</li> <li>Beam</li> <li>Slab</li> <li>Foundation</li> <li>General</li> <li>Design</li> <li>Pile Caps</li> <li>Pile</li> <li>Stairs</li> <li>Retrofit Wall</li> <li>Steel Settings</li> <li>Composite Member Settings</li> <li>Concrete Cover will be calculated according to the code provisions if "0" is entered in this field</li> <li>Participation</li> <li>Pile Caps</li> <li>Pile</li> <li>Stairs</li> <li>Min. Moment Coefficients</li> <li>Span: 1/ 16</li> <li>Support: 1/ 12</li> </ul>                                                                                                    |                                                                                  |   | Pad Bases - Concrete Cover:                                        | 0 mm                                        |
| Foundation       Rotation Prevented Along X Direction         General       Rotation Prevented Along Y Direction         Design       Rotation Prevented Along Y Direction         Pile Caps       Pile         Stairs       FE Floor Model         Retrofit Wall       FE Floor Model         Stairs       Min. Moment Coefficients         Composite Member Settings       Span: 1/         Analytical Model Settings       Support: 1/                                                                                                    | <ul> <li>↓ Column &amp; Shearwall</li> <li>↓ Ø Beam</li> <li>↓ ¬ Slab</li> </ul> |   | Concrete Cover will be calculated accor<br>provisions if "0" is er | ording to the code<br>intered in this field |
| Design       Rotation Prevented Along Y Direction         Pile Caps       Pile         Pile       FE Floor Model         FE Floor Model       Building Analysis Model         FE Floor Model       Building Analysis Model         FE Floor Model       Stairs         Composite Member Settings       Span: 1/         Min. Moment Coefficients       Span: 1/         Support: 1/       12                                                                                                    | General                                                                          |   | Rotation Prevented Alor                                            | ng X Direction                              |
| Pile Caps         Pile         Stairs         Image: Retrofit Wall         Steel Settings         Image: Composite Member Settings         Image: Composite Member Settings         Image: Composite Member Settings         Image: Composite Member Settings         Image: Composite Member Settings                                                                                                    | Design                                                                           |   | Rotation Prevented Alor                                            | ng Y Direction                              |
| Stairs       O FE Floor Model       Building Analysis Model         Image: Retrofit Wall       Image: Min. Moment Coefficients         Image: Span: 1/       16         Image: Span: 1/       16         Image: Span: 1/       12                                                                                                    | Pile Caps<br>Pile                                                                |   | Analysis Source                                                    |                                             |
| Image: Retrofit Wall         Image: Steel Settings         Image: Steel Settings                                                                  | Stairs                                                                           |   | FE Floor Model     Building A                                      | Analysis Model                              |
| Gomposite Member Settings     Span: 1/ 16     Analytical Model Settings     Support: 1/ 12                                                                                                    | Retrofit Wall                                                                    |   | Min. Moment Coefficients                                           |                                             |
| Analytical Model Settings                                                                                                    | Composite Member Settings                                                        |   | Span: 1/                                                           | 16                                          |
|                                                                                                    | Analytical Model Settings                                                        |   | Support: 1/                                                        | 12                                          |

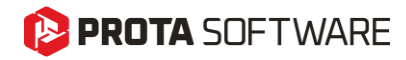

Strona - 35

Ulepszenia analizy

## 陊 PROTA SOFTWARE

# Kontrole przebicia za pomocą MES

ProtaStructure 2026 wprowadza rozszerzone wsparcie dla kontroli odporności na przebicie płyt płaskich i fundamentów płytowych zgodnie zarówno z amerykańską normą ACI318, jak i indyjską normą IS456 (oraz innymi podobnymi normami, takimi jak NSR10, NTE030, Republika Dominikany, Indonezja, Filipiny i Tajlandia – wsparcie dla Eurokodów jest w trakcie realizacji). Najnowsza wersja potrafi automatycznie obliczać siły tnące prostopadłe do płaszczyzny, V13 i V23, wokół obwodu przebicia oraz uwzględniać je w analizie odporności na przebicie.

# Uwzględnienie obwiedni słupów

Aby zwiększyć dokładność kontroli odporności na przebicie przy użyciu wyników MES, obrysy słupów będą zawsze wykluczane z siatki elementów skończonych dla płyt płaskich i fundamentów płytowych, jeśli do danego słupa nie są podłączone żadne belki lub słup nie jest połączony ze ścianą.

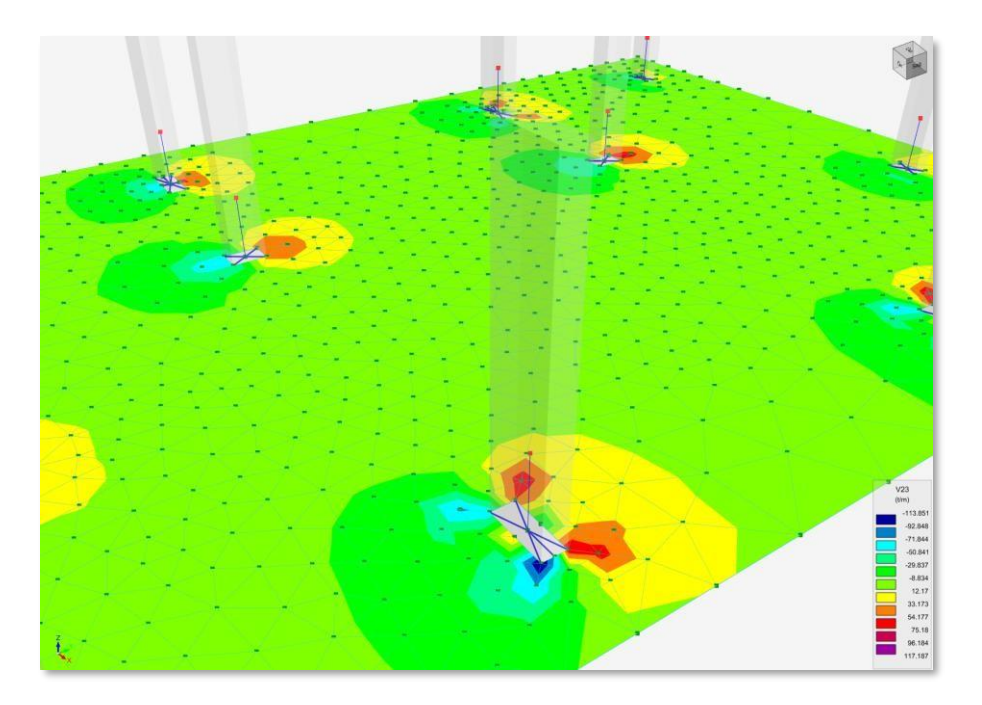

#### Ważne

Obwiednie słupów będą zawsze wykluczane z siatki elementów skończonych, jeśli do słupa nie są podłączone belki ani ściany. Zwiększy to dokładność kontroli odporności na przebicie dla płyt płaskich i fundamentów płytowych. Istniejące ustawienie "Uwzględnij obwiednię słupów" jest ważne tylko dla słupów z połączonymi belkami.

Obwiednie słupów nie są uwzględniane w siatce elementów skończonych dla słupów z obniżeniami ani dla słupów znajdujących się wewnątrz lub na narożnikach ścian usztywniających.
#### Metodologia

Maksymalna wartość naprężenia ścinającego jest uzyskiwana poprzez zbieranie wyników z obwodu przebicia, który może mieć kształt prostokątny, kołowy lub nieregularny, w zależności od geometrii słupa i płyty. Wyniki są zbierane dla każdej kombinacji, a do analizy przyjmowana jest wartość obwiedniowa.

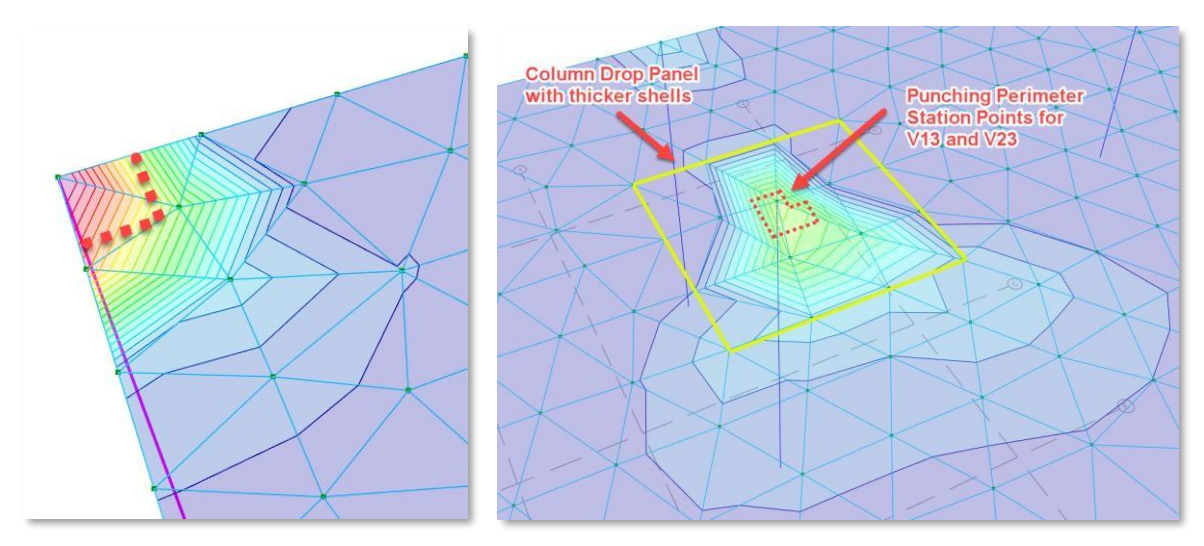

V23 shear contours and punching station points for envelope combinations in analysis post-processor.

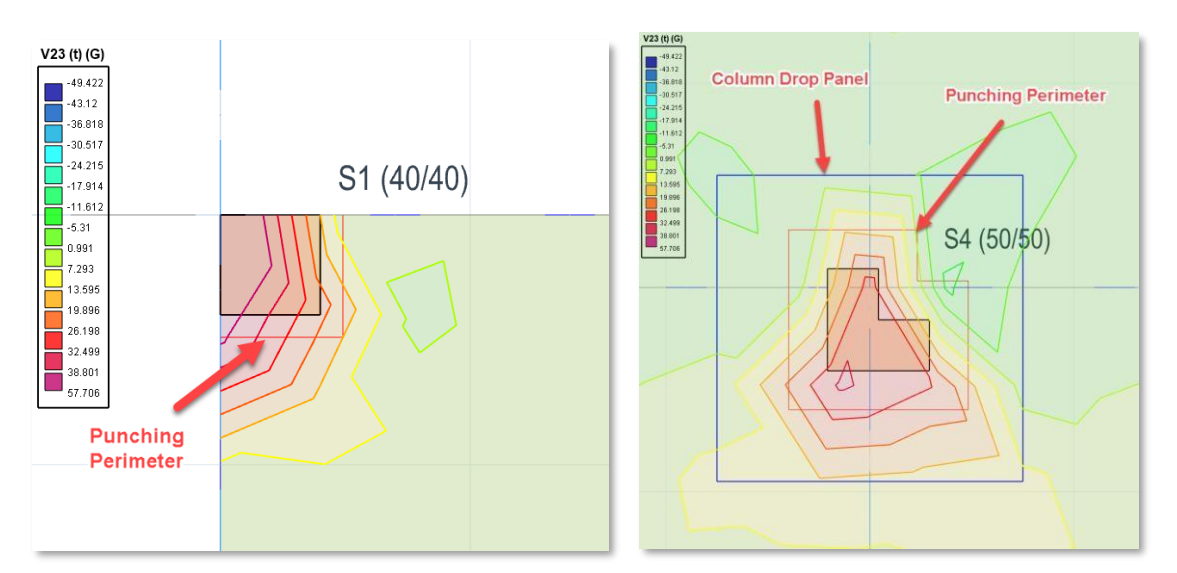

Column drop panels, punching perimeters and shear contours shown simultaneously on physical floor plan

Metodologia i formuły różnią się w zależności od normy projektowej, ale zasadniczo, jeśli wytrzymałość na rozciąganie betonu jest wystarczająca do przeciwstawienia się naprężeniom przebicia wokół obwodu przebicia, to nie jest obliczane dodatkowe zbrojenie. Jednak, gdy naprężenia przebicia przekraczają wytrzymałość betonu na rozciąganie, ProtaStructure oblicza dodatkowe zbrojenie.

Istniejące zbrojenie płyty oraz dodatkowe zbrojenie miejscowe (jeśli występuje) będą uwzględniane jako zbrojenie przeciw przebiciu.

| Joiumn Punc         | hing Perime | er Options      |                        |                      |                        |             |                     |
|---------------------|-------------|-----------------|------------------------|----------------------|------------------------|-------------|---------------------|
|                     |             |                 | Check Colu             | ımn Perimeter        |                        |             |                     |
| Columns             |             |                 |                        |                      |                        |             |                     |
| Circular<br>Columns | 0           | 0               | Include Los            | ad Within Punching I | Perimeter              |             | ſ                   |
|                     | Column/V    | Vall            | Existing Reinford      | ement - 1            | Existing Reinford      | ement - 2   | Perimeter Reducti.  |
| Label               |             | Insertion       | Diam /<br>Spacing (cm) | Patch Steel          | Diam /<br>Spacing (cm) | Patch Steel | 1st Perimete<br>(cn |
| S1                  |             | Interior Column | (X1) ø10 / 12          | ø14/10               | ø8 / 20                |             |                     |
| S2                  |             | Interior Column | (X1) ø10 / 12          | ø14/11               | ø8 / 20                |             |                     |
|                     |             | Interior Column | (X2) ø8 / 10           | ø10 / 12             | ø8 / 20                |             |                     |
| S3                  |             |                 |                        |                      |                        |             |                     |

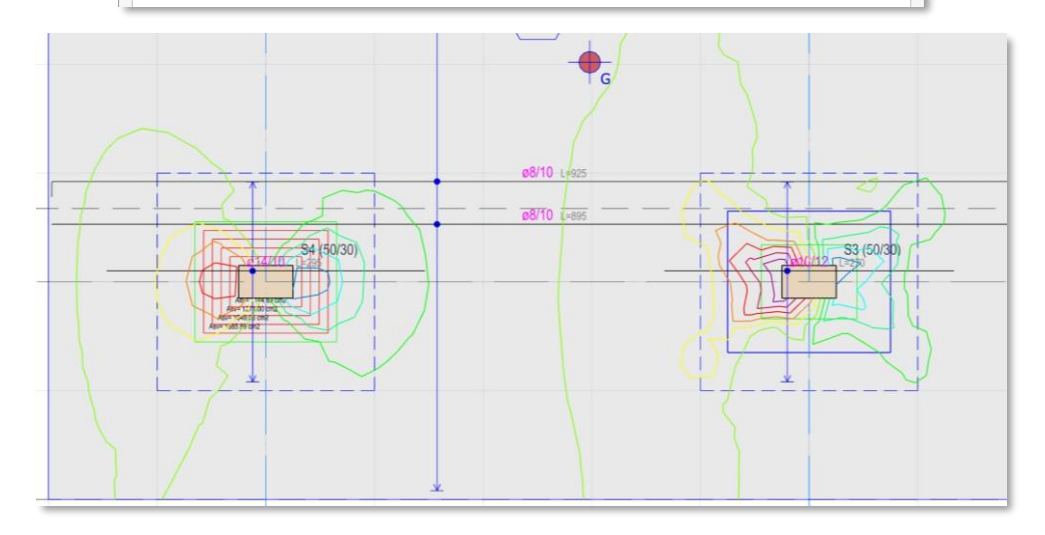

Consecutive punching perimeters, V13 contours, column drops, patch regions, patch reinforcement and slab base reinforcement shown on the plan at the same time.

|                                                                                                    |                                                                                                    | Prota Software                                                                                                    |
|----------------------------------------------------------------------------------------------------|----------------------------------------------------------------------------------------------------|----------------------------------------------------------------------------------------------------|
|                                                                                                    | Column Punching Check<br>Rev: 1                                                                                                    | Calc. By:<br>Checked By:                                                                                                    |
| Column: S4 (Storey:                                                                                                    | 1)                                                                                                    |                                                                                                    |
| FE Slab Shear Results<br>Slab: h = 18.0 cm, d =<br>Punching Region: Perir<br>1. Direction Punching C<br>Direction Punching C<br>Parameters: $\beta_c = 0.6$ , h<br>Stress Check (V <sub>nom</sub> = 2                                            | $\begin{array}{l} \forall 13 = 19.827 \ \text{t/m}, \ \forall 23 = 28.696 \ \text{t/m}, \ \textbf{V}_{nom} = 2\\ 16.1 \ \text{cm} \ (\text{Concrete Fck} = 2500.00 \ \text{t/m}^2)\\ \text{inter} \ (b_0) = 224.4 \ \text{cm}, \ \text{Area} \ (A) = 3047.21 \ \text{cm}^2,\\ \text{theck:} \ \forall 13 = 19.827 \ \text{t/m}, \ a_1 = 66.1 \ \text{cm}, \ \tau_r = \forall 13\\ \text{theck:} \ \forall 23 = 28.696 \ \text{t/m}, \ a_2 = 46.1 \ \text{cm}, \ \tau_r = \forall 23\\ \text{ts} = 10, \ \tau_c = 0.25 \ (\text{Fck})^{112} = 125.000 \ \text{t/m}2\\ 8.696 \ \text{t/m}, \ \tau_r = 178.236 \le k_{sTc} = 125.000 \ \text{t/m}2\\ \end{array}$ | 3.696 t/m, Critical Combination: , (14) Gc+Qc+Ez-Ey+<br>Area (b₀*d) = 3612.84 cm <sup>2</sup><br>i/ b₀d = 123.149 t/m2<br>i/ b₀d = 178.236 t/m2<br>Adequate ✔ |
| Punching Check: 1. Perir<br>FE Slab Shear Results<br>Slab: h = 18.0 cm, d =<br>Punching Region: Perir<br>1. Direction Punching (<br>2. Direction Punching (<br>Parameters: $\beta_c = 0.6$ , 1<br>Stress Check: (Vnom 2<br>Shear Reinforcement F | neter - At d Distance (18 456:2000 - CI 31.6. <sup>2</sup><br>∨13 = 25.693 t/m, V23 = 26.136 t/m, V <sub>nom</sub> = 2<br>16.1 cm (Concrete Fck = 2500.00 t/m <sup>2</sup> )<br>neter (b <sub>0</sub> ) = 288.8 cm, Area (A) = 5112.84 cm <sup>2</sup> ,<br>heck: V13 = 25.693 t/m, a <sub>1</sub> = 82.2 cm, τ <sub>v</sub> = V13<br>vheck: V23 = 26.136 t/m, a <sub>2</sub> = 62.2 cm, τ <sub>v</sub> = V13<br>vheck: V23 = 26.136 t/m, a <sub>2</sub> = 62.2 cm, τ <sub>v</sub> = V13<br>vheck: V23 = 25.693 t/m, a <sub>1</sub> = 12.5 000 t/m2 ≤<br>tequired! A <sub>sv</sub> = 12.71 cm <sup>2</sup>                                                     | )<br>6.136 t/m, Critical Combination:, (0) G+Q<br>Area (b₀*d) = 4649.68 cm²<br>/ b₀d = 159.584 t/m2<br>/ b₀d = 162.333 t/m2<br>1.5 τ₅ = 187.500 t/m2          |
| Punching Check: 2. Perin<br>FE Slab Shear Results<br>Slab: h = 18.0 cm, d =<br>Punching Region: Perin                                                                                                    | neter - At 1.5d Distance (IS 456:2000 - Cl. 31<br>V13 = 27.114 t/m, V23 = 21.753 t/m, Vnom = 2<br>16.1 cm (Concrete Fck = 2500.00 t/m <sup>2</sup> )<br>neter (k.) = 353 2 cm. Area (A) = 7696 89 cm <sup>2</sup> .                                                                                                    | 6.2)<br>7.114 t/m, Critical Combination: , (0) G+Q<br>Area (h.*d) = 5686.52 cm²                                                                               |

Punching shear check report for consecutive punching perimeters.

# Edytowalna mimośrodowość przypadkowa i współczynnik bezpieczeństwa przed wywróceniem

Aby zachować równowagę między automatyzacją a kontrolą, ProtaStructure 2026 umożliwia teraz użytkownikom definiowanie własnych wartości mimośrodowości przypadkowej oraz współczynników bezpieczeństwa przed wywróceniem w przypadku działania sejsmicznego. To ulepszenie daje projektantom większą precyzję i elastyczność w dostosowywaniu projektu. Ustawienia te można znaleźć w: Parametry sejsmiczne > Analiza oraz Parametry sejsmiczne > Ustawienia.

| arameters Analysis Structural Irregularities Settings  | Check Wall-Frame Interaction                      |
|--------------------------------------------------------|---------------------------------------------------|
| Load Application and Analysis                          | Check Second Order Effects                        |
|                                                        | Check Strength Irregularity (Weak Storey)         |
| Apply Accidental Eccentricity                          | Check Stiffness Irregularity (Soft Storey)        |
| Accidental Eccentricity: 5.00%                         |                                                   |
|                                                        | Post Analysis Design Checks                       |
| Damping Ratio: 0.05                                    | Check Strong Column - Weak Beam                   |
| Number of Horizontal Modes: 20                         | ✓ Perform Joint Shear Check                       |
| Number of Vertical Modes: 6                            | Check Minimum Member Dimensions                   |
|                                                        | Check Building Overturning                        |
| Use user-defined periods in equivalent static analysis | Overturning safety factor (Seismic): 2.0          |
| Period in X direction, Tx: 0.0                         | Overturning safety factor (Nonseismic): 2.0       |
| Period in Y direction, Ty: 0.0                         | Include Basements in overturning check            |
|                                                        |                                                   |
| Structural Usage or Type:                              | Response Spectrum Analysis                        |
| Ordinary Buildings                                     |                                                   |
|                                                        | I I Check Cumulative Effective Mass Darticipation |

# Wyznaczanie kondygnacji jako "pośrednie"

ProtaStructure 2026 umożliwia oznaczenie dowolnej kondygnacji jako kondygnacji "pośredniej". Kondygnacje pośrednie mogą stanowić częściowe układy między dwiema kondygnacjami, zawierać elementy konstrukcyjne lub cofnięcia wewnętrzne wykorzystywane do różnych celów. Jeśli te elementy są zdefiniowane na oddzielnej kondygnacji, ProtaStructure pozwoli oznaczyć ją jako kondygnację pośrednią, wykluczając ją z kontroli nieregularności, przy jednoczesnym uwzględnieniu pełnej sztywności, masy i obciążenia w analizie budynku.

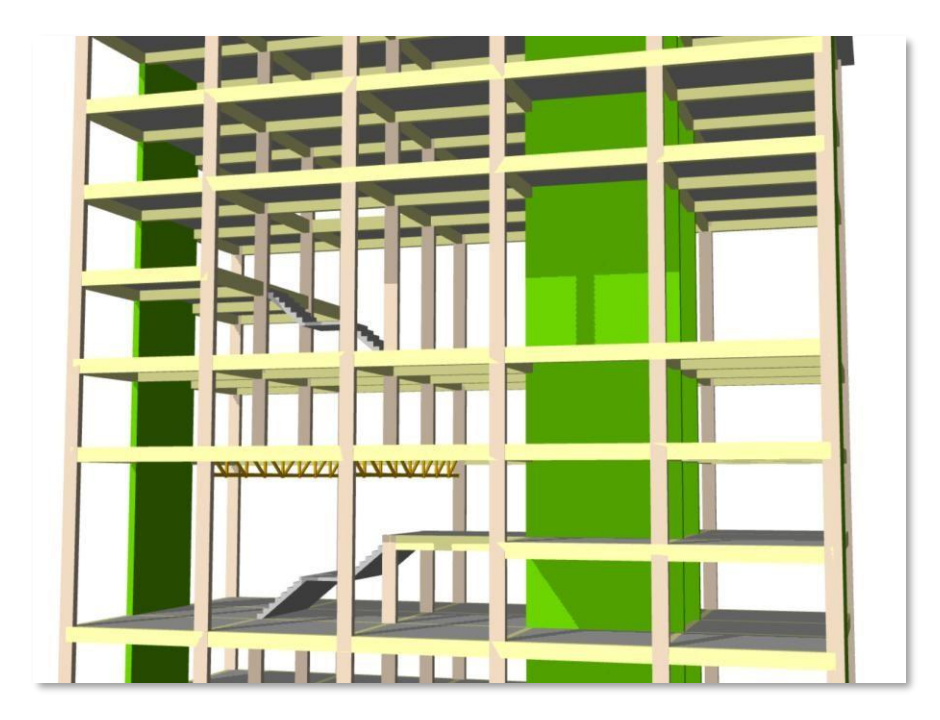

Aby ustawić kondygnację jako pośrednią:

- 1. Otwórz Edytor Kondygnacji za pomocą polecenia Edytuj kondygnację
- 2. Znajdź w tabeli odpowiedni wiersz kondygnacji i ustaw Typ kondygnacji na pośrednią.

|   | Info         | Stor   | h<br>(mm) | Level<br>(mm) | Label | Description               | Storey Type              | D1<br>(mm) | D2<br>(mm) | Wall1<br>(m2)        | Wall2<br>(m2)                      | Imp. Load<br>Reduction | Live Load<br>Participation | Structural<br>System | Similar Storeys | Τ |
|---|--------------|--------|-----------|---------------|-------|---------------------------|--------------------------|------------|------------|----------------------|------------------------------------|------------------------|----------------------------|----------------------|-----------------|---|
| t | ~            | 1      | 3000      | 3000          | 1     |                           | Normal                   | 25000      | 12000      | 0.00                 | 0.00                               | 0.00                   | 0.5                        | RC                   |                 | 1 |
|   | ~            | 2      | 3000      | 6000          | 2     |                           | Normal                   | 25000      | 12000      | 0.00                 | 0.00                               | 0.00                   | 0.5                        | RC                   |                 |   |
| ſ | ~            | 3      | 3000      | 9000          | 3     |                           | Intermediate 🗸           | 15000      | 12000      | 0.00                 | 0.00                               | 0.00                   | 0.5                        | RC                   |                 |   |
|   | ~            | 4      | 3000      | 12000         | 4     |                           | Normal                   | 25000      | 12000      | 0.00                 | 0.00                               | 0.00                   | 0.5                        | RC                   |                 |   |
|   | ~            | 5      | 3000      | 15000         | 5     |                           | Intermediate             | 25000      | 12000      | 0.00                 | 0.00                               | 0.00                   | 0.5                        | RC                   |                 |   |
|   | ~            | 6      | 3000      | 18000         | 6     |                           | Intermediate             | 10000      | 12000      | 0.00                 | 0.00                               | 0.00                   | 0.5                        | RC                   |                 |   |
|   | $\checkmark$ | 7      | 3000      | 21000         | 7     |                           | Normal                   | 25000      | 12000      | 0.00                 | 0.00                               | 0.00                   | 0.5                        | RC                   |                 |   |
|   | ~            | 8      | 3000      | 24000         | 8     |                           | Normal                   | 25000      | 12000      | 0.00                 | 0.00                               | 0.00                   | 0.5                        | RC                   |                 | 1 |
|   | ~            | 9      | 3000      | 27000         | 9     |                           | Normal                   | 25000      | 12000      | 0.00                 | 0.00                               | 0.00                   | 0.5                        | RC                   |                 |   |
|   | 1            | 10     | 2000      | 29000         | 10    |                           | Normal                   | 5000       | 4000       | 0.00                 | 0.00                               | 0.00                   | 0.5                        | RC                   |                 |   |
| n | posed        | LoadRe | Apply     |               | Sin   | nilar Storey<br>Define Se | lected Storeys as Simila | r          |            | Effective<br>No.of F | Top Storey No:<br>ligid Basements: | 9                      | ✓ 1st Sto                  | rey Bottom           | Level: (        | 1 |
|   |              |        | Reset     |               |       |                           | Reset                    |            |            |                      |                                    |                        |                            | Footing              | Label: F        | - |
|   |              |        |           |               |       |                           |                          |            |            |                      |                                    |                        | Fo                         | oting Descr          | iption:         |   |
| e | у Тур        | e      |           |               | _     |                           |                          |            |            |                      |                                    |                        | 6                          | 2                    |                 |   |

# Siatkowanie płyt na tej samej kondygnacji ułożonych jedna nad drugą

W ProtaStructure 2026 możesz teraz modelować i siatkować wiele płyt ułożonych jedna nad drugą na tej samej kondygnacji do analizy metodą elementów skończonych. To ulepszenie pozwala uwzględniać bardziej złożone układy konstrukcyjne, umożliwiając siatkowanie płyt na różnych poziomach wysokości, zarówno w obrębie jednej kondygnacji, jak i na poziomie fundamentu. We wcześniejszych wersjach tylko jedna płyta na tej samej kondygnacji była uwzględniana w siatce MES, co ograniczało dokładność analizy.

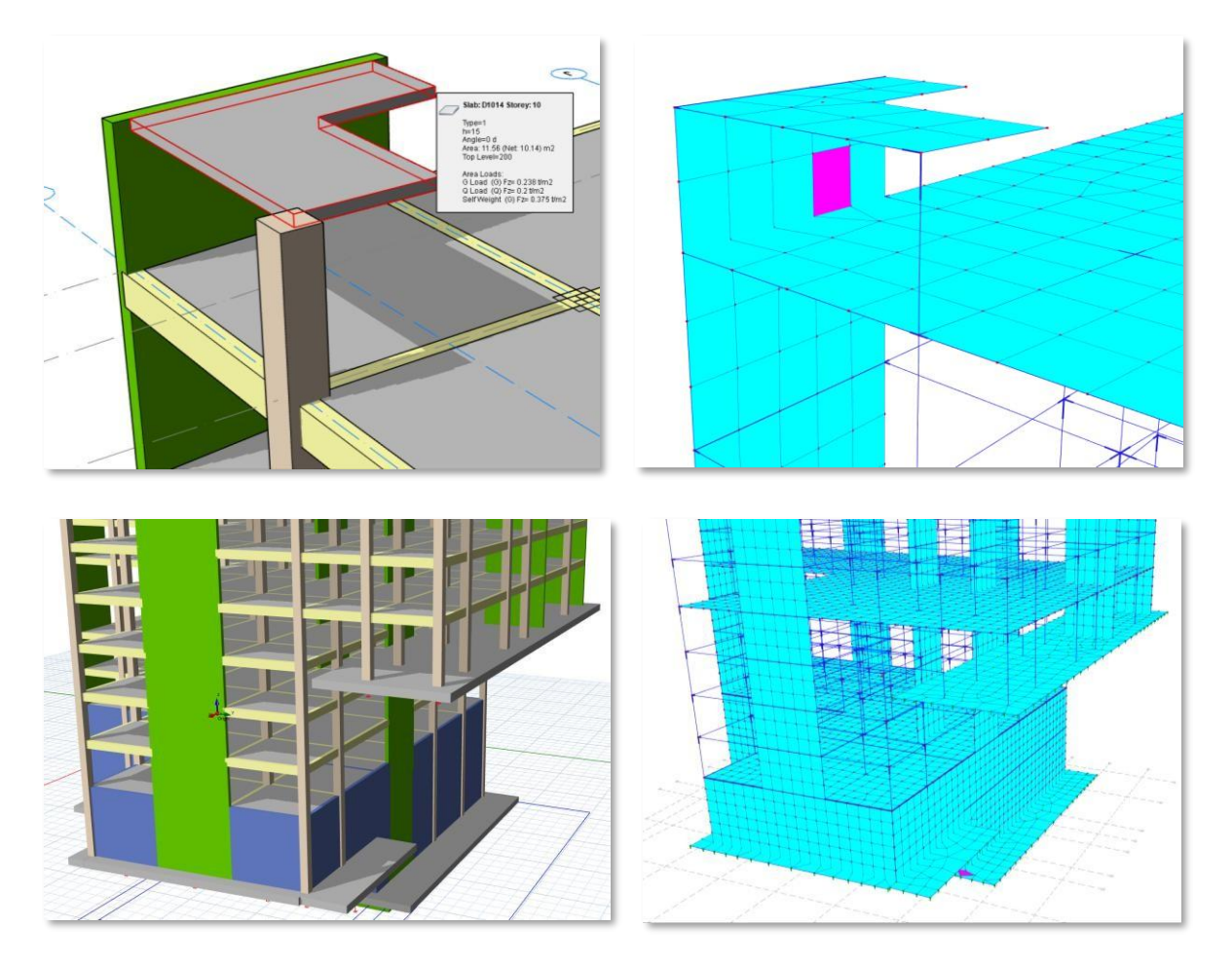

Aby skorzystać z tej funkcji:

- 1. Otwórz okno Właściwości płyty.
- 2. W polu względny poziom wprowadź różnicę rzędnej płyty względem poziomu kondygnacji.
- Upewnij się, że zaznaczona jest opcja "Zastosuj Z do modelu analitycznego", aby ta różnica wysokości została uwzględniona w analizie budynku.

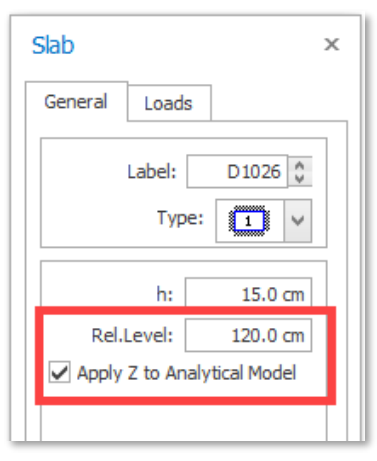

# Zastosowanie siatki czworokątnej do płyt w analizie metodą elementów skończonych

Wprowadzamy teraz elementy powłokowe czworokątne (QUAD) w płytach. Gęstość siatki jest automatycznie dostosowywana przez ProtaStructure, uwzględniając minimalny rozmiar siatki określony przez użytkownika.

Domyślnym typem elementu powłokowego w ProtaStructure będą od teraz elementy QUAD. Jednakże algorytm generowania siatki automatycznie zastosuje elementy trójkątne, gdy wymaga tego geometria. W takim przypadku używana będzie mieszana siatka z elementów trójkątnych i czworokątnych.

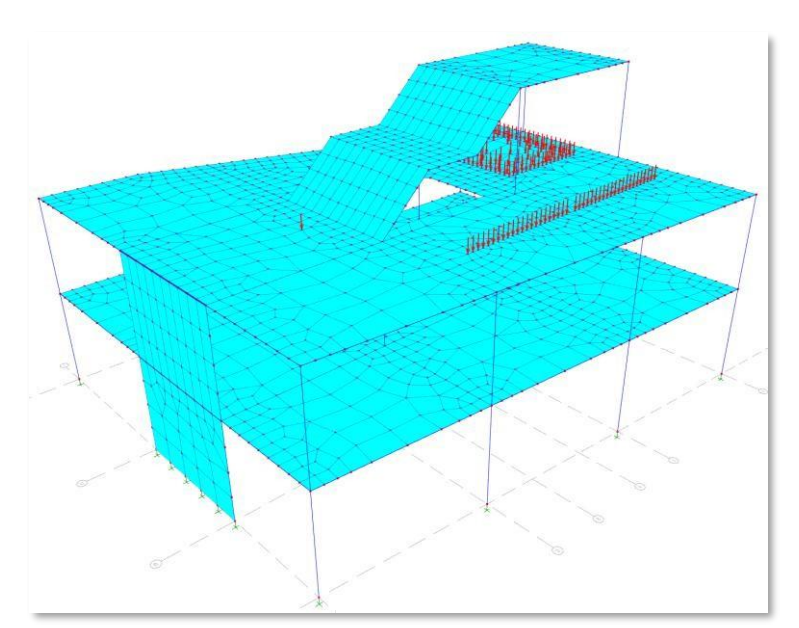

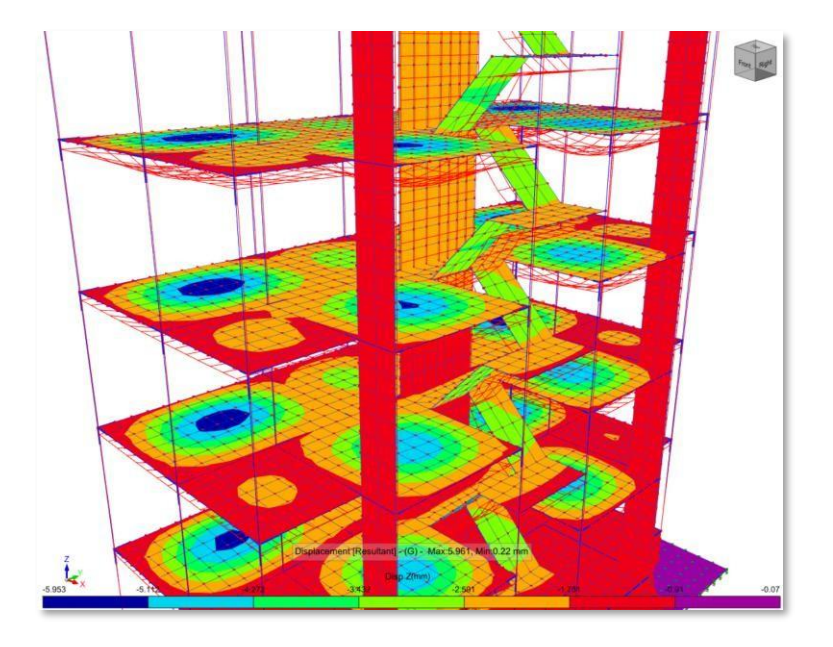

# Modyfikatory sztywności ścian usztywniających tylko na kondygnacjach krytycznych

W każdej kolejnej wersji usprawniamy nasze możliwości analizy i projektowania sejsmicznego, dostarczając bardziej efektywne narzędzia, które znacząco wpływają na dokładność kontroli. ProtaStructure wprowadza teraz nową opcję stosowania modyfikatorów sztywności ścian usztywniających wyłącznie na kondygnacjach krytycznych, co pozwala lepiej kontrolować symulację zachowania konstrukcji.

Aby włączyć tę funkcję, zaznacz opcję "Nie zmniejszaj sztywności ścian powyżej kondygnacji krytycznej" w oknie Analiza Budynku > Opcje Modelu > Model > Czynniki efektywnej sztywności materiałów i przekrojów.

| Effective Material and Section Stiffness Factors                                                                                                    |                                                                        |                                                                   |                                                                    |                      |                                             |                                 |
|----------------------------------------------------------------------------------------------------|------------------------------------------------------------------------|-------------------------------------------------------------------|--------------------------------------------------------------------|----------------------|---------------------------------------------|---------------------------------|
|                                                                                                    | Elasticity<br>Modulus                                                  | Axial Area                                                        |                                                                    | Bending Stiffness    | Shear Area                                  | Torsional<br>Constant           |
| Shearwalls (Shell)                                                                                                    | 1.00                                                                   | 1.00                                                              | In Plane                                                           | 1.00                 | 1.00                                        | 1.00                            |
|                                                                                                    | 1.00                                                                   | 1.00                                                              | Out of Plane                                                       | 0.35                 | 1.00                                        | 1.00                            |
| Shearwalls (Frame)                                                                                                    | 1.00                                                                   | 1.00                                                              | Major                                                              | 0.35                 | 1.00                                        | 1.00                            |
|                                                                                                    | 1.00                                                                   | 1.00                                                              | Minor                                                              | 0.35                 | 1.00                                        | 1.00                            |
| Basement Walls                                                                                                    | 1.00                                                                   | 1.00                                                              | In Plane                                                           | 0.35                 | 1.00                                        | 1.00                            |
|                                                                                                    | 1.00                                                                   | 1.00                                                              | Out of Plane                                                       | 0.35                 | 1.00                                        | 1.00                            |
| Slabs                                                                                                    | 1.00                                                                   | 1.00                                                              | In Plane                                                           | 1.00                 | 1.00                                        | 1.00                            |
|                                                                                                    | 1.00                                                                   | 1.00                                                              | Out of Plane                                                       | 0.25                 | 1.00                                        | 1.00                            |
| Columns                                                                                                    | 1.00                                                                   | 1.00                                                              |                                                                    | 0.70                 | 1.00                                        | 1.00                            |
| Beams                                                                                                    | 1.00                                                                   | 1.00                                                              |                                                                    | 0.35                 | 1.00                                        | 1.00                            |
| Coupling Beams                                                                                                    | 1.00                                                                   | 1.00                                                              |                                                                    | 0.35                 | 1.00                                        | 1.00                            |
| Vertical-Only RC Column                                                                                                    |                                                                        |                                                                   |                                                                    | 0.01                 |                                             |                                 |
| Vertical-Only RC Beam                                                                                                    |                                                                        |                                                                   |                                                                    | 0.01                 |                                             |                                 |
| Vertical-Only Steel Column                                                                                                    |                                                                        |                                                                   |                                                                    | 0.01                 |                                             |                                 |
| Vertical-Only Steel Beam                                                                                                    |                                                                        |                                                                   |                                                                    | 0.01                 |                                             |                                 |
| Vertical-Only Primary Composite Beam                                                                                                    |                                                                        |                                                                   |                                                                    | 0.01                 |                                             |                                 |
| Vertical-Only Secondary Composite Beam                                                                                                    |                                                                        |                                                                   |                                                                    | 0.01                 |                                             |                                 |
| You can modify the elasticity modulus, section areas, mome<br>0.05 to reduce the moment of inertia values by 95% to red<br>Note: In order to apply these factors, building analysis mus | ent of inertias and t<br>duce the lateral stiff<br>st be repeated. The | orsional constants<br>fnesses of the colu<br>se factors will be a | of the member groups to b<br>mns.<br>Ipplicable only for load case | e used in the analys | is model. For examp<br>section properties a | ole, you can enter<br>are used. |
| Do Not Reduce the Stiffnesses of Walls Above Critical H                                                                                                    | Heigh                                                                  |                                                                   |                                                                    |                      | 🔷 ОК                                        | X Cancel                        |

# Automatyczne przypadki obciążeń dynamicznych gruntu oraz obciążeń od nawiewu śniegu

W ProtaStructure 2026 dokonaliśmy istotnego postępu w zakresie obliczeń i kombinacji obciążeń. Choć program już wcześniej wspierał obliczanie dynamicznych obciążeń gruntu oraz obciążeń od nawiewu śniegu, użytkownicy musieli ręcznie tworzyć własne przypadki obciążeń, aby je przypisać.

W najnowszej wersji ProtaStructure wprowadza automatyczne generowanie przypadków obciążeń dynamicznych gruntu oraz obciążeń od nawiewu śniegu. Przypadki te są płynnie zintegrowane z procesem analizy i automatycznie łączone z innymi przypadkami obciążeń z użyciem odpowiednich współczynników kombinacji.

To usprawnienie upraszcza cały proces pracy oraz zapewnia większą spójność i dokładność analizy konstrukcji, minimalizując ręczne wprowadzanie danych i potencjalne błędy. Użytkownicy nadal jednak muszą ręcznie przypisać obliczone obciążenia do automatycznie utworzonych przypadków obciążeń.

Dzięki temu ulepszeniu użytkownicy mogą efektywniej zarządzać złożonymi scenariuszami obciążeniowymi, co czyni ProtaStructure jeszcze bardziej solidnym i przyjaznym narzędziem do nowoczesnego projektowania konstrukcji.

Dodatkowe przypadki obciążeń można zdefiniować za pomocą Generatora Obciążeń w ProtaStructure. Upewnij się, że zaznaczyłeś opcje "Definiuj kombinacje dla obciążeń od nawiewu śniegu (Sd1, Sd2)" oraz "Stwórz przypadki obciążeń dynamicznych gruntu".

| Vertical Load Combinations                      | Horizontal Load Combinations                                                    | Vertical Load Combinations Horizontal Load C                                                                 | ombinations                                                                                     |                                                                    |
|-------------------------------------------------|---------------------------------------------------------------------------------|----------------------------------------------------------------------------------------------------|-------------------------------------------------------------------------------------------------|--------------------------------------------------------------------|
| Define Dead Load Case     Define Live Load Case | e (G) App<br>(Q)                                                                | y Seismic Loading<br>Equivalent Static Load v<br>Add Vertical Seismic Case<br>Modal Spectrum Analysis Method | Create Seismic Combinations not<br>Including Live Loads<br>Apply 30% of Other Direction Loading | TBDY [2018]<br>Ex+, Ex-, Ey+, Ey-<br>Create All Possibl<br>Results |
|                                                 | Automatically<br>==<br>==                                                       | Apply Notional Loads to Seismic Combinat                                                                     | lions                                                                                           | Use Cracked Sec                                                    |
| Direction Dependent Pa                          | attern Loading                                                                  | Wind Loading                                                                                                 | ☑ G+Q+1.3W<br>☑ 0.9G+1.3W                                                                       | EN1991-1-4 [2005]                                                  |
| Define Combinations for     Define Combinations | n Keor Eric Educ (g)<br>or Snow Load (S)<br>1s for Snow Drift Loads (Sd 1, Sd2) | Apply Notional Loads to Wind Combination                                                                     | 15                                                                                              | Use Cracked Sec                                                    |
| Define Combinations fo                          | or Rain Load (R)                                                                | Soil Pressure Pressure Pressure Positive                                                                     | Direction 1.4G+1.6Q+1.6P<br>(+) V 0.9G+1.6P                                                     | Px, Py                                                             |
| Stage Cases Create New Combination              | G Q Q                                                                           | Oir-Y     Positive     Apply Notional Loads to Soil Pressure Com                                             | (+) V Define Separate Negativ                                                                   | e Load Cases<br>I Cases                                            |

# Automatyczne ograniczenia bryłowe w obrysach słupów

Nieustannie udoskonalamy automatyczny model analityczny w ProtaStructure, aby zapewnić zgodność ze standardami branżowymi oraz dokładne odwzorowanie zachowania konstrukcji.

ProtaStructure automatycznie wycina obrysy słupów z siatki MES płyt w płytach jednopoziomowych i fundamentach płytowych. Ta sprawdzona funkcja pozwala na bardziej realistyczne i ekonomiczne projekty, eliminując nierealistyczne wartości naprężeń szczytowych powstające, gdy słup łączy się z płytą w pojedynczym punkcie.

W ProtaStructure 2026 wprowadziliśmy nową funkcję — automatyczne ograniczenia bryłowe (Automated Body Constraints). Ulepszenie to automatycznie definiuje więzy pomiędzy węzłami słupów a sąsiednimi punktami siatki płyty, precyzyjnie symulując wpływ przekroju słupa na siatkę. Ograniczenia bryłowe zapewniają, że węzły na górnej płaszczyźnie poruszają się jako ciało sztywne, oferując dokładniejszą symulację matematyczną i eliminując ograniczenia sztywności wynikające z poprzedniego podejścia opartego na sztywnych przegubach.

Dotychczas ProtaStructure stosowało sztywne przeguby do łączenia węzłów słupów z punktami siatki płyty. Mimo że metoda ta jest powszechnie stosowana w praktyce, wprowadzała dodatkową sztywność i komplikacje do układu równań, pośrednio wpływając na symulowane zachowanie i wyniki projektowe.

#### Uwaga:

Sztywne przeguby będą nadal stosowane tam, gdzie jest to konieczne, na przykład do łączenia elementów konstrukcyjnych o niespasowanych mimośrodach, aby zachować spójny i poprawnie zdefiniowany model analityczny. Funkcja automatycznych ograniczeń bryłowych jest stosowana wyłącznie do wyciętych obrysów słupów w płytach jednopoziomowych i fundamentach płytowych.

#### Ważna uwaga:

Węzły z ograniczeniami bryłowymi nie będą kolidować z więzami membrany (jeśli istnieją), które również mogą być definiowane automatycznie na poziomach kondygnacji. Stopnie swobody (DOF) związane z poziomymi membrany nie będą podlegać ograniczeniom bryłowym, natomiast pozostałe DOF będą je uwzględniać. W przypadku braku sztywnej membrany wszystkie podrzędne DOF będą podążać za węzłem głównym ograniczenia bryłowego, którym jest węzeł górny lub dolny słup.

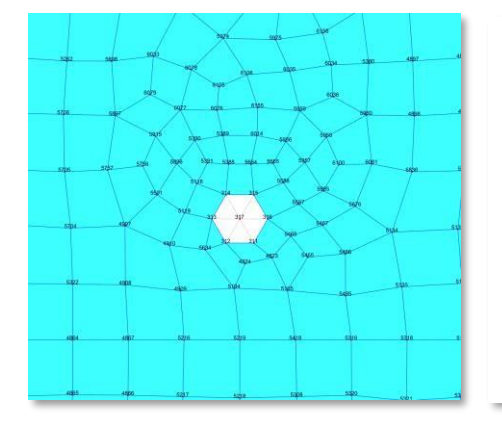

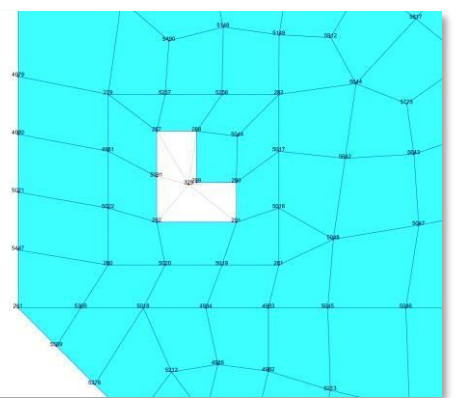

# Automatyczna konwersja jednostek dla ruchów gruntu

ProtaStructure umożliwia użytkownikom ręczne wprowadzanie dowolnego zapisu ruchu gruntu (akcelerogramu). Akcelerogramy powinny być podawane w jednostkach przyspieszenia ziemskiego (g). Jednak pobrany akcelerogram może być w jednostkach m/s<sup>2</sup>, gal (cm/s<sup>2</sup>) lub ft/s<sup>2</sup> zamiast "g". Teraz można wybrać jednostkę wejściową podczas wprowadzania akcelerogramu do ProtaStructure. Akcelerogram zostanie automatycznie przeliczony na jednostki "g".

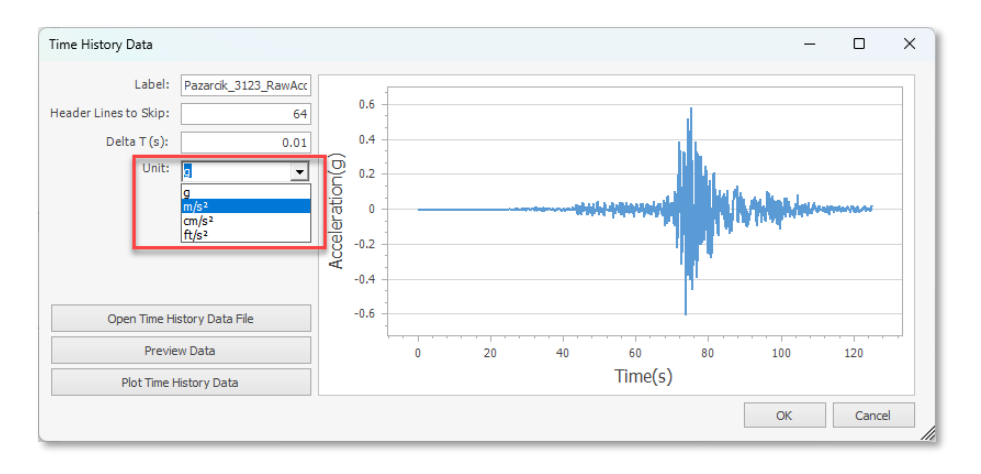

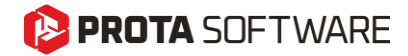

Strona - 47

Modelowanie i Wizualizacja

# Edytor skrótów klawiszowych z możliwością dostosowania

Użytkownicy uwielbiają skróty klawiszowe. Przyznajmy jednak, że niektóre przydatne skróty były ukryte, nie można ich było dostosować i łatwo je zapomnieć. Dlatego opracowaliśmy nowy edytor skrótów, w którym możesz przeglądać wszystkie skróty programu i przypisywać nowe kombinacje klawiszy. Była to często zgłaszana prośba.

Edytor skrótów znajduje się w menu: Ustawienia > Środowisko ProtaStructure > Przypisania skrótów klawiszowych.

| rch Settings                  | Action                                                           | Bindings        |         |
|-------------------------------|------------------------------------------------------------------|-----------------|---------|
| ProtaStructure Environment    | · · · · · · · · · · · · · · · · · · ·                            | General         |         |
| General                       | Help                                                             | F1              |         |
| Display Settings              | Building Analysis                                                | F3              |         |
| Shortcut Key Bindings         | Undo                                                             | Control + Z     |         |
| ProtaDetails Environment      | Redo                                                             | Control + Y     |         |
|                               | Copy Loads                                                       | Control + C     |         |
| Project Preferences           | Paste Loads                                                      | Control + V     |         |
| Unit and Format               | Select All Members                                               | Control + A     |         |
| Label                         | Restore Previous Selection                                       | Control + J     |         |
| Codes                         | Restore Next Selection                                           | Control + K     |         |
| Nationally Determined Paramet | 4 Membe                                                          | er Operations   |         |
| Lateral Drift & Bracing       | Lindate Member                                                   | E7              |         |
|                               | Potate 90° (Frame Members)                                       | F4              |         |
| Column & Shearwall            | Toggle Between In Plane Anchors (Frame Members)                  | Shift ± Left    |         |
| Beam                          | Toggle Between Out Of Plane Anchors (Frame Members)              | Shift + Dight   |         |
| 7 Slab                        | Move Member by Step Length in Negative Local-3 Direction (Left)  | Left            |         |
| 7 Foundation                  | Move Member to Edge in Negative Local-3 Direction (Left)         | Control + Left  |         |
| Stairs                        | Move Member by Step Length in Positive Local-3 Direction (Right) | Bight           |         |
| Retrofit Wall                 | Move Member to Edge in Positive Local-3 Direction (Right)        | Control + Right |         |
| Steel Settings                | Move Member by Step Length in Positive Local-2 Direction (Up)    |                 |         |
| Composite Member Settings     | Move Member to Edge in Positive Local-2 Direction (Up)           | Control + Up    |         |
| Analytical Model Settings     | Move Member by Step Length in Negative Local-2 Direction (Down)  | Down            |         |
| • Load Editor Settings        | Move Member to Edge in Negative Local-2 Direction (Down)         | Control + Down  |         |
| Assessment Settings           | Beam                                                             | В               |         |
| Cooler.                       | Column                                                           | c               |         |
| Rebar                         | Wall                                                             | W               |         |
| Plan Details                  | Slab                                                             | S               |         |
|                               |                                                                  |                 |         |
| Template Management           |                                                                  |                 | Default |

### Zmiana przypisania skrótów

Aby zmienić skrót klawiszowy,

- 1. Kliknij dwukrotnie w komórkę "Skróty klawiszowe" obok dowolnej akcji.
- 2. Na ekranie pojawi się komunikat "Proszę wprowadź skrót…", a interfejs przejdzie w tryb nasłuchiwania, oczekując na wprowadzenie kombinacji klawiszy z klawiatury.
- 3. Wprowadź nową kombinację klawiszy dla wybranej akcji.

#### Uwaga:

Jeśli nowa kombinacja klawiszy jest już przypisana do innej akcji, najpierw musisz zmienić przypisanie dla tej akcji i upewnić się, że nowa kombinacja nie jest używana przez żadną inną akcję. Dopiero wtedy możesz przypisać ją do wybranej akcji.

### Dodatkowe skróty

Wraz z nowym edytorem skrótów wprowadzono dodatkowe kombinacje klawiszy dla niektórych najczęściej używanych poleceń. Ponadto ulepszono funkcjonalność niektórych z nich.

- Polecenia wstawiania różnych typów elementów można teraz przypisać do indywidualnych kombinacji klawiszy.
- Wszystkie elementy na obszarze roboczym można zaznaczyć za pomocą nowej kombinacji klawiszy (domyślnie CTRL+A).
- Menu kontekstowe po kliknięciu prawym przyciskiem myszy teraz wyświetla przypisane skróty klawiszowe.

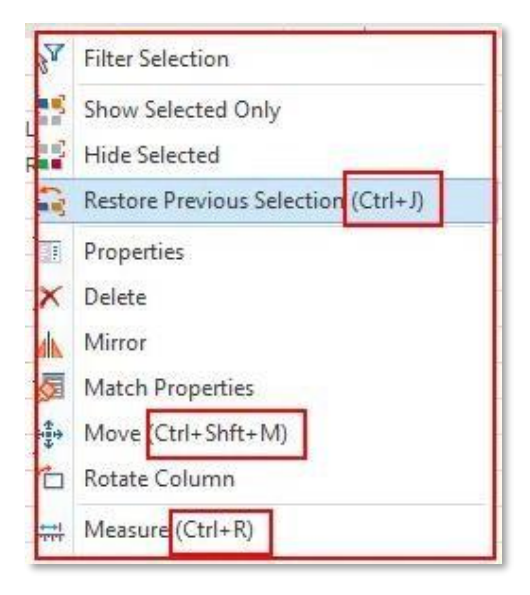

# Nakładanie rysunku DXF w Edytorze obciążeń

ProtaStructure 2026 wprowadza przełomową funkcję, która usprawnia proces definiowania obciążeń: możliwość nałożenia rysunków architektonicznych DXF na interaktywny edytor obciążeń. Dzięki temu użytkownicy mogą wygodnie korzystać z planów architektonicznych podczas definiowania obciążeń, co zapewnia zgodność z założeniami projektowymi. Dodatkowo, funkcja przyciągania do punktów na rysunku DXF umożliwia precyzyjne umieszczanie obciążeń, zwiększając dokładność i zmniejszając ryzyko błędów. Rysunek DXF jest dokładnie umieszczony we współrzędnych określonych na głównym ekranie modelowania, co gwarantuje spójność między modelem konstrukcyjnym a układem architektonicznym. Ta funkcja usprawnia proces pracy, oferując większą precyzję i efektywność przy definiowaniu obciążeń.

Aby wyświetlić rysunek architektoniczny w edytorze obciążeń:

1. Wczytaj rysunek DXF na głównym ekranie modelowania. Należy pamiętać, że różne rysunki DXF można wczytać dla różnych kondygnacji. Szczegóły dotyczące wczytywania rysunku DXF nie są objęte zakresem tego dokumentu.

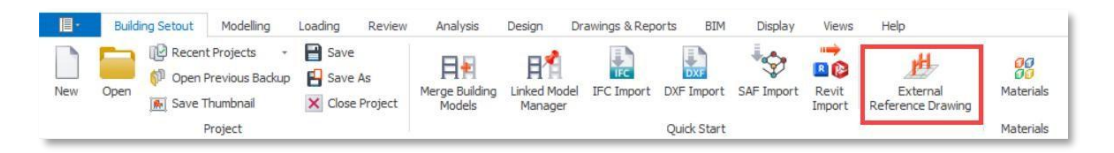

- 2. Otwórz edytor obciążeń dla aktywnej kondygnacji lub wybranego elementu.
- 3. Kliknij przycisk "Pokaż rysunek XRef" na pionowym pasku narzędzi, aby włączyć lub wyłączyć wyświetlanie rysunku XRef w edytorze obciążeń.

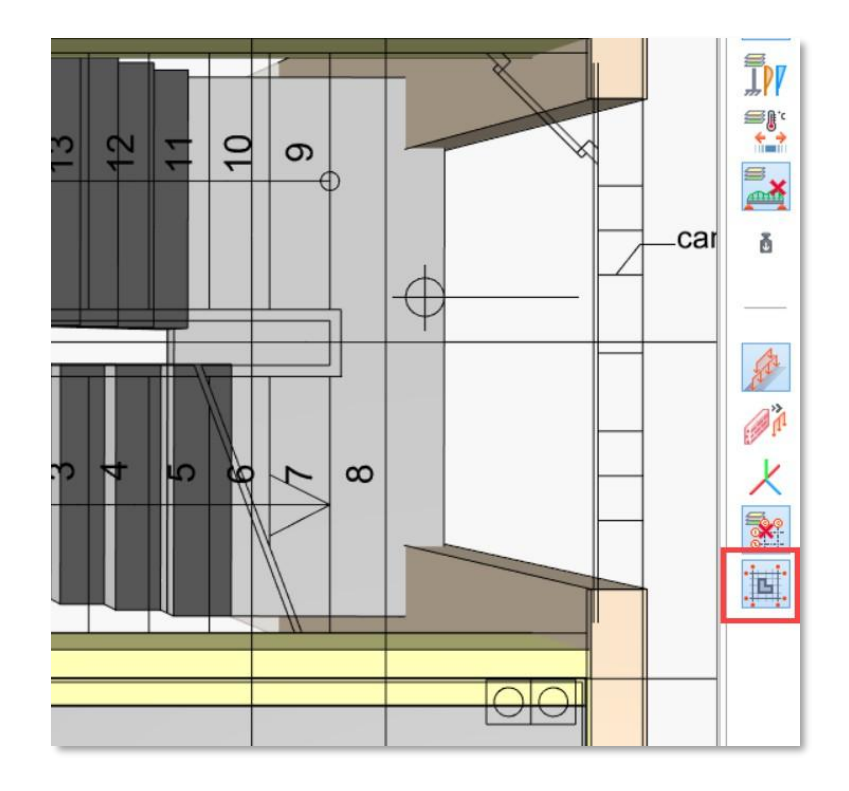

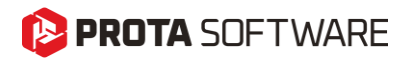

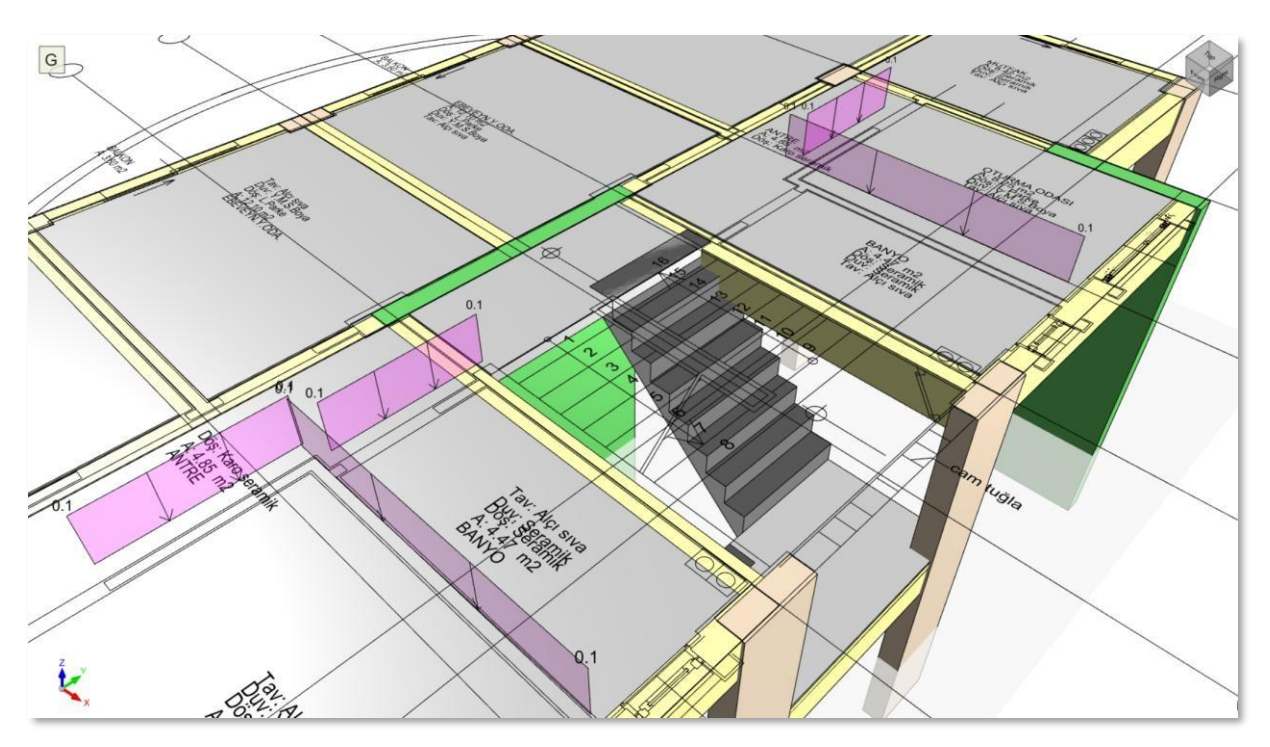

Load Editor opened for the active storey, displaying all members at that storey together with the DXF drawing on top of them.

![](_page_50_Figure_4.jpeg)

Load Editor opened for a selected slab. The XRef drawing can be shown even if a single member is selected.

### Przyciąganie do punktów rysunku XRef w celu wstawiania obciążeń

Gdy rysunek architektoniczny jest wyświetlony w edytorze obciążeń, możesz zacząć wstawiać obciążenia, przyciągając się do punktów na rysunku. Można przyciągać do końcowych punktów linii, punktów środkowych oraz przecięć. Inteligentne punkty na linii będą również podświetlane na końcach i w środkowych punktach.

![](_page_51_Figure_4.jpeg)

![](_page_51_Picture_5.jpeg)

Inserting a line load or a wall load on the load editor by snapping to DXF points.

![](_page_52_Picture_1.jpeg)

# Uciąglone rygle i płatwie

W poprzednich wersjach ProtaStructure rygle były automatycznie cięte na każdej podporze, a po tym wstawiany był nowy ramowy element rygla.

W ProtaStructure 2026 możesz teraz określić maksymalną długość elementu (Długość Cięcia) dla rygli. Ustawienie to jest dostępne w Parametry stali > Ustawienia elementów.

![](_page_52_Picture_5.jpeg)

Aby zamodelować rygiel ciągły:

- 1. Określ długość cięcia. Wartość domyślna to 12 m.
- 2. Podczas wstawiania rygla zaznacz opcję rygiel ciągły w oknie właściwości rygli.

| Label: G104 🗘 | Section Properties             |    |                |
|---------------|--------------------------------|----|----------------|
|               | Profile                        |    | TUBO120x80x3   |
| General       | Section Alignment              |    | On The Section |
|               | Generation Ontions             |    |                |
| Geometry      | Continuous Girt                |    |                |
| Sag Rods      | Fill From Top                  |    | ~              |
|               | Spacing                        | s  | 120.00 cm      |
|               | Delete Bottom Member           |    |                |
|               | Delete Top Member              |    |                |
|               | Left Cantilever Length         | Le | 0.00 cm        |
|               | Right Cantilever Length        | Re | 0.00 cm        |
|               | Gap Between Continuous Purlins | d  | 0.00 cm        |
|               | Offsets                        |    |                |
|               | Perpendicular Offset           | Vo | 0.00 cm        |

![](_page_53_Picture_0.jpeg)

![](_page_53_Figure_2.jpeg)

Continuous Girt/Purlin Option Checked: The purlin/girt is only cut at third support. Cut length is specified as 12 m in a 4 m bay frame

![](_page_53_Figure_4.jpeg)

*Continuous Purlin/Girt Option Unchecked: The purlin/girt is cut at each support* 

Płatwie ciągłe zostały już wprowadzone w poprzedniej wersji. W ProtaStructure 2026 ta sama funkcja jest teraz dostępna również dla rygli.

Płatew i rygle będą cięte od najbliższej podpory do zadanej długości cięcia, tak aby nie przekroczyć długości wyrobu stalowego.

Między punktami cięcia traktowane będą jako ciągłe, a odpowiednie przeguby końcowe zostaną przypisane. Informacje o długości cięcia i przegubach końcowych są także przekazywane do ProtaSteel, aby zapewnić model konstrukcyjny zgodny z wymaganiami produkcyjnymi.

# Reakcje podpór wyświetlane w module post-processingu analizy

ProtaStructure teraz oferuje możliwość wyświetlania reakcji podpór za pomocą grafiki wektorowej pod odpowiednimi elementami nośnymi. Ta bardzo oczekiwana funkcja jest już dostępna, co znacznie poprawia możliwości wizualizacji i analizy dla użytkowników.

Aby wyświetlić reakcje podpór:

- 1. Otwórz okno post-processora analizy.
- 2. Zaznacz przycisk "Reakcje podpór" w grupie Elementy -> Węzły.

![](_page_54_Figure_7.jpeg)

![](_page_54_Figure_8.jpeg)

![](_page_54_Picture_9.jpeg)

# Etykiety konturów w postprocesorze analizy

Aby poprawić czytelność prezentacji map naprężeń, przemieszczeń i sił w powłokach, w postprocesorze analizy można teraz wyświetlać etykiety wartości bezpośrednio na liniach konturowych. Możesz włączyć wyświetlanie etykiet konturów, korzystając z opcji Kontury > Wyświetl wartości na liniach na pasku narzędziowym.

![](_page_55_Figure_4.jpeg)

# Legenda konturów na dole w postprocesorze analizy

W ProtaStructure 2026 wprowadzono nową opcję umiejscowienia legendy dla konturów analizy MES. Legenda może być teraz wyświetlana poziomo u dołu ekranu, co pozwala zaoszczędzić więcej miejsca i zapewnia lepszą prezentację wyników.

![](_page_55_Figure_7.jpeg)

# Domyślne materiały przypisane wyłącznie do elementów stalowych

Z każdą nową wersją dokładamy starań, aby ProtaStructure było bardziej intuicyjna i wydajna. W wersji 2026 usunięto pozycję "Elementy ramowe" z biblioteki materiałów. Zamiast tego system materiałowy będzie wykorzystywał typy elementów ramowych do identyfikacji domyślnych materiałów. Dodatkowo, dla projektowania blach podstawy dodano możliwość przypisywania domyślnych materiałów dla spoin, śrub oraz blach.

| Default Materials | Concrete Columns          | C30/37         | Grade 500 (Type 2)   |
|-------------------|---------------------------|----------------|----------------------|
| Foundation Floor  | ⊿ Shearwalls              | C30/37         | Grade 500 (Type 2)   |
|                   | Longitudinal Web Bar      |                | Grade 500 (Type 2)   |
|                   | Horizontal Web Bar        |                | Grade 500 (Type 2)   |
|                   | Concrete Beams            | C32/40         | Grade 500 (Type 2)   |
|                   | Slabs                     | C30/37         | Grade 500 (Type 2)   |
|                   | Composite Slabs           | C25/30         | Grade 485 (A-Fabric) |
|                   | Ribbed Slabs              | C30/37         | Grade 500 (Type 2)   |
|                   | RC Staircases             | C25/30         | Grade 410 (Type 2)   |
|                   | Links                     |                | Grade 500 (Type 2)   |
|                   | Steel Columns             | <u>S275</u>    |                      |
|                   | Steel Beams               | <u>S275</u>    |                      |
|                   | Primary Composite Beams   | <u>S275</u>    |                      |
|                   | Secondary Composite Beams | <u>S275</u>    |                      |
|                   | Trusses                   | <u>S235</u>    |                      |
|                   | Purlins                   | <u>S235</u>    |                      |
|                   | Girts                     | <u>S235</u>    |                      |
|                   | Braces                    | <u>S235</u>    |                      |
|                   | Studs                     | <u>S235</u>    |                      |
|                   | Sheetings                 | <u>S235</u>    |                      |
|                   | ⊿ Formwork                |                |                      |
|                   | Timber Frame Members      | <u>C24(T)</u>  |                      |
|                   | Steel Frame Members       | <u>S235</u>    |                      |
|                   | Sheathing                 | F20-E50/E40(T) |                      |
|                   | Plate                     | <u>S235</u>    |                      |
|                   | Bolts and Nuts            | Class 5.8      |                      |
| Different         | Weld                      | E70xx          |                      |

| Lab | el | Diameter (cm) | Shear Area (m2) | Type              | Coating    | nn1 | nn2 | nw1 | nw2 | tn (cm) | e (cm) | s (cm) | dw (cm) | tw (cm) |                                 |
|-----|----|---------------|-----------------|-------------------|------------|-----|-----|-----|-----|---------|--------|--------|---------|---------|---------------------------------|
| M   | в  | 0.8           | 3.72208E-05     | Hexagon Head Bolt | Galvanized | 0   | 1   | 0   | 1   | 0.68    | 1.438  | 1.3    | 1.6     | 0.26    |                                 |
| Μ1  | .0 | 1             | 5.87998E-05     | Hexagon Head Bolt | Galvanized | 0   | 1   | 0   | 1   | 0.84    | 1.777  | 1.6    | 2       | 0.32    | n <sub>n1</sub> —               |
| Μ1  | 2  | 1.2           | 8.43E-05        | Hexagon Head Bolt | Galvanized | 0   | 1   | 0   | 1   | 1.08    | 2.003  | 1.8    | 2.4     | 0.36    |                                 |
| Μ1  | 4  | 1.4           | 0.0001175362    | Hexagon Head Bolt | Galvanized | 0   | 1   | 0   | 1   | 1.28    | 2.336  | 2.1    | 2.8     | 0.42    |                                 |
| M1  | .6 | 1.6           | 0.000157        | Hexagon Head Bolt | Galvanized | 0   | 1   | 0   | 1   | 1.48    | 2.675  | 2.4    | 3.2     | 0.48    |                                 |
| Μ1  | .8 | 1.8           | 0.0001970438    | Hexagon Head Bolt | Galvanized | 0   | 1   | 0   | 1   | 1.58    | 2.956  | 2.7    | 3.6     | 0.54    |                                 |
| M2  | 10 | 2             | 0.000245        | Hexagon Head Bolt | Galvanized | 0   | 1   | 0   | 1   | 1.8     | 3.295  | 3      | 4       | 0.6     | n <sub>w1</sub> n <sub>w2</sub> |
| M2  | 2  | 2.2           | 0.0002973226    | Hexagon Head Bolt | Galvanized | 0   | 1   | 0   | 1   | 1.94    | 3.729  | 3.4    | 4.4     | 0.68    |                                 |
| M2  | 4  | 2.4           | 0.000353        | Hexagon Head Bolt | Galvanized | 0   | 1   | 0   | 1   | 2.15    | 3.955  | 3.6    | 4.8     | 0.72    | S                               |
| M2  | .7 | 2.7           | 0.0004518806    | Hexagon Head Bolt | Galvanized | 0   | 1   | 0   | 1   | 2.38    | 4.52   | 4.1    | 5.4     | 0.82    |                                 |
| М3  | 0  | 3             | 0.000561        | Hexagon Head Bolt | Galvanized | 0   | 1   | 0   | 1   | 2.56    | 5.085  | 4.6    | 6       | 0.92    |                                 |
| M3  | 3  | 3.3           | 0.0006801908    | Hexagon Head Bolt | Galvanized | 0   | 1   | 0   | 1   | 2.87    | 5.537  | 5      | 6.6     | 1       |                                 |
| M3  | 6  | 3.6           | 0.0008118716    | Hexagon Head Bolt | Galvanized | 0   | 1   | 0   | 1   | 3.1     | 6.079  | 5.5    | 7.2     | 1.1     |                                 |
| M3  | 9  | 3.9           | 0.0009552362    | Hexagon Head Bolt | Galvanized | 0   | 1   | 0   | 1   | 3.34    | 6.644  | 6      | 7.8     | 1.2     | L N                             |
| M4  | 2  | 4.2           | 0.001110284     | Hexagon Head Bolt | Galvanized | 0   | 1   | 0   | 1   | 3.4     | 7.13   | 6.5    | 8.4     | 1.3     |                                 |
| M4  | 15 | 4.5           | 0.001277017     | Hexagon Head Bolt | Galvanized | 0   | 1   | 0   | 1   | 3.6     | 7.695  | 7      | 9       | 1.4     |                                 |
| M4  | 18 | 4.8           | 0.001455433     | Hexagon Head Bolt | Galvanized | 0   | 1   | 0   | 1   | 3.8     | 8.26   | 7.5    | 9.6     | 1.5     |                                 |
| M5  | 2  | 5.2           | 0.001711496     | Hexagon Head Bolt | Galvanized | 0   | 1   | 0   | 1   | 4.2     | 8.825  | 8      | 10.4    | 1.6     |                                 |
| M5  | i6 | 5.6           | 0.00198833      | Hexagon Head Bolt | Galvanized | 0   | 1   | 0   | 1   | 4.5     | 9.256  | 8.5    | 11.2    | 1.7     |                                 |
| M6  | i0 | 6             | 0.002285935     | Hexagon Head Bolt | Galvanized | 0   | 1   | 0   | 1   | 4.8     | 9.921  | 9      | 12      | 1.8     | t <sub>w</sub> d <sub>w</sub>   |
| M6  | 4  | 6.4           | 0.002604311     | Hexagon Head Bolt | Galvanized | 0   | 1   | 0   | 1   | 5.1     | 10.486 | 9.5    | 12.8    | 1.9     |                                 |

# Nowe typy blach trapezowych w bibliotece

Typy blach trapezowych RUUKKI są teraz dostępne w bibliotece po wybraniu szablonu Polska.

| Apkrovas laikančių lakštų pasiūlyma                | S                                                     |                                                                                                    |
|----------------------------------------------------|-------------------------------------------------------|----------------------------------------------------------------------------------------------------|
| Produktai                                          |                                                       | Aprašymas                                                                                                    |
|                                                    | → Kompozitinis lakštas CS48-36-750                    | <ul> <li>Aukštis: 48 mm</li> <li>Plotis: 750 mm</li> </ul>                                                                                                    |
|                                                    | → Apkrovas laikantys arkiniai lakštai T45-<br>30L-905 | <ul> <li>Aukštis: 45 mm</li> <li>Plotis: 905 mm</li> </ul>                                                                                                    |
|                                                    | → Apkrovas laikantys lakštai T153-40L-<br>840         | <ul> <li>Aukštis: 153 mm</li> <li>Plotis: 840 mm</li> <li>Aukščiauslam akustikos lygiui galima<br/>rinktis paklotą su perforuotomis<br/>šoninėmis ir viršutine plokštumomis</li> </ul> |
| Shating Lines                                      | → Apkrovas laikantys lakštai T130M-75L-<br>930        | <ul> <li>Aukštis: 130 mm</li> <li>Plotis: 930 mm</li> </ul>                                                                                                    |
| Sheeting Library                                   |                                                       |                                                                                                    |
| Sheeting Panels                                    | Panel Properties Material: \$355                      | Label: RELEKKT T45-30L-905.0.9                                                                                                    |
| BHN-36R                                            | Tabel Mainha (b)                                      | 2atten Occasine Width (Whu) 00.0 mm                                                                                                    |
| NH-32                                              | Papel Thickness 0.9                                   | mm Sottom Opening Width (WbW) 90.8 mm                                                                                                    |
| RUUKKI CS48-36-750 0.7                             | Top Rib Width (Wt) 30.0                               | mm Bottom Rib Width (Wb) 60.0 mm                                                                                                    |
| RUUKKI CS48-36-750 1.1                             | Rib Height (hr) 44.0                                  | mm Rib Angle 60.005 °                                                                                                    |
| RUUKKI T45-30L-905 0.7                             |                                                       |                                                                                                    |
| RUUKKI T45-30L-905 0.9                             | Top Ridge Count (12)                                  | 1 Bottom Ridge Count (13) 1                                                                                                    |
| RUUKKI T 153-40L-840 0.7                           | Top Ridge Width (Wrt) 0.0                             | mm Bottom Ridge Width (Wrb) 3.0 mm                                                                                                    |
| RUUKKI T153-40L-840 0.8<br>RUUKKI T153-40L-840 0.9 | Top Ridge Height (hrt) 0.0                            | mm Bottom Ridge Height (hrb) 3.0 mm                                                                                                    |
| RUUKKI T153-40L-840 1.0                            | Average Rib Width (Wr) 60.4                           | mm Sr 0.0 mm                                                                                                    |
| RUUKKI T153-40L-840 1.2                            |                                                       |                                                                                                    |
| RUUKKI T153-40L-840 1.5                            | Side Crank Count (02)                                 | 1 Side Crank Angle 0.0 °                                                                                                    |
|                                                    | Side Crank Length 5.0                                 | mm                                                                                                    |
|                                                    | <br>+                                                 |                                                                                                    |
|                                                    |                                                       |                                                                                                    |

# Rozszerzona biblioteka przekrojów cienkościennych giętych na zimno

Katalog przekrojów cienkościennych giętych na zimno w ProtaStructure został rozszerzony o wsparcie przekrojów C kształtowanych przód-przód oraz tył-tył.

| Database Project             | General Properties     |                            |               |               |
|------------------------------|------------------------|----------------------------|---------------|---------------|
| Cold Formed 🗸                | Section Name           | 2xLOGC150x2-Gr1FF          | Section Color | 219, 229, 2 🗸 |
| <ul> <li>Database</li> </ul> |                        | Edit Section Label         | -2.54 P       |               |
| Custom                       |                        |                            | 02,R1         |               |
| <b>—</b>                     | Н                      | 15.00 cm                   |               |               |
| U-BRAZIL                     | B1                     | 6.50 cm                    |               |               |
|                              | B2                     | 6.50 cm                    | н             | +             |
| CWL                          | t                      | 0.20 cm                    |               |               |
|                              | L                      | 1.60 cm                    |               | 17.           |
| CWL-THAI                     | R1                     | 0.00 cm                    |               |               |
|                              | R2                     | 0.00 cm                    | 2 01,R1 BI    | b             |
| LOGC                         | 01                     | 0.00 cm                    | 1             |               |
|                              | a2                     | 0.00 cm                    |               | Hide Labels   |
| UE-BRAZIL                    | B1                     | 0.00 cm                    | Costion An    | alau 0        |
|                              | 82                     | 0.00 cm                    | Secuon An     | gie: U        |
| G CWL+                       |                        |                            | Mirror Ab     | out: X-X Y-Y  |
| _                            |                        |                            | Materials     |               |
| SIGMA                        |                        | <b>P1</b>                  | Profile       | [Default]     |
| SIGMA+                       | ىلى با                 | Lu                         |               |               |
| G                            | Connection Type:       | Welded                     |               |               |
| 7 ZWL                        | Distance Between Secti | ons in X Direction 1.00 cm |               |               |
| <b>L</b>                     |                        |                            |               |               |
| LOGZ                         |                        |                            |               |               |
| <b>_</b>                     |                        |                            |               |               |
| c                            |                        |                            |               |               |
|                              |                        |                            | Rese          | t to Defaults |
|                              |                        |                            |               |               |

![](_page_58_Picture_5.jpeg)

# Kolorowe przedstawienie współczynnika wykorzystania dla elementów żelbetowych

ProtaStructure jest znana z interaktywnego i automatycznego wymiarowania elementów żelbetowych, stalowych oraz kompozytowych (z płytami metalowymi). W wyniku wymiarowania każdy element ma przypisany współczynnik wykorzystania odpowiadający najważniejszemu kryterium wymiarowania. Dzięki zaawansowanej funkcji wizualnej można teraz kodować kolorem współczynniki wykorzystania, w zależności od ich poziomu krytyczności. W poprzednich wersjach kolorowane były tylko elementy stalowe, a w najnowszej wersji funkcja ta została rozszerzona również na elementy żelbetowe.

![](_page_59_Picture_4.jpeg)

![](_page_59_Picture_5.jpeg)

# Przypisanie kolorów do obciążeń

ProtaStructure 2026 wprowadza bardzo wszechstronną funkcję, która umożliwia użytkownikom przypisywanie unikalnych kolorów różnym kategoriom obciążeń, takim jak: ciężar własny, obciążenia dodatkowe, obciążenia MES itp. Funkcja ta poprawia czytelność wizualną, ułatwiając rozróżnianie i zarządzanie różnymi typami obciążeń w modelach konstrukcyjnych.

Dodatkowo użytkownicy mogą przypisywać indywidualne kolory do poszczególnych obciążeń, niezależnie od ich kategorii, co daje większą elastyczność i możliwość personalizacji podczas procesu projektowego. Ważne jest, że jeśli indywidualnie pokolorowane obciążenie zostanie usunięte lub przeliczone, jego kolor automatycznie wróci do domyślnego koloru przypisanego danej kategorii, co zapewnia spójność i eliminuje potencjalne niezgodności w wizualizacji obciążeń.

Dzięki lepszej organizacji wizualnej danych obciążeniowych ta funkcja nie tylko redukuje możliwość popełnienia błędów, ale także usprawnia proces analizy i przeglądu, znacznie podnosząc efektywność i dokładność projektowania.

Funkcja jest aktywna domyślnie. Kolory kategorii obciążeń można dostosować w Opcje > Ustawienia Edytora Obciążeń > Kolory Kategorii.

|                                | Load Magnitude Color                  | [0,0,0]             |
|--------------------------------|---------------------------------------|---------------------|
| Stairs .                       | ▲ Load Distance                       |                     |
| Retrofit Wall                  | Display Load Distance Labels          | $\checkmark$        |
| Steel Settings                 | Load Distance Text Height             | 10                  |
| Composite Member Settings      | Load Distance Color                   | [0,0,255]           |
| Analytical Model Settings      | Load Hatch Color                      | [ 255 , 0 , 255 ]   |
| General<br>Nada Sattiana       | Line Load Distance Tick Size          | 4                   |
| Frame Settings                 | ✓ Category Colors                     |                     |
| Shell Settings                 | Self Weight                           | [ 102,204,0 ]       |
| Diagram Settings               | Additional Load                       | [ 159 , 127 , 255 ] |
| Displacement Settings          | FE Load                               | [ 255 , 0 , 127 ]   |
| Contour Settings               | Parapet Load                          | [0,127,0]           |
| Solid Model                    | Compensation Load                     | [ 204 , 204 , 0 ]   |
| 11 Load Editor Settings        | First Stage Load                      | [ 255 , 127 , 0 ]   |
| Single Element View Settings   | ⊿ Other                               |                     |
| Multiple Element View Settings | Display Infill Wall Load As Line Load | $\checkmark$        |
| Load Calculation Settings      | Display Self Weight                   | $\checkmark$        |
| H Assessment Settings          | Solid Transparency                    | 80                  |
|                                | Load Transparency                     | 75                  |
| Scales                         | Enable Orthographic View              | $\checkmark$        |
| [ ] Rebar                      |                                       |                     |

![](_page_60_Figure_8.jpeg)

Changing the individual load colors.

# Ulepszenia w ponownym oznaczaniu elementów

Ponowne oznaczanie elementów zostało rozszerzone o większą liczbę typów elementów, w tym osie, ramy stalowe, kratownice, kratownice przestrzenne i inne. Dodatkowo, algorytm ponownego oznaczania został usprawniony, aby zapewnić większą niezawodność i elastyczność.

| embers                             | Sort Reference                                                                                            |                                                                                  |
|------------------------------------|----------------------------------------------------------------------------------------------------|----------------------------------------------------------------------------------|
| Aves                               | Columns, Slabs, Space Trusses, Domes, Purlins, Piles                                                      | Axes, Slab Strips                                                                |
| Columns<br>Shearwalls              | Left-Top> Right-Bot     Right-Top> Left-Bot     Left-Bot> Right-Top     Right-Bot> Left-Top               | Direction 2 Axes:         A,B,C         v <ul></ul>                              |
| Beams Frame Members                | Shearwalls, Beams, Frame Members, Braces, Trusses, Girts                                                  | Top> Bot O Bot> Top                                                              |
| Slabs Ribbed Slabs Composite Slabs | Left-Top> Right-Bot     Right-Top> Left-Bot     Left-Bot> Right-Top     Right-Top     Right-Bot> Left-Top | Reference Angle: 0.0 °<br>✓ Group Cantilever Slabs Seperately                    |
| Trusses                            | Horizontal Members (X-Dir in Plan View)                                                                   | Group Members by Direction                                                       |
| Space Trusses                      | Left-Top> Right-Bot     Right-Top> Left-Bot                                                               | Sort Rowwise                                                                     |
| Domes                              | ○ Left-Bot> Right-Top ○ Right-Bot> Left-Top                                                               | Sort Columnwise                                                                  |
| Braces                             |                                                                                                    |                                                                                  |
| Girts                              | Modify Prefix Character                                                                                   | Retain Compatible Labels Between Storeys                                         |
| Slab Strips                        | Prefix Character:                                                                                         | Member Number Start Value: 1                                                     |
| Piles                              | Define Direction-Dependent Prefix<br>Horizontal Members (X-Dir in Plan View);                             | Update Pad Footing / Pile Cap Labels to Follow Updated Column / Shearwall Labels |
| oreys                              | Vertical Members (Y-Dir in Plan View):                                                                    |                                                                                  |
| First Storey: 1 🗸                  | Restart Numbering For Each Direction Group                                                                |                                                                                  |
| Last Storey: 1 🗸 🗸                 | Modify Postfix Character                                                                                  |                                                                                  |
| All Storeys                        | Postfix Character:                                                                                        |                                                                                  |

# Tryby widoku w menu PPM

Tryby wyświetlania widoku 3D są teraz dostępne w menu po kliknięciu prawym przyciskiem myszy pod opcją "Widok". Typ widoku można także zmieniać, naciskając kolejno skrót klawiaturowy CTRL+D. Ten skrót można dostosować za pomocą edytora skrótów.

![](_page_61_Figure_7.jpeg)

# Liczba trzpieni i ugięcie w etykietach belek ramowych

ProtaStructure umożliwia teraz dodanie informacji o "Liczbie trzpieni" oraz "Ugięciu" do etykiet belek kompozytowych podczas projektowania płyt kompozytowych w modelu. Informacje te są również widoczne na rysunkach planów kondygnacji w ProtaDetails.

Aby włączyć wyświetlanie informacji o sworzniach i ugięciu:

- 1. Przejdź do Ustawienia > Etykiety.
- 2. Zaznacz opcje "Wyświetl ilość trzpieni w belce kompozytowej" oraz "Wyświetl wartość wypukłości (ugięcia) belki kompozytowej".

![](_page_62_Figure_7.jpeg)

![](_page_62_Picture_8.jpeg)

# Przypisywanie podpór i wsporników konstrukcji ramowej

Przypisywanie podpór (podparć) oraz określanie wolnych końców zostało przeniesione do zakładki "Ogólne" w oknie właściwości pręta, co ułatwia dostęp do tych ustawień.

Dodatkowo, program ProtaStructure nie będzie już automatycznie określał wolnych końców prętów ramowych. W praktyce, na podstawie różnych modeli użytkowników i scenariuszy, okazało się, że automatyczne ustalanie może powodować niejasności podczas modelowania i projektowania, ponieważ pręty ramowe mają bardzo szerokie i różnorodne zastosowania oraz konfiguracje.

#### Ważne:

Wolne końce prętów ramowych (np. końce wspornikowe) nie będą już automatycznie ustawiane przez ProtaStructure. Choć z punktu widzenia analizy nie wpływa to na wyniki obliczeń, to wolne końce mają istotne znaczenie przy sprawdzaniu ugięć stali. Dlatego ważne jest, aby ręcznie ustawić je dla prętów wspornikowych.

Program ProtaStructure nie pozwoli na oznaczenie końca pręta jako wolnego, jeśli na tym końcu jest połączony słup lub ściana.

Jeśli jeden z końców pręta nie jest połączony z żadnym słupem ani ścianą i chcesz oznaczyć go jako "wspornikowy", masz dwie opcje:

Alternatywa 1:

- 1. Wybierz element.
- 2. Wybierz polecenie "Oznacz wolny koniec belki wspornikowej" z menu po kliknięciu prawym przyciskiem myszy.
- 3. Wybierz jedną z opcji: "Wolny koniec I" lub "Wolny koniec J".

|               | Steel Member Design<br>Edit Steel Design Parameters<br>Analysis Result Diagrams                                                            |   |   |                     |
|---------------|----------------------------------------------------------------------------------------------------|---|---|---------------------|
|               | Edit Section/Material<br>Define Splice<br>Split Frame Member                                                                               |   |   |                     |
|               | Set Plane Definition of Members<br>Reset Plane Definition of Members<br>Set Section Angle to Selected Member<br>Undate Beam End Conditions | • |   |                     |
|               | Mark Free End of Cantilever Beam                                                                                                    | • | H | Both Ends Supported |
| ₩<br>22<br>23 | Update Steel Bars<br>Delete Steel Bars                                                                                                    |   |   | J End Free          |

![](_page_64_Picture_0.jpeg)

Alternatywa 2:

- 1. Wybierz element i otwórz okno Właściwości.
- 2. W zakładce "Ogólne" zaznacz opcję "Wolny koniec I" lub "Wolny koniec J".
- 3. Opcje te będą niedostępne, jeśli na końcach elementu są podłączone słupy lub ściany.

![](_page_64_Picture_6.jpeg)

# Optymalizacja menu wstążki I kontekstowego

Wstążka, menu kontekstowe oraz menu pod prawym przyciskiem myszy zostały zoptymalizowane, a polecenia uproszczone, aby zapewnić płynniejszą i bardziej intuicyjną obsługę.

![](_page_64_Picture_9.jpeg)

# Przypisanie elementów ramy do kondygnacji

Elementy konstrukcyjne w ProtaStructure są przypisywane do kondygnacji, co ułatwia ich obsługę oraz obliczanie masy i obciążeń. Jednak dzięki wprowadzeniu uniwersalnych elementów ramowych, modele tworzone w ProtaStructure stają się coraz bardziej złożone, co zawdzięczamy zarówno kreatywności użytkowników, jak i zespołowi programistów.

Podczas wstawiania elementu ramowego ProtaStructure automatycznie przypisuje mu najbliższą kondygnację. Aby dać użytkownikom większą elastyczność, w najnowszej wersji dodano nową opcję ustawień dotyczących przypisywania elementów ramowych do kondygnacji.

- 1. Przejdź do Ustawienia > Środowisko ProtaStructure > Metoda Przypisywania Kondygnacji.
- 2. Wybierz opcję "Przypisz pierwszą kondygnację o większej współrzędnej Z" lub "Przypisz kondygnację o najbliższej współrzędnej Z.

Końcowe współrzędne Z elementów ramowych (I oraz J) są porównywane ze współrzędnymi Z kondygnacji. Jeśli wybierzesz opcję "Przypisz pierwszą kondygnację o większej współrzędnej Z", to do tego końca elementu zostanie przypisana pierwsza kondygnacja, której współrzędna Z jest większa niż współrzędna końca elementu. Jeśli wybierzesz opcję "Przypisz kondygnację o najbliższej współrzędnej Z", zawsze przypisana zostanie kondygnacja o najbliższej współrzędnej Z.

| arch Settings P                                                 | General                                                                                                    | Language Settings                                                                                                    |
|-----------------------------------------------------------------|----------------------------------------------------------------------------------------------------|----------------------------------------------------------------------------------------------------|
| ProtaStructure Environment                                      | ☑ Don't Check Model During Member Insertion                                                                                                    | Display Language: English                                                                                                    |
|                                                                 | Don't Check Model During Member Insertion Angle Step: 0.0 ° Length Step: 10.00 cm Member Section Eccentricity Step: 1.0 cm Enable Cell Merging in Report Tables (Slow) Member Tooltip Window Display Icon Display Member Label Display Member Label Display All Properties Display All Properties Tool tip Preferences Stow Tool Tips Tool tip Delay (sec.): 1.0 Show Detailed Tool Tips Tool tip Delay (sec.): 1.0 | Display Language: English  Report Language: English  Plan View Direction (Project Based) Top Bottom Storey Assign the first storey with greater Z-coordinate Assign the storey with the closest Z-coordinate AutoSave Automatic Save Interval: 0  minutes (Automatic Save Option will be Disable when Interval is '0'.) Prompt for Automatic Saving Backup Structural Model Number of Backups to Save: 0 Return License on Shutdown |
| Assessment Settings       Scales       Rebar       Plan Details | Export to ProtaSteel  Export to ProtaSteel  Allow Prota Steel to Launch Without a Valid Analysis  (Connection Design won't be possible)                                                                                                    | Theme: Office 2013 Light Gray V  Structure Tree  Display Sections on Structure Tree  Display Materials on Structure Tree                                                                                                    |

# Wyszukiwanie według etykiet w module analizy wyników

Teraz możesz przeszukiwać model analityczny za pomocą etykiet elementów fizycznych, aby precyzyjnie zlokalizować reprezentację analityczną danego elementu fizycznego.

![](_page_66_Figure_4.jpeg)

# Etykiety przekrojów i materiałów w module analizy wyników

Etykiety wyświetlane na liniach analitycznych i elementach powłokowych są teraz uzupełnione o nazwy fizycznych materiałów i przekrojów, co ułatwia przegląd wyników. Wcześniej wyświetlane były identyfikatory materiałów i przekrojów analitycznych, które miały mniejsze praktyczne zastosowanie.

![](_page_66_Figure_7.jpeg)

![](_page_67_Picture_0.jpeg)

Strona - 68

# Zaawansowana integracja BIM

# Wsparcie dla formatu IFC4

IFC4 (Industry Foundation Classes wersja 4) odgrywa kluczową rolę w branży budowlanej, zwiększając interoperacyjność danych oraz standaryzację. Rozwiązuje wiele ograniczeń swojego poprzednika, IFC2x3, poprzez obsługę bardziej zaawansowanych geometrii, takich jak powierzchnie i krzywe b-spline, co poprawia wydajność modeli zawierających elementy zakrzywione. IFC4 umożliwia także lepsze obliczenia energetyczne oraz zaawansowane symulacje, co ułatwia uwzględnianie aspektów zrównoważonego rozwoju w projektach budowlanych. Ponadto, poprawia interoperacyjność BIM (Building Information Modeling) z GIS (Geographic Information Systems), co jest istotne dla projektów infrastrukturalnych. Ogólnie rzecz biorąc, IFC4 wspiera bardziej płynną wymianę informacji pomiędzy różnymi platformami programowymi, co zwiększa efektywność współpracy i realizacji projektów budowlanych.

W Prota Software angażujemy się w integrację najnowszego wsparcia BIM, w tym IFC4, w naszych rozwiązaniach. Dzięki temu użytkownicy naszych programów mogą korzystać z bezproblemowej wymiany informacji, lepszej współpracy i efektywniej realizować projekty budowlane.

![](_page_68_Picture_5.jpeg)

A view of IFC4 file exported from ProtaStructure. IFC4 provides better support for curved members and provides styling of members with custom colors

# Eksport sił wewnętrznych do IdeaStatica

W poprzedniej wersji wprowadziliśmy funkcję eksportu do IdeaStatica, która spotkała się z bardzo pozytywnym odbiorem wśród użytkowników. W tej wersji udoskonaliliśmy ją, umożliwiając eksport sił wewnętrznych działających na połączenia do IdeaStatica w formacie tabelarycznym.

| Import of load effects         Import of load effects           Name         Member         Position         N [kN]         Vy [kN]         Vz [kN]         Mz [kNm]         Mz [kNm]<                                                                                                    | Import of load effects         Import of load effects         Import of load effects<                                                                                                    |   |                       |                |          |        |         |                |                        |                                |                                                                                                    |                   |
|----------------------------------------------------------------------------------------------------|----------------------------------------------------------------------------------------------------|---|-----------------------|----------------|----------|--------|---------|----------------|------------------------|--------------------------------|----------------------------------------------------------------------------------------------------|-------------------|
| Might Chi Kasi Belgin         Might Might Migh                                                                                                    | Name       Member       Pesition       N [kN]       Vy [kN]       Vz [kN]       Ms [kNm]       My [kNm]       Mz [kNm]       Mz [kNm]<                                                                                                    |   | There is a set of the | and the second | -        |        |         |                |                        | Prot                           | Juction cost - 268                                                                                                    | 6                 |
| Name         Member         Position         N [kN]         Vy [kN]         Vz [kN]         Ms [kNm]         My [kNm]         Mz [kNm]         Mz [k                                                                                                    | Name         Member         Position         N [JA9]         Vy [JA9]         Vz [JA9]         Mx [JA1m]         Mx [JA1m]<                                                                                                    |   | Inport of R           | AU EIIECE      |          |        |         |                |                        |                                |                                                                                                    |                   |
| E1       M182       Begin       0.0       0.0       0.0       0.0       0.0       0.0       0.0       0.0       0.0       0.0       0.0       0.0       0.0       0.0       0.0       0.0       0.0       0.0       0.0       0.0       0.0       0.0       0.0       0.0       0.0       0.0       0.0       0.0       0.0       0.0       0.0       0.0       0.0       0.0       0.0       0.0       0.0       0.0       0.0       0.0       0.0       0.0       0.0       0.0       0.0       0.0       0.0       0.0       0.0       0.0       0.0       0.0       0.0       0.0       0.0       0.0       0.0       0.0       0.0       0.0       0.0       0.0       0.0       0.0       0.0       0.0       0.0       0.0       0.0       0.0       0.0       0.0       0.0       0.0       0.0       0.0       0.0       0.0       0.0       0.0       0.0       0.0       0.0       0.0       0.0       0.0       0.0       0.0       0.0       0.0       0.0       0.0       0.0       0.0       0.0       0.0       0.0       0.0       0.0       0.0       0.0       0.0       0.0 <td< td=""><td>LE1       M182       Begin       0.0       0.0       0.0       0.0       0.0       0.0       0.0       0.0       0.0       0.0       0.0       0.0       0.0       0.0       0.0       0.0       0.0       0.0       0.0       0.0       0.0       0.0       0.0       0.0       0.0       0.0       0.0       0.0       0.0       0.0       0.0       0.0       0.0       0.0       0.0       0.0       0.0       0.0       0.0       0.0       0.0       0.0       0.0       0.0       0.0       0.0       0.0       0.0       0.0       0.0       0.0       0.0       0.0       0.0       0.0       0.0       0.0       0.0       0.0       0.0       0.0       0.0       0.0       0.0       0.0       0.0       0.0       0.0       0.0       0.0       0.0       0.0       0.0       0.0       0.0       0.0       0.0       0.0       0.0       0.0       0.0       0.0       0.0       0.0       0.0       0.0       0.0       0.0       0.0       0.0       0.0       0.0       0.0       0.0       0.0       0.0       0.0       0.0       0.0       0.0       0.0       0.0       0.0       <t< td=""><td></td><td>Name</td><td>Member</td><td>Position</td><td>N [kN]</td><td>Vy [kN]</td><td>Vz [kN]</td><td>Mx [kNm]</td><td>My [kNm]</td><td>Mz [kNm]</td><td>Order of loads</td></t<></td></td<>                                                                                                    | LE1       M182       Begin       0.0       0.0       0.0       0.0       0.0       0.0       0.0       0.0       0.0       0.0       0.0       0.0       0.0       0.0       0.0       0.0       0.0       0.0       0.0       0.0       0.0       0.0       0.0       0.0       0.0       0.0       0.0       0.0       0.0       0.0       0.0       0.0       0.0       0.0       0.0       0.0       0.0       0.0       0.0       0.0       0.0       0.0       0.0       0.0       0.0       0.0       0.0       0.0       0.0       0.0       0.0       0.0       0.0       0.0       0.0       0.0       0.0       0.0       0.0       0.0       0.0       0.0       0.0       0.0       0.0       0.0       0.0       0.0       0.0       0.0       0.0       0.0       0.0       0.0       0.0       0.0       0.0       0.0       0.0       0.0       0.0       0.0       0.0       0.0       0.0       0.0       0.0       0.0       0.0       0.0       0.0       0.0       0.0       0.0       0.0       0.0       0.0       0.0       0.0       0.0       0.0       0.0       0.0 <t< td=""><td></td><td>Name</td><td>Member</td><td>Position</td><td>N [kN]</td><td>Vy [kN]</td><td>Vz [kN]</td><td>Mx [kNm]</td><td>My [kNm]</td><td>Mz [kNm]</td><td>Order of loads</td></t<>                                                                                                    |   | Name                  | Member         | Position | N [kN] | Vy [kN] | Vz [kN]        | Mx [kNm]               | My [kNm]                       | Mz [kNm]                                                                                                    | Order of loads    |
| M203       End       0.0       0.0       0.0       1.0       0.0       M203         M197       End       0.0       0.0       0.0       0.0       0.0       0.0       0.0       0.0       0.0       0.0       0.0       0.0       0.0       0.0       0.0       0.0       0.0       0.0       0.0       0.0       0.0       0.0       0.0       0.0       0.0       0.0       0.0       0.0       0.0       0.0       0.0       0.0       0.0       0.0       0.0       0.0       0.0       0.0       0.0       0.0       0.0       0.0       0.0       0.0       0.0       0.0       0.0       0.0       0.0       0.0       0.0       0.0       0.0       0.0       0.0       0.0       0.0       0.0       0.0       0.0       0.0       0.0       0.0       0.0       0.0       0.0       0.0       0.0       0.0       0.0       0.0       0.0       0.0       0.0       0.0       0.0       0.0       0.0       0.0       0.0       0.0       0.0       0.0       0.0       0.0       0.0       0.0       0.0       0.0       0.0       0.0       0.0       0.0       0.0       0.0 <t< td=""><td>M203       End       0.0       0.0       0.0       0.0       0.0       0.0       0.0       0.0       0.0       0.0       0.0       0.0       0.0       0.0       0.0       0.0       0.0       0.0       0.0       0.0       0.0       0.0       0.0       0.0       0.0       0.0       0.0       0.0       0.0       0.0       0.0       0.0       0.0       0.0       0.0       0.0       0.0       0.0       0.0       0.0       0.0       0.0       0.0       0.0       0.0       0.0       0.0       0.0       0.0       0.0       0.0       0.0       0.0       0.0       0.0       0.0       0.0       0.0       0.0       0.0       0.0       0.0       0.0       0.0       0.0       0.0       0.0       0.0       0.0       0.0       0.0       0.0       0.0       0.0       0.0       0.0       0.0       0.0       0.0       0.0       0.0       0.0       0.0       0.0       0.0       0.0       0.0       0.0       0.0       0.0       0.0       0.0       0.0       0.0       0.0       0.0       0.0       0.0       0.0       0.0       0.0       0.0       0.0       0.0       <td< td=""><td></td><td>LE1</td><td>M182</td><td>Begin</td><td>0.0</td><td>0.0</td><td>0.0</td><td>0.0</td><td>-0.7</td><td>-0.8</td><td>M182 - Begin</td></td<></td></t<>                                                                                                    | M203       End       0.0       0.0       0.0       0.0       0.0       0.0       0.0       0.0       0.0       0.0       0.0       0.0       0.0       0.0       0.0       0.0       0.0       0.0       0.0       0.0       0.0       0.0       0.0       0.0       0.0       0.0       0.0       0.0       0.0       0.0       0.0       0.0       0.0       0.0       0.0       0.0       0.0       0.0       0.0       0.0       0.0       0.0       0.0       0.0       0.0       0.0       0.0       0.0       0.0       0.0       0.0       0.0       0.0       0.0       0.0       0.0       0.0       0.0       0.0       0.0       0.0       0.0       0.0       0.0       0.0       0.0       0.0       0.0       0.0       0.0       0.0       0.0       0.0       0.0       0.0       0.0       0.0       0.0       0.0       0.0       0.0       0.0       0.0       0.0       0.0       0.0       0.0       0.0       0.0       0.0       0.0       0.0       0.0       0.0       0.0       0.0       0.0       0.0       0.0       0.0       0.0       0.0       0.0       0.0 <td< td=""><td></td><td>LE1</td><td>M182</td><td>Begin</td><td>0.0</td><td>0.0</td><td>0.0</td><td>0.0</td><td>-0.7</td><td>-0.8</td><td>M182 - Begin</td></td<>                                                                                                    |   | LE1                   | M182           | Begin    | 0.0    | 0.0     | 0.0            | 0.0                    | -0.7                           | -0.8                                                                                                    | M182 - Begin      |
| M197         End         0.0         0.0         0.0         0.0         0.0         0.0           LE2         M192         Begin         0.0         0.0         0.0         0.0         -0.7         -0.8         Image: constraint of the section of the section of                                                                                                    | M197         End         0.0         0.0         0.0         0.0         0.0         0.0           L2         M182         Begin         0.0         0.0         0.0         0.0         0.0         0.0         0.0         0.0         0.0         0.0         0.0         0.0         0.0         0.0         0.0         0.0         0.0         0.0         0.0         0.0         0.0         0.0         0.0         0.0         0.0         0.0         0.0         0.0         0.0         0.0         0.0         0.0         0.0         0.0         0.0         0.0         0.0         0.0         0.0         0.0         0.0         0.0         0.0         0.0         0.0         0.0         0.0         0.0         0.0         0.0         0.0         0.0         0.0         0.0         0.0         0.0         0.0         0.0         0.0         0.0         0.0         0.0         0.0         0.0         0.0         0.0         0.0         0.0         0.0         0.0         0.0         0.0         0.0         0.0         0.0         0.0         0.0         0.0         0.0         0.0         0.0         0.0         0.0         0.0         0.0 <td></td> <td></td> <td>M203</td> <td>End</td> <td>0.0</td> <td>0.0</td> <td>0.0</td> <td>0.0</td> <td>1.0</td> <td>0.0</td> <td>M203 - End</td>                                                                                                    |   |                       | M203           | End      | 0.0    | 0.0     | 0.0            | 0.0                    | 1.0                            | 0.0                                                                                                    | M203 - End        |
| LE2         M182         Begin         0.0         0.0         0.0         0.0         0.0         0.0         0.0         0.0         0.0         0.0         0.0         0.0         0.0         0.0         0.0         0.0         0.0         0.0         0.0         0.0         0.0         0.0         0.0         0.0         0.0         0.0         0.0         0.0         0.0         0.0         0.0         0.0         0.0         0.0         0.0         0.0         0.0         0.0         0.0         0.0         0.0         0.0         0.0         0.0         0.0         0.0         0.0         0.0         0.0         0.0         0.0         0.0         0.0         0.0         0.0         0.0         0.0         0.0         0.0         0.0         0.0         0.0         0.0         0.0         0.0         0.0         0.0         0.0         0.0         0.0         0.0         0.0         0.0         0.0         0.0         0.0         0.0         0.0         0.0         0.0         0.0         0.0         0.0         0.0         0.0         0.0         0.0         0.0         0.0         0.0         0.0         0.0         0.0         0.0<                                                                                                    | LE2         M182         Begin         0.0         0.0         0.0         -0.7         -0.8           M197         End         0.0         0.0         0.0         -0.7         -0.8         Image Loyout         Formulas         Data         Review         View         Q came           M197         End         0.0         0.0         0.0         Image Loyout         Formulas         Data         Review         View         Q came           M203         End         0.0         0.0         0.0         Image Loyout         Formulas         Data         Review         View         Q came           M203         End         0.0         0.0         Image Loyout         Formulas         Data         Review         View         Q came           M203         End         0.0         0.0         Image Loyout         Formulas         Data         Review         M wap Text           M203         End         0.0         0.0         Image Loyout         Formulas         Data         M loyout         Text         Formulas         Data         M loyout         Text         Formulas         Data         Data         Data         Data         Data         Data         Data                                                                                                    |   |                       | M197           | End      | 0.0    | 0.0     | 0.0            | 0.0                    | 0.9                            | 0.0                                                                                                    | M197 - End        |
| M203         End         0.0         0.0         File         Home         Inset         Page Layout         Formulas         Data         Review         View           LE3         M182         Begin         0.0         0.0         0.0         File         Home         Inset         Page Layout         Formulas         Data         Review         View           M203         End         0.0         0.0         0.0         File         Format Painter         E         I         I                                                                                                    | M203         End         0.0         0.0           M197         End         0.0         0.0           LE3         M182         Begin         0.0         0.0           M203         End         0.0         0.0           M197         End         0.0         0.0           M203         End         0.0         0.0           M197         End         0.0         0.0           M197         End         0.0         0.0           M197         End         0.0         0.0           M197         End         0.0         0.0           M197         End         0.0         0.0           M2033         End         0.0         0.0           M2033         End         0.0         0.0           M2033         End         0.0         0.0           M197         End         0.0         0.0           M197         End         0.0         0.0           LE4         M192         Begin         0.0000055         0         0.066893         0         0.058932         0         0.058932         0         0.058932         0         0.058932         0                                                                                                    |   | LE2                   | M182           | Begin    | 0.0    | 0.0     | 0.0            | 0.0                    | -0.7                           | -0.8                                                                                                    |                   |
| Miles         Liss         Liss <thliss< th="">         Liss         Liss         <th< td=""><td>Miss         Cito         Col         Col         File         Home         Inset         Page Layout         Formulas         Data         Review         View         C all max           LE3         M182         Begin         0.0         0.0         0.0         Page Layout         Formulas         Data         Review         View         C all max           M203         End         0.0         0.0         0.0         Page Layout         Caller         Formulas         Data         Review         View         C aller           M197         End         0.0         0.0         Data         Review         For         Aller         Aller         Mage Review         Review         Teamer         B         I         Imax         A         For         Aller         Mage Review         Review         Teamer         Aller         Review         Teamer         Review         Teamer         Review         Teamer         Review         Teamer         Mage Review         Teamer         Review         Teamer         Mage Review         Teamer         Review         Teamer         Review         Teamer         Review         Teamer         Review         Teamer         Review         Teamer         Review         <t< td=""><td></td><td></td><td>M203</td><td>End</td><td>0.0</td><td>0.0</td><td></td><td></td><td></td><td>and the second second s</td><td></td></t<></td></th<></thliss<> | Miss         Cito         Col         Col         File         Home         Inset         Page Layout         Formulas         Data         Review         View         C all max           LE3         M182         Begin         0.0         0.0         0.0         Page Layout         Formulas         Data         Review         View         C all max           M203         End         0.0         0.0         0.0         Page Layout         Caller         Formulas         Data         Review         View         C aller           M197         End         0.0         0.0         Data         Review         For         Aller         Aller         Mage Review         Review         Teamer         B         I         Imax         A         For         Aller         Mage Review         Review         Teamer         Aller         Review         Teamer         Review         Teamer         Review         Teamer         Review         Teamer         Mage Review         Teamer         Review         Teamer         Mage Review         Teamer         Review         Teamer         Review         Teamer         Review         Teamer         Review         Teamer         Review         Teamer         Review <t< td=""><td></td><td></td><td>M203</td><td>End</td><td>0.0</td><td>0.0</td><td></td><td></td><td></td><td>and the second second s</td><td></td></t<> |   |                       | M203           | End      | 0.0    | 0.0     |                |                        |                                | and the second second s |                   |
| M197         End         0.0         0.0         0.0         0.0         0.0         0.0         0.0         0.0         0.0         0.0         0.0         0.0         0.0         0.0         0.0         0.0         0.0         0.0         0.0         0.0         0.0         0.0         0.0         0.0         0.0         0.0         0.0         0.0         0.0         0.0         0.0         0.0         0.0         0.0         0.0         0.0         0.0         0.0         0.0         0.0         0.0         0.0         0.0         0.0         0.0         0.0         0.0         0.0         0.0         0.0         0.0         0.0         0.0         0.0         0.0         0.0         0.0         0.0         0.0         0.0         0.0         0.0         0.0         0.0         0.0         0.0         0.0         0.0         0.0         0.0         0.0         0.0         0.0         0.0         0.0         0.0         0.0         0.0         0.0         0.0         0.0         0.0         0.0         0.0         0.0         0.0         0.0         0.0         0.0         0.0         0.0         0.0         0.0         0.0         0.0 <td>M197         End         0.0         0.0         File         Hence         Treat         Data         Review         View         V Tell nex           LE3         M182         Begin         0.0         0.0         0.0         0.0         0.0         0.0         0.0         0.0         0.0         0.0         0.0         0.0         0.0         0.0         0.0         0.0         0.0         0.0         0.0         0.0         0.0         0.0         0.0         0.0         0.0         0.0         0.0         0.0         0.0         0.0         0.0         0.0         0.0         0.0         0.0         0.0         0.0         0.0         0.0         0.0         0.0         0.0         0.0         0.0         0.0         0.0         0.0         0.0         0.0         0.0         0.0         0.0         0.0         0.0         0.0         0.0         0.0         0.0         0.0         0.0         0.0         0.0         0.0         0.0         0.0         0.0         0.0         0.0         0.0         0.0         0.0         0.0         0.0         0.0         0.0         0.0         0.0         0.0         0.0         0.0         0.0</td> <td></td> <td></td> <td>h doz</td> <td>End .</td> <td>0.0</td> <td>0.0</td> <td></td> <td>-</td> <td></td> <td></td> <td></td>                                                                                                    | M197         End         0.0         0.0         File         Hence         Treat         Data         Review         View         V Tell nex           LE3         M182         Begin         0.0         0.0         0.0         0.0         0.0         0.0         0.0         0.0         0.0         0.0         0.0         0.0         0.0         0.0         0.0         0.0         0.0         0.0         0.0         0.0         0.0         0.0         0.0         0.0         0.0         0.0         0.0         0.0         0.0         0.0         0.0         0.0         0.0         0.0         0.0         0.0         0.0         0.0         0.0         0.0         0.0         0.0         0.0         0.0         0.0         0.0         0.0         0.0         0.0         0.0         0.0         0.0         0.0         0.0         0.0         0.0         0.0         0.0         0.0         0.0         0.0         0.0         0.0         0.0         0.0         0.0         0.0         0.0         0.0         0.0         0.0         0.0         0.0         0.0         0.0         0.0         0.0         0.0         0.0         0.0         0.0                                                                                                    |   |                       | h doz          | End .    | 0.0    | 0.0     |                | -                      |                                |                                                                                                    |                   |
| LE3       M182       Begin       0.0       0.0         M203       End       0.0       0.0         M197       End       0.0       0.0         LE4       M182       Begin       0.0       0.0         M203       End       0.0       0.0       0.0         M197       End       0.0       0.0       0.0         M203       End       0.0       0.0       0.0       A       B       C       D       Format Painter       Alignment         M197       End       0.0       0.0       0.0       1       Load       Begin       0.000296 (0.000242 - 0.000443 - 0.000448 0 - 0.735)         LE5       M182       Begin       0.0       0.0       1       Lacet-LGO M182       Begin       0.000425 (0.00227 0 - 0.000448 0 - 0.735)         M197       End       0.0       0.0       0.0       1       Lacet-LGO M182       Begin       0.000428 0.001267 0 - 0.00448 0 - 0.00448 0                                                                                                    | M182         M182         Begin         0.0         0.0           M203         End         0.0         0.0           M197         End         0.0         0.0           LE4         M182         Begin         0.0         0.0           M203         End         0.0         0.0         0.0           M203         End         0.0         0.0         0.0           M197         End         0.0         0.0         0.0         1         A         B         C         D         E         F         C         N         A         B         C         D         E         F         C         N         A         B         C         D         E         F         C         N         A         B         C         D         E         F         C         N         A         A         C         D         C         N107N         N10N         N10N         N10N         N10N         N10N         N10N         N10N         N10N         N10N         N10N         N10N         N10N         N10N         N10N         N10N         N10N         N10N         N10N         N10N         N10N         N10N         <                                                                                                    |   |                       | MI197          | End      | 0.0    | 0.0     | File Hor       | ne Insert Pa           | age Layout Forr                | nulas Data Re                                                                                                    | view View ⊈Tellin |
| M203         End         0.0         0.0         Pate         Format Painter         B         I         U         I         I </td <td>M203         End         0.0         0.0           M197         End         0.0         0.0         0.0         Format Painter         Fort         Alignment           LE4         M182         Begin         0.0         0.0         0.0         1         Alignment           M197         End         0.0         0.0         0.0         0.0         Alignment           M203         End         0.0         0.0         0.0         Alignment         Alignment           M197         End         0.0         0.0         0.0         Alignment         Alignment           M197         End         0.0         0.0         Alignment         Alignment         Alignment           LE5         M182         Begin         0.0         0.0         4         A         B         C         D         E         F         G         Alignment           M197         End         0.0         0.0         4         L26+L60M23         End         Colorads Colorads Co</td> <td></td> <td>LE3</td> <td>M182</td> <td>Begin</td> <td>0.0</td> <td>0.0</td> <td>En Copy</td> <td>Calibri</td> <td>× 11 ×</td> <td>A* A* = =</td> <td>🗞 - 📑 Wrap Text</td>                                                                                                    | M203         End         0.0         0.0           M197         End         0.0         0.0         0.0         Format Painter         Fort         Alignment           LE4         M182         Begin         0.0         0.0         0.0         1         Alignment           M197         End         0.0         0.0         0.0         0.0         Alignment           M203         End         0.0         0.0         0.0         Alignment         Alignment           M197         End         0.0         0.0         0.0         Alignment         Alignment           M197         End         0.0         0.0         Alignment         Alignment         Alignment           LE5         M182         Begin         0.0         0.0         4         A         B         C         D         E         F         G         Alignment           M197         End         0.0         0.0         4         L26+L60M23         End         Colorads Colorads Co                                                                                                    |   | LE3                   | M182           | Begin    | 0.0    | 0.0     | En Copy        | Calibri                | × 11 ×                         | A* A* = =                                                                                                    | 🗞 - 📑 Wrap Text   |
| M197         End         0.0         0.0         Clipboard         Fent         Fent         Alignment           LE4         M182         Begin         0.0         0.0         A         2         *         1         X         %         1.2G+1.6Q         X         %         1.2G+1.6Q           M203         End         0.0         0.0         0.0         4         A         B         C         D         E         G         H           M197         End         0.0         0.0         1         1.2G+1.6G/M182         Begin         0.000448         0.000424         -0.000448         0         -0.3535           LE5         M182         Begin         0.0         0.0         4         1.2G+1.6G/M182         Begin         -0.000448         0         -0.05355         0.000448         0         -0.0355         0.000448         0         -0.0355         0.00448         0         -0.0355         0.000448         0         -0.0355         0.000448         0         -0.0355         0.000448         0         -0.0355         0.000448         0         -0.0355         0.000448         0         -0.0355         0.00257         0         0         0.08632         1.2G+1.6G                                                                                                    | M197         End         0.0         0.0         Cupboard         Font         r.         Algoment           LE4         M182         Begin         0.0         0.0         A2         * i         X         K         L2G+L6Q           M203         End         0.0         0.0         A         B         C         D         E         F         G         H         H           M197         End         0.0         0.0         4         B         C         D         E         F         G         H         H         I         Load Beam         Position         N(N)         Vy(N)         Vy(                                                                                                    |   |                       | M203           | End      | 0.0    | 0.0     | Paste Form     | at Painter B I         | u • 🗉 • 🍐                      | • <u>A</u> • = = =                                                                                                    | Merge & Ce        |
| LE4         M182         Begin         0.0         0.0         A2         *         X         ✓         f         1.2G+1.6Q           M203         End         0.0         0.0         1         1         Load         Begin         0.00048         6         H         1         Load         Begin         0.00048         6         H         1         Load         Begin         0.00048         6         0.00048         6         0.00048         6         0.00048         6         0.00048         6         0.00048         6         0.00048         6         0.00048         6         0.00048         6         0.00048         6         0.00048         6         0.00048         6         0.00048         6         0.00048         6         0.00048         6         0.00048         6         0.00048         6         0.00048         6         0.00048         6         0.00048         6         0.00048         6         0.00048         6         0.00048         6         0.00048         6         0.00048         6         0.00048         6         0.00048         6         0.00048         6         0.00048         6         0.00048         6         0.00048         6                                                                                                    | M182         Begin         0.0         0.0         A2         *         X         K         L2G+L6Q           M203         End         0.0         0.0         A         B         C         D         E         F         G         H         I           M197         End         0.0         0.0         I         I         Icad         Beam         Position         N(N)         Vy(N)         Vy(N)         M2(N)         My(N)         My(N)                                                                                                    |   |                       | M197           | End      | 0.0    | 0.0     | Clipboard      | 5                      | Font                           | G.                                                                                                    | Alignment         |
| M203         End         0.0         0.0         1         Load         Beam         Postion         N(kN)         Vy(kN)         Vy(                                                                                                    | M203         End         0.0         0.0         1         A         B         C         D         E         F         G         H         I           M197         End         0.0         0.0         1         1         1         1         1         1         1         1         1         1         1         1         1         1         1         1         1         1         1         1         1         1         1         1         1         1         1         1         1         1         1         1         1         1         1         1         1         1         1         1         1         1         1         1         1         1         1         1         1         1         1         1         1         1         1         1         1         1         1         1         1         1         1         1         1         1         1         1         1         1         1         1         1         1         1         1         1         1         1         1         1         1         1         1         1         1         1                                                                                                    |   | LE4                   | M182           | Begin    | 0.0    | 0.0     | A2 .           | • : × <                | <i>f</i> <sub>x</sub> 1.2G+1.6 | iQ.                                                                                                    |                   |
| M197         End         0.0         0.0         2         1.2cet.6G M23         End         0.000448         0.000448         0.000448         0.000448         0.000448         0.000448         0.000448         0.000448         0.000448         0.000448         0.000448         0.000448         0.000448         0.000448         0.000448         0.000448         0.000448         0.000448         0.000448         0.000448         0.000448         0.000448         0.000448         0.000448         0.000448         0.000448         0.000448         0.000448         0.000448         0.000448         0.000448         0.000448         0.000448         0.000448         0.000448         0.000448         0.000448         0.000448         0.000448         0.000448         0.000448         0.000448         0.000448         0.000448         0.000448         0.000448         0.000448         0.000448         0.000448         0.000448         0.000448         0.000448         0.000448         0.000448         0.000448         0.000448         0.000448         0.000448         0.000448         0.000448         0.000448         0.000448         0.000448         0.000448         0.000448         0.000448         0.000448         0.000448         0.000448         0.000448         0.000448         0.000448                                                                                                    | M197         End         0.0         0.0         2         1         Lead         Beam         Position         N(N)         Vy(N)         Vy(N)         M(N)         M(                                                                                                    |   |                       | M203           | End      | 0.0    | 0.0     | A              | B C                    | D                              | E F                                                                                                    | G H I             |
| M182         Begin         0.0         0.0         4         1.26+1.60 M203         End         6.000448         0.001267         0         0.9688           M182         Begin         0.0         0.0         4         1.26+1.60 M197         End         6.000448         0.000425         0.000426         0.000426         0.000426         0.000426         0.000426         0.000426         0.000426         0.000426         0.000426         0.000426         0.000426         0.000426         0.000426         0.000426         0.000426         0.000426         0.000426         0.000426         0.000426         0.000426         0.000426         0.000426         0.000426         0.000426         0.000426         0.000426         0.000426         0.000426         0.000426         0.000426         0.000426         0.000426         0.000426         0.000426         0.000426         0.000426         0.000426         0.000426         0.000426         0.000426         0.000426         0.000426         0.000426         0.000426         0.000426         0.000426         0.000426         0.000426         0.000426         0.000426         0.000426         0.000426         0.000426         0.000426         0.000426         0.000426         0.000426         0.000426         0.000446         0.000                                                                                                    | M182         Begin         0.0         0.0         4         1.26+1.60 M203         End         0.000445         0.001267         0         0.985893         0           M182         Begin         0.0         0.0         4         1.26+1.60 M197         End         0.000445         0.001267         0         0.985293         0           M203         End         0.0         0.0         6         1.26+1.60 M187         End         0.000445         0.001267         0         0.985893         0           M197         End         0.0         0.0         6         1.26+1.60 M182         Begin         0.000425         0.001267         0         0.985893         0         0.985893         0         0.985893         0         0.985893         0         0.985893         0         0.985893         0         0.985893         0         0.985893         0         0.985893         0         0.985893         0         0.985893         0         0.985893         0         0.985893         0         0.985893         0         0.985893         0         0.985893         0         0.985893         0         0.985893         0         0.985893         0         0.985893         0         0.985893                                                                                                    |   |                       | M197           | End      | 0.0    | 0.0     | 1 Load E       | Beam Position          | N[kN] Vy[k                     | N] Vz[kN] Mz[                                                                                                    | -0.735747 -0.8317 |
| M182         Begin         0.0         0.0         4         1.26+1.60 M197         End         0.000425         0.000425         0.000425         0.000425         0.000425         0.000425         0.000425         0.000425         0.000425         0.000425         0.000425         0.000425         0.000425         0.000425         0.000425         0.000425         0.000425         0.000425         0.000425         0.000425         0.000425         0.000425         0.000425         0.000425         0.000425         0.000425         0.000425         0.000425         0.000425         0.000425         0.000425         0.000425         0.000425         0.000425         0.000425         0.000425         0.000425         0.000425         0.000425         0.000425         0.000425         0.000425         0.000425         0.000425         0.000425         0.000425         0.000425         0.000425         0.000425         0.000425         0.000425         0.000425         0.000425         0.000425         0.000425         0.000425         0.000425         0.000425         0.000425         0.000425         0.000425         0.000425         0.000425         0.000425         0.000425         0.000425         0.000425         0.000425         0.000425         0.000425         0.000425         0.000425                                                                                                    | M182         M182         Begin         0.0         0.0         4         1.26+1.60 M137         Find         -0.000425         0.001267         0         0         0.83224         0           M182         End         0.0         0.0         6         1.26+1.60 M137         End         -0.000425         0.001267         0         0         0.83224         0           M197         End         0.0         0.0         6         1.26+1.60 M132         Eegin         -0.000425         0.001267         0         0.6382324         0           M197         End         0.0         0.0         8         1.26+1.63 M132         Begin         -0.000425         0.001267         0         0.6382324         0           1.26+1.63 M132         Eegin         -0.000425         0.001267         0         0.638234         0         0.735747         0.831715           9         1.26+1.65 M132         Begin         -0.000425         0.001267         0         0         0.638234         0         0.735747         0.831715         0         0.638234         0         0.735747         0.831715         0         0.638234         0         0.126+16         M137         End         0.000445         0.00                                                                                                    |   |                       | h H H H        |          | 0.0    | 0.0     | 3 1.2G+1.6Q    | V1203 End              | -0.000448 0.00                 | 1267 0 0                                                                                                    | 0.965893 0        |
| M182         M203         End         0.0         0.0         6         1.26+1.6G M203         End         C.000448         0.001267         0         0.9658           M197         End         0.0         0.0         7         1.26+1.6G M203         End         C.000448         0.001267         0         0.9658           M197         End         0.0         0.0         7         1.26+1.6G M197         End         C.0000426         0.000448         0.000448         0.000448         0.000448         0         0.6852           1.26+1.6G M203         End         C.0000486         0.000448         0         0.6852         1.26+1.6G M203         End         C.0000486         0         0.6852           1.26+1.6G M203         End         C.0000486         0.000247         0         0.6852           1.26+1.6G M203         End         C.0000485         0.001267         0         0         0.6852           1.26+0.4G M197         End         C.0002455         0.001267         0         0         0.6852           1.26+0.4G M197         End         C.000445         0.001267         0         0         0.6852           1.26+0.4G M197         End         C.0000455         0.001267 </td <td>M192         M203         End         0.0         0.0         6         1.26+1.6C M203         End         0.000448         0.001267         0         0.965893         0           M197         End         0.0         0.0         8         7         1.26+1.6C M203         End         0.000448         0.001267         0         0.965893         0           M197         End         0.0         0.0         8         7         1.26+1.6C M203         End         0.000448         0.001267         0         0.965893         0           J 126+1.6S M203         End         0.000448         0.001267         0         0         0.955893         0         1         1.26+1.6S M203         End         0.000448         0.001267         0         0         0.955893         0         1         1.26+1.6S M203         End         0.000448         0.001267         0         0.955893         0         1         1.26+1.6S M203         End         0.000448         0.001267         0         0.955893         0         1         1.26+0.4M128         Eegin         0.000448         0.001267         0         0.955893         0         1         1.26+0.4M128         Eegin         0.000448         0.000449         0.0</td> <td></td> <td>LED</td> <td>IM1162</td> <td>begin</td> <td>0.0</td> <td>0.0</td> <td>4 1.2G+1.6Q</td> <td>V197 End<br/>V182 Regin</td> <td>-0.000425 0.00</td> <td>1267 0 0</td> <td>0.863224 0</td>                                                                                                    | M192         M203         End         0.0         0.0         6         1.26+1.6C M203         End         0.000448         0.001267         0         0.965893         0           M197         End         0.0         0.0         8         7         1.26+1.6C M203         End         0.000448         0.001267         0         0.965893         0           M197         End         0.0         0.0         8         7         1.26+1.6C M203         End         0.000448         0.001267         0         0.965893         0           J 126+1.6S M203         End         0.000448         0.001267         0         0         0.955893         0         1         1.26+1.6S M203         End         0.000448         0.001267         0         0         0.955893         0         1         1.26+1.6S M203         End         0.000448         0.001267         0         0.955893         0         1         1.26+1.6S M203         End         0.000448         0.001267         0         0.955893         0         1         1.26+0.4M128         Eegin         0.000448         0.001267         0         0.955893         0         1         1.26+0.4M128         Eegin         0.000448         0.000449         0.0                                                                                                    |   | LED                   | IM1162         | begin    | 0.0    | 0.0     | 4 1.2G+1.6Q    | V197 End<br>V182 Regin | -0.000425 0.00                 | 1267 0 0                                                                                                    | 0.863224 0        |
| M197         End         0.0         0.1         7         1.126+1.60 M197         End         -0.000425         0.000426         0         0.8832           1         1.26+1.65 M182         Begin         -0.000424         0.000424         0.000426         0.000426         0.000426         0.000426         0.000426         0.000426         0.000426         0.000426         0.000426         0.000426         0.000426         0.000426         0.000426         0.000426         0.000426         0.000426         0.000426         0.000426         0.000426         0.000426         0.000426         0.000426         0.000426         0.000426         0.000426         0.000426         0.000426         0.000426         0.000426         0.000426         0.000426         0.000426         0.000426         0.000426         0.000426         0.000426         0.000426         0.000426         0.000426         0.000426         0.000426         0.000426         0.000426         0.000426         0.000426         0.000426         0.000426         0.000426         0.000426         0.000426         0.000426         0.000426         0.000426         0.000426         0.000426         0.000426         0.000426         0.000426         0.000426         0.000426         0.000426         0.0000426         0.000426 </td <td>M197         End         0.0         0.0         7         1.26+1.60 M197         End         -0.000425         0.00026         0         0.83224         0           1         1.26+1.65 M120         Begin         -0.000355         0.000445         -0.001367         0         0         9.83224         0           1         1.26+1.65 M1203         End         -0.000425         0.001267         0         0         0.95893         0           10         1.26+1.65 M1203         End         -0.000425         0.001267         0         0         0.95893         0           11         1.26+1.65 M1203         End         -0.000425         0.001267         0         0         0.95893         0           12         1.26+1.65 M120         End         -0.000425         0.001267         0         0         0.95893         0           12         1.26+0.1 M120         End         -0.000445         0.001267         0         0         0.95893         0           12         1.26+0.1 M127         End         -0.000425         0.001267         0         0         0.95893         0           12         1.26+0.1 M129         End         -0.000426         0.0001267</td> <td>M</td> <td>182</td> <td>M203</td> <td>End</td> <td>0.0</td> <td>0.0</td> <td>6 1.2G+1.6Q</td> <td>VI203 End</td> <td>-0.000448 0.00</td> <td>1267 0 0</td> <td>0.965893 0</td>                                                                                                    | M197         End         0.0         0.0         7         1.26+1.60 M197         End         -0.000425         0.00026         0         0.83224         0           1         1.26+1.65 M120         Begin         -0.000355         0.000445         -0.001367         0         0         9.83224         0           1         1.26+1.65 M1203         End         -0.000425         0.001267         0         0         0.95893         0           10         1.26+1.65 M1203         End         -0.000425         0.001267         0         0         0.95893         0           11         1.26+1.65 M1203         End         -0.000425         0.001267         0         0         0.95893         0           12         1.26+1.65 M120         End         -0.000425         0.001267         0         0         0.95893         0           12         1.26+0.1 M120         End         -0.000445         0.001267         0         0         0.95893         0           12         1.26+0.1 M127         End         -0.000425         0.001267         0         0         0.95893         0           12         1.26+0.1 M129         End         -0.000426         0.0001267                                                                                                    | M | 182                   | M203           | End      | 0.0    | 0.0     | 6 1.2G+1.6Q    | VI203 End              | -0.000448 0.00                 | 1267 0 0                                                                                                    | 0.965893 0        |
| S 1.2541.65 M152 Begin → 0.002595 0.000248 0 0 00595 0.000448 0 0 0.555 0.000248 0 0 0.6558     1.2541.65 M197 End -0.000448 0.001267 0 0 0.6568     1.1264Q. M182 Begin → 0.002595 0.000242 0.000448 0 -0.755     1.254Q. M197 End -0.000428 0.001267 0 0 0.6568     1.264Q. M197 End -0.000428 0.001267 0 0 0.6568     1.264Q.11.M132 Begin → 0.002556 0.000428 0 -0.755     1.264Q.11.M132 Begin → 0.000428 0.001267 0 0 0.6568     1.264Q.11.M132                                                                                                    | 9         1.269-1.65         M182         Begin         -0.00048         0.00177         0         0         0.683224         0           10         1.26+1.65         M203         End         -0.00048         0.00177         0         0         0.683224         0           11         1.26+1.65         M203         End         -0.000445         0.00177         0         0         0.683224         0           12         1.26+0         M182         Begin         -0.00045         0.00177         0         0         0.965893         0           12         1.26+0         M182         Begin         -0.00045         0.00177         0         0         0.965893         0           12         1.26+0         M182         Begin         -0.00045         0.00177         0         0         0.965893         0           12         1.26+0         M197         End         -0.00045         0.00127         0         0         0.955893         0           12         1.26+0.1         M197         End         -0.00045         0.00127         0         0         0.955893         0           12         1.26+0.1         M197         End                                                                                                    |   |                       | M197           | End      | 0.0    | 0.0     | 7 1.2G+1.60    | V197 End               | -0.000425 0.00                 | 1267 0 0                                                                                                    | 0.863224 0        |
| 10 1.26+1.65 M197 End C.000425 0.001267 0 0 0.8632<br>11 1.26+Q M182 Begin 0.002956 0.000434 0 0 0.9658<br>12 1.26+Q M197 End 0.000485 0.001267 0 0 0.9658<br>12 1.26+Q M197 End 0.000425 0.001267 0 0 0.8632<br>1.26+Q M197 End 0.000425 0.001267 0 0 0.8632<br>1.26+Q M197 End 0.000425 0.001267 0 0 0.9658                                                                                                    | 10         1.2G+1.6S M197         End         -0.000425         0.001267         0         0         0.83224         0           11         1.2G+0         M182         Begin         -0.000445         0.001267         0         0         0.83224         0           12         L2G+0         M182         Begin         -0.000445         0.001267         0         0         0.853224         0           12         L2G+0         M182         End         -0.000445         0.001267         0         0         0.853224         0           13         L2G+0         M197         End         -0.000445         0.001267         0         0         0.853224         0           1.2G+0         M197         End         -0.000445         0.001267         0         0         0.85383         0           1.2G+0+1.M192         End         -0.000425         0.001267         0         0         0.955883         0           12         L2G+0+1.M197         End         -0.000425         0.001267         0         0         0.958833         0           12         L2G+0+1.M197         End         -0.000425         0.001267         0         0         0.958833 <td></td> <td></td> <td></td> <td></td> <td></td> <td></td> <td>9 11.2G+1.65 M</td> <td>VI203 End</td> <td>-0.000448 0.00</td> <td>1267 0 0</td> <td>0.965893 0</td>                                                                                                    |   |                       |                |          |        |         | 9 11.2G+1.65 M | VI203 End              | -0.000448 0.00                 | 1267 0 0                                                                                                    | 0.965893 0        |
| 111 1.2G+Q M182 Begin - 0.002395 0.000448 0 - 0.733<br>1.2G+Q M23 End - 0.000448 0 0 0.9658<br>1.2G+Q M197 End - 0.000425 0.001267 0 0 0.8632<br>1.2G+Q1 M182 Begin - 0.002956 0.000243 0 0 - 0.733<br>1.2G+Q1 M182 Begin - 0.0002956 0.000243 0 0 - 0.733<br>1.2G+Q1 M182 Begin - 0.0002956 0.001267 0 0 0.9658                                                                                                    | 11         1.26+C         M182         Begin         -0.00295         6.000445         0.0735747         -0.837157           12         1.26+C         M182         Bedin         -0.000445         0.01677         0         0         0.938324         0           13         1.26+C         M197         End         -0.000445         0.01267         0         0         0.638224         0           13         1.26+C4         M197         End         -0.000445         0.01267         0         0         0.638224         0           1.26+C41         M197         End         -0.000445         0.01267         0         0         0.638224         0           1.26+C41         M197         End         -0.000445         0.01267         0         0         0.638224         0           12         1.26+C41         M197         End         -0.000445         0.01267         0         0         0.638224         0           16         1.26+C41         M197         End         -0.000445         0.001267         0         0         0.638234         0         0.000446         0.001267         0         0         0.63835         0.038357         0.038357         0.                                                                                                    |   |                       |                |          |        |         | 10 1.2G+1.65 M | M197 End               | -0.000425 0.00                 | 1267 0 0                                                                                                    | 0.863224 0        |
| 12 1.26+Q M293 End -0.000448 0.001267 0 0 0.9658<br>13 1.26+Q M197 End -0.000425 0.000425 0.000425 0.000426 0.000425<br>1.26+Q+1.M182 Begin -0.002556 0.000424 0.000448 0 -0.735<br>1.26+Q+1.M203 End -0.000448 0.001267 0 0 0.9658                                                                                                    | 12         1.26+Q         M203         End         -0.000448         0.001267         0         0         0.658993         0           13         1.26+Q         M197         End         -0.000426         0.001267         0         0         0.658993         0           13         1.26+Q         M197         End         -0.000426         0.001267         0         0         0.658993         0           12.64+Q+1.M182         Begin         -0.000426         0.001267         0         0         0.558993         0           12.64+Q+1.M182         Begin         -0.000425         0.001267         0         0         0.958993         0           12.64+Q+1.M182         Begin         -0.000442         0.001267         0         0         0.958993         0           16         1.26+Q+1.M192         End         -0.000442         0.001267         0         0         0.65893         0.97935           17         1.46         M182         Begin         -0.001445         -0.000442         0         0         1.126875         0         1.126875         0         1.126875         0         1.126875         0         1.126875         0         1.126875         0 <td></td> <td></td> <td></td> <td></td> <td></td> <td></td> <td>11 1.2G+Q</td> <td>V182 Begin</td> <td>-0.002956 0.00</td> <td>0424 -0.000448 0</td> <td>-0.735747 -0.8317</td>                                                                                                    |   |                       |                |          |        |         | 11 1.2G+Q      | V182 Begin             | -0.002956 0.00                 | 0424 -0.000448 0                                                                                                    | -0.735747 -0.8317 |
| 1.26+Q M137 End -0.000425 0.001267 0 0 0.8652<br>1.26+Q+1.M182 Begin -0.002556 0.000424 0.000448 0 -0.7557<br>1.26+Q+1.M203 End -0.000424 0.001267 0 0 0.9658                                                                                                    | 1.26+0.1         M137         End         -0.002455         0.000147         0         0         0.00382A7         0.031715           1.26+0.1         M139         End         -0.002455         0.000147         0         0         0.03832A7         0.031715           1.26+0.1         M139         End         -0.002455         0.00147         0         0         0.958933         0           1.26+0.1         M139         End         -0.002445         0.00147         0         0         0.958933         0           1.6         1.26+0.4         M139         End         -0.002445         0.00147         0         0         0.685224         0           1.7         1.46         M132         Begin         -0.003445         -0.003457         0         0         0.58327         0.570335           1.8         1.46         M203         End         -0.004425         0.001475         0         1.126875         0           1.8         1.46         M203         End         -0.004425         0.001475         0         1.126875         0                                                                                                    |   |                       |                |          |        |         | 12 1.2G+Q      | V1203 End              | -0.000448 0.00                 | 1267 0 0                                                                                                    | 0.965893 0        |
| 1.26+Q+1.M203 End 0.000448 0.001267 0 0 0.555                                                                                                    | 1.264-041.M293 End 0.000445 0.001267 0 0 0.965893 0<br>16 1.264-041.M197 End 0.000425 0.001267 0 0 0.863224 0<br>17 1.46 M182 Begin 0.000349 0.000216 0.00521 0.50303<br>18 1.46 M203 End 0.000525 0.00147 0 0 1.126875 0                                                                                                    |   |                       |                |          |        |         | 1 26+0+1       | VI197 End              | -0.000425 0.00                 | 1207 0 000448 0                                                                                                    | 0.303224 0        |
|                                                                                                    | 16         1.2G+Q+1.M197         End         -0.000425         0.001267         0         0.863224         0           17         1.4G         M182         Begin         -0.003449         -0.000425         0.001267         0         0.853224         0           17         1.4G         M182         Begin         -0.003449         -0.000426         0.000521         0         0.85327         0.970335           18         1.4G         M203         End         -0.00025         0         1.126875         0           1.266         M203         End         -0.00025         0.00126         0         1.126875         0                                                                                                    | _ |                       |                |          |        |         | 5 1.2G+Q+1.    | VI203 End              | -0.000448 0.00                 | 1267 0 0                                                                                                    | 0.965893 0        |
| 16 1.26+Q+1. M197 End -0.000425 0.001267 0 0 0.8632                                                                                                    | 17 1.4G M182 Begin -0.003449 0.000521 0 0.85837 0.970335<br>18 1.4G M203 End -0.000522 0 0 1.126875 0<br>19 M203 End -0.000522 0.001478 0 0 1.126875 0                                                                                                    |   |                       |                |          |        |         | 16 1.2G+Q+1.   | V197 End               | -0.000425 0.00                 | 1267 0 0                                                                                                    | 0.863224 0        |
| 17 1.46 M182 Begin -0.003449 -0.000496 0.000521 0 0.8583                                                                                                    | 19 1.4G M203 End 0.000522 0.001478 0 0 1.126875 0                                                                                                    |   |                       |                |          |        |         | 17 1.4G        | V182 Begin             | -0.003449 -0.00                | 0496 0.000521 0                                                                                                    | 0.85837 0.97033   |
| 18 1.4G M203 End -0.000522 0.001478 0 0 1.1268                                                                                                    | 10 H AC 14107 Fed 0.000405 0.001470 0 1.007001 0                                                                                                    |   |                       | _              |          |        |         | 18 1.4G        | V1203 End              | -0.000522 0.00                 | 1478 0 0                                                                                                    | 1.126875 0        |
|                                                                                                    | 15 1.40 MJ3/ End -0.000436 0.0014/8 0 0 1.00/094 0                                                                                                    |   |                       |                |          |        |         | 19 1.4G /      | V197 End               | -0.000496 0.00                 | 1478 0 0                                                                                                    | 1.007094 0        |

27 G+0.5Q M203 End 28 G+0.5Q M197 End -0.000373 0.001056 0 -0.000355 0.001056 0 0.804911 0 0.719353 0

# Zestawienie elementów stalowych w Prota Structure

ProtaSteel już oferuje szczegółowe listy materiałów i zestawienia ilościowe na podstawie w pełni połączonego i wolnego od kolizji modelu wykonawczego. Jednak nasi użytkownicy zgłaszali również potrzebę wyciągania list materiałów stalowych bezpośrednio z modeli ProtaStructure. W ProtaStructure 2026 jest to możliwe.

Aby uzyskać listy materiałów stalowych w ProtaStructure:

- 1. Wybierz narzędzie Zestawienie Ilościowe.
- 2. Wcześniej dostępne były tylko ilości betonu i deskowania. Teraz zobaczysz dodatkowe opcje dla elementów stalowych, płyt metalowych w stropach zespolonych oraz trzpieni ścinających.
- 3. Wybierz opcję stal, aby otrzymać długość i ciężar profili stalowych użytych w projekcie.

![](_page_70_Picture_8.jpeg)

| 2<br>All Storeys Total | 71.7<br>71.7 | al Weight (t)<br>12<br>12 |                                                         |           |
|------------------------|--------------|---------------------------|---------------------------------------------------------|-----------|
| y Tables               |              |                           |                                                         |           |
| ι. <b>ζ</b>            |              |                           | Quantity Extraction Tables                              |           |
| Section                | Material     | Total Length (m)          |                                                         |           |
| CHS 114.3xb            | 5235         | 514.00568                 | Constants Question Extensions Table                     |           |
| CHS 139.7X0            | 5235         | 31.4                      | <ul> <li>Concrete Quantity Extractions Table</li> </ul> |           |
| CHS 139.7x8            | 5235         | 48.67906                  | Eormwork Quantity Table                                 |           |
| CHS 108.3X0            | 5230         | 10.7                      | O Formition Quantity Tuble                              |           |
| CHS 1/7.8x10           | 5235         | 24.33978                  | Steel Quantity Extractions Table                        |           |
| CHS 177.8x12           | 5235         | 8.11326                   |                                                         |           |
| CHS 177.8X8            | 5230         | 10.7                      | <ul> <li>Sneeting Quantity Extraction Table</li> </ul>  |           |
| CHS 193.7X12.0         | 5230         | 8.11320                   | Shear Stud Quantity Extraction Table                    |           |
| CHS 193.7x8            | 5230         | 10.7                      |                                                         |           |
| CHS 219.1X3            | 5230         | 8.11320                   |                                                         |           |
| 010 213 180            | 3230         | 02.0                      |                                                         |           |
| 010 244.000            | 5230         | 10.7                      | 2                                                       | Caladata  |
| 013 00.930             | 0230         | 410.9/03/                 | Hala                                                    | Calculate |
| 012                    | 0230         | 21.77008                  | нер                                                     |           |
| 014                    | 5230         | 21.77608                  |                                                         |           |
| HEJUDA                 | 32/5         | 110.8                     | 6.440                                                   |           |
| HE340A                 | 52/5         | 0.05                      | 0.119                                                   |           |
| IPE240                 | 52/5         | 0.00                      | 7.002                                                   |           |
| IPE2/0                 | 5275         | 195.80002                 | 1.002                                                   |           |
| UPN200                 | 5235         | 5/4.4                     | 9.013                                                   |           |
| UFINZZU                | 3235         | 0.100                     | 10.77                                                   |           |

31

#### Uwaga:

W ProtaStructure modele stalowe nie zawierają połączeń (z wyjątkiem płyt fundamentowych). Elementy są łączone w węzłach konstrukcyjnych, co oznacza, że długości elementów mogą być mniej dokładne niż w ProtaSteel, gdzie wszystkie połączenia są precyzyjnie wstawione, a długości elementów są dostosowywane, aby uniknąć kolizji. W związku z tym listy materiałów stalowych w ProtaStructure stanowią jedynie przybliżoną wycenę do celów kosztorysowych.

# Filtrowanie i postprocessing wyników analizy

ProtaStructure 2026 wprowadza ulepszoną funkcję filtrowania wyników analizy oraz postprocessingu, umożliwiając inżynierom efektywne wyodrębnianie maksymalnych sił spośród kombinacji oraz uzyskiwanie wzmocnionych wyników wynikających z analizy sejsmicznej i z uwzględnieniem redukcji obciążenia użytkowego. To usprawnienie optymalizuje przepływ pracy, pozwalając na bardziej precyzyjne i ukierunkowane oceny, co ostatecznie prowadzi do zoptymalizowanych projektów konstrukcyjnych oraz lepszych rezultatów realizacji projektów.

#### Wyniki dla wszystkich typów elementów

Wszystkie typy elementów są teraz dostępne do wyodrębnienia wyników w kategorii Elementy Konstrukcyjne.

| Structural Members<br>List Type Member Types 🗸                                                                                                    |                                                                                                    | Select All                                                                                   |                                                                                                    |
|----------------------------------------------------------------------------------------------------|----------------------------------------------------------------------------------------------------|----------------------------------------------------------------------------------------------|----------------------------------------------------------------------------------------------------|
| Columns Ualls Beams Slabs Slabs Fraces                                                                                                    | V21-1T1<br>LONG1-1D1<br>LONG2-1D1<br>LONG3-1D1<br>LONG4-1D1<br>LONG5-1D1                                                                                                    | Analysis Results                                                                             |                                                                                                    |
| <ul> <li>Purlins</li> <li>Girts</li> <li>Trusses</li> <li>Steel Dome</li> <li>Frame Groups</li> <li>Frame Members</li> <li>Nodes</li> <li>Diaphragms</li> </ul> | LONG6-DD1<br>LONG7-DD1<br>LONG9-DD1<br>LONG9-DD1<br>LONG10-DD1<br>LONG10-DD1<br>LONG10-DD1<br>CRW15-DD1<br>CRW15-DD1<br>CRW15-DD1<br>CRW15-DD1<br>CRW15-DD1<br>CRW15-DD1<br>CRW15-DD1<br>CRW15-DD1<br>CRW15-DD1<br>CRW20-DD1<br>CRW20-DD1<br>CRW22-DD1<br>CRW22-DD1<br>CRW22-DD1 | Select the Model Elements<br>Structural Members<br>Frame Elements<br>Shell Elements<br>Nodes | P5 Purin-1P1<br>P6 Purin-1P1<br>P5 Purin-1P1<br>P9 Purin-1P1<br>P10 Purin-1P1<br>P11 Purin-1P1<br>P12 Purin-1P1<br>P13 Purin-1P1<br>P15 Purin-1P1<br>P15 Purin-1P1<br>P15 Purin-1P1<br>P15 Purin-1P1<br>P18 Purin-1P1<br>P19 Purin-1P1<br>P19 Purin-1P1 |

### Automatyczne wyodrębnianie wartości maksymalnych oddziaływań

Teraz możesz wyodrębnić kombinacje z maksymalnymi oddziaływaniami. Aby to zrobić:

- 1. Zaznacz opcję "Wyświetl wyniki kombinacji tylko z maksymalnymi oddziaływaniami" i utwórz raport.
- 2. ProtaStructure automatycznie przeprowadzi postprocessing i w raporcie pokaże maksymalne dodatnie i ujemne wartości oddziaływań wraz z odpowiadającymi im kombinacjami obciążeń.
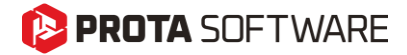

| Analysis Results                                                   |                 | - 0               | >  |
|--------------------------------------------------------------------|-----------------|-------------------|----|
| Results                                                            |                 |                   |    |
| Display Combination Results with Maximum Effects Only $\checkmark$ | Load Cases      | Unselect All      |    |
| L                                                                  | RC Combinations | Steel Combination | IS |
| Unselect All                                                       |                 |                   | ^  |
| ▼ N<br>▼ V2<br>▼ V2                                                |                 |                   |    |

Należy pamiętać, że ta funkcja filtruje unikatowe wyniki. Jeśli maksymalne wartości siły osiowej i siły tnącej pochodzą z tej samej kombinacji, to kombinacja ta zostanie wyświetlona tylko raz, co oszczędza czas i miejsce.

| 4 Member           | Load           | Type   | N - i    | V2 - i  | V3 - i  | M22 - i | M33 - i  | T-i     | N - j    | V2 - j  | V3 - j  | M22 - j  | M33 - j  | T-j     |
|--------------------|----------------|--------|----------|---------|---------|---------|----------|---------|----------|---------|---------|----------|----------|---------|
| 5 1C39 Storey - 1  | [32] G+Q+Hx    | Column | -226.967 | -9.49   | 4.0518  | 11.608  | -27.4756 | 0.0048  | -245.951 | -9.49   | 4.0518  | -6.625   | 15.2293  | 0.0048  |
| 6 1C39 Storey - 1  | [8] G+Q+Ey++Hy | Column | -127.051 | -0.6225 | 3.1318  | 8.8121  | -1.5997  | 0.0227  | -141.114 | -0.6225 | 3.1318  | -5.2808  | 1.2014   | 0.0227  |
| 7 Member           | Load           | Type   | N - i    | V2 - i  | V3 - i  | M22 - i | M33 - i  | T-i     | N - j    | V2 - j  | V3 - j  | M22 - j  | M33 - j  | T - j   |
| 8 1C38 Storey - 1  | [32] G+Q+Hx    | Column | -146.578 | -9.374  | 2.1687  | 6.2054  | -27.2092 | 0.0048  | -165.562 | -9.374  | 2.1687  | -3.5539  | 14.9737  | 0.0048  |
| 9 1C38 Storey - 1  | [2] G+Qs1      | Column | -93.7918 | -2.2749 | 2.2164  | 6.3478  | -6.5273  | 0.003   | -112.776 | -2.2749 | 2.2164  | -3.6261  | 3.7096   | 0.003   |
| 0 1C38 Storey - 1  | [8] G+Q+Ey++Hy | Column | -69.033  | -1.5117 | 1.9173  | 5.3276  | -4.4859  | 0.0227  | -83.0955 | -1.5117 | 1.9173  | -3.3001  | 2.3167   | 0.0227  |
| 1 Member           | Load           | Type   | N - i    | V2 - i  | V3 - i  | M22 - i | M33 - i  | T-i     | N - j    | V2 - j  | V3 - j  | M22 - j  | M33 - j  | T-j     |
| 2 1C37 Storey - 1  | [32] G+Q+Hx    | Column | -111.254 | -6.5143 | -1.1074 | -3.1942 | -18.9235 | 0.0048  | -130.239 | -6.5143 | -1.1074 | 1.7892   | 10.3907  | 0.0048  |
| 3 1C37 Storey - 1  | [2] G+Qs1      | Column | -100.396 | -4.3525 | -1.1373 | -3.2745 | -12.5012 | 0.003   | -119.38  | -4.3525 | -1.1373 | 1.8436   | 7.0852   | 0.003   |
| 4 1C37 Storey - 1  | [8] G+Q+Ey++Hy | Column | -74.7647 | -3.2515 | -0.6131 | -1.9324 | -9.3459  | 0.0227  | -88.8272 | -3.2515 | -0.6131 | 0.8268   | 5.286    | 0.0227  |
| 5 1C37 Storey - 1  | [9] G+Q-Ey+-Hy | Column | -73.9806 | -3.2187 | -1.0675 | -2.9092 | -9.1925  | -0.0174 | -88.0431 | -3.2187 | -1.0675 | 1.8945   | 5.2916   | -0.0174 |
| 6 Member           | Load           | Type   | N - i    | V2 - i  | V3 - i  | M22 - i | M33 - i  | T-i     | N - j    | V2 - j  | V3 - j  | M22 - j  | M33 - j  | T-j     |
| 7 1C36 Storey - 1  | [2] G+Qs1      | Column | -112.04  | 15.4302 | -1.995  | -5.7456 | 44.581   | 0.003   | -131.024 | 15.4302 | -1.995  | 3.2318   | -24.8549 | 0.003   |
| 8 1C36 Storey - 1  | [32] G+Q+Hx    | Column | -110.596 | 15.5159 | -1.8961 | -5.4741 | 44.6436  | 0.0048  | -129.58  | 15.5159 | -1.8961 | 3.0584   | -25.178  | 0.0048  |
| 9 1C36 Storey - 1  | [8] G+Q+Ey++Hy | Column | -86.4344 | 13.5486 | -1.126  | -3.4838 | 39.1302  | 0.0227  | -100.497 | 13.5486 | -1.126  | 1.5831   | -21.8387 | 0.0227  |
| 0 1C36 Storey - 1  | [11] G+Q-EyHy  | Column | -78.7114 | 9.0859  | -1.8858 | -5.1837 | 26.3107  | -0.017  | -92.7739 | 9.0859  | -1.8858 | 3.3026   | -14.5758 | -0.017  |
| 1 Member           | Load           | Type   | N - i    | V2 - i  | V3 - i  | M22 - i | M33 - i  | T-i     | N - j    | V2 - j  | V3 - j  | M22 - j  | M33 - j  | T - j   |
| 2 1C35 Storey - 1  | [2] G+Qs1      | Column | -154.268 | 1.3744  | 6.9092  | 19.8066 | 4.0446   | 0.003   | -173.252 | 1.3744  | 6.9092  | -11.2848 | -2.1401  | 0.003   |
| 1C35 Storey - 1    | [32] G+Q+Hx    | Column | -143.124 | 3.0884  | 6.8377  | 19.5925 | 8.8189   | 0.0048  | -162.108 | 3.0884  | 6.8377  | -11.1771 | -5.0791  | 0.0048  |
| 4 1C35 Storey - 1  | [26] G+Q+Wy+Ny | Column | -154.213 | 1.1875  | 6.9197  | 19.8203 | 3.6344   | 0.0056  | -173.197 | 1.1875  | 6.9197  | -11.3183 | -1.7093  | 0.0056  |
| 5 1C35 Storey - 1  | [8] G+Q+Ey++Hy | Column | -114.414 | 1.0911  | 5.2628  | 14.8861 | 3.3449   | 0.0227  | -128.477 | 1.0911  | 5.2628  | -8.7963  | -1.5653  | 0.0227  |
| 6 Member           | Load           | Type   | N - I    | V2 - i  | V3 - i  | M22 - i | M33 - i  | T-i     | N-j      | V2 - j  | V3 - j  | M22 - j  | M33 - j  | T-j     |
| 7 1C33 Storey - 1  | [29] G+Q-Wy-Ny | Column | -88.6733 | 0.7816  | 0.8706  | 2.4793  | 2.4007   | 0.0042  | -107.658 | 0.7816  | 0.8706  | -1.4382  | -1.1163  | 0.0042  |
| 8 1C33 Storey - 1  | [32] G+Q+Hx    | Column | -80.0962 | 2.4546  | 0.825   | 2.3415  | 6.9215   | 0.0048  | -99.0805 | 2.4546  | 0.825   | -1.3709  | -4.1241  | 0.0048  |
| 9 1C33 Storey - 1  | [2] G+Qs1      | Column | -77.8964 | 0.9166  | 1.2907  | 3.6864  | 2.6817   | 0.003   | -96.8808 | 0.9166  | 1.2907  | -2.1215  | -1.4432  | 0.003   |
| 00 1C33 Storey - 1 | [8] G+Q+Ey++Hy | Column | -57.0559 | 0.9116  | 1.2715  | 3.4347  | 2.5063   | 0.0227  | -71.1184 | 0.9116  | 1.2715  | -2.2869  | -1.5957  | 0.0227  |
| 1C33 Storey - 1    | [10] G+O+Ev+Hv | Column | -57 1503 | 0 9485  | 1 2802  | 3 4473  | 2 6168   | 0.0223  | -71 2128 | 0 9485  | 1 2802  | -2 3137  | -1 6513  | 0.0223  |

Uwaga:

Ta opcja jest szczególnie przydatna, gdy chcesz eksportować jedynie maksymalne efekty do innych programów, takich jak IdeaStatica. Nie musisz eksportować wyników do arkusza Excel i używać formuł lub makr, aby znaleźć maksymalne wartości efektów.

#### Wzmocnienia sejsmiczne i redukcja obciążenia użytkowego

Wyniki analizy z uwzględnieniem wzmocnień sejsmicznych oraz wyniki kombinacji z redukcją obciążenia użytkowego mogą być również automatycznie wyeksportowane w formie raportu. Dzięki temu otrzymujesz wyniki analizy spójne z wykresami, modułem postprocesora analizy oraz wartościami wyświetlanymi w interfejsie projektowania.

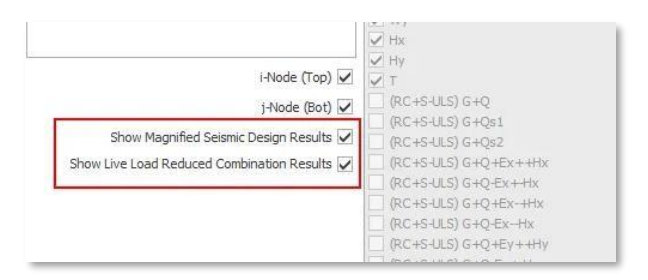

Opcja "Wyniki kombinacji tylko z efektami maksymalnymi" jest szczególnie przydatna, gdy chcesz skopiować reakcje podporowe do innego oprogramowania, takiego jak IdeaStatica.

#### Eksport obrazów z przezroczystym tłem

Jeśli potrzebujesz obrazów o wysokiej rozdzielczości ze swojego modelu ProtaStructure, przydatną funkcją jest możliwość eksportu obrazów w jakości plakatowej, dzięki silnikowi grafiki wektorowej ProtaStructure. W najnowszej wersji możesz teraz automatycznie usuwać tło podczas eksportu. Dzięki temu grafik będzie mógł korzystać z wysokiej jakości obrazów modelu z przezroczystym tłem.

| II-        | Building Se        | tout Mode  | elling Loading         | Review     | Analysis   | Design          | Drawings & Rep            | ports BIM                      | Display Vie                     | ews He           | alp                  |                    |                       |
|------------|--------------------|------------|------------------------|------------|------------|-----------------|---------------------------|--------------------------------|---------------------------------|------------------|----------------------|--------------------|-----------------------|
| IFC        | IFC                | DXF        |                        | -          | 1          |                 | R                         | IMG                            | STL                             | PDF              | ×                    | ġ/                 | R                     |
| IFC Import | Export<br>IFC File | DXF Import | Export<br>DXF/DWG File | SAF Import | SAF Export | Revit<br>Import | BIM Integration<br>Status | Export Image<br>of Active View | Export STL File<br>(3D Printer) | Export<br>3D PDF | Export to<br>SAP2000 | Export<br>to ETABS | Export to<br>OpenSEES |
|            |                    |            |                        |            | BIM Links  |                 |                           | -                              |                                 |                  |                      | Analysis Link      | s                     |

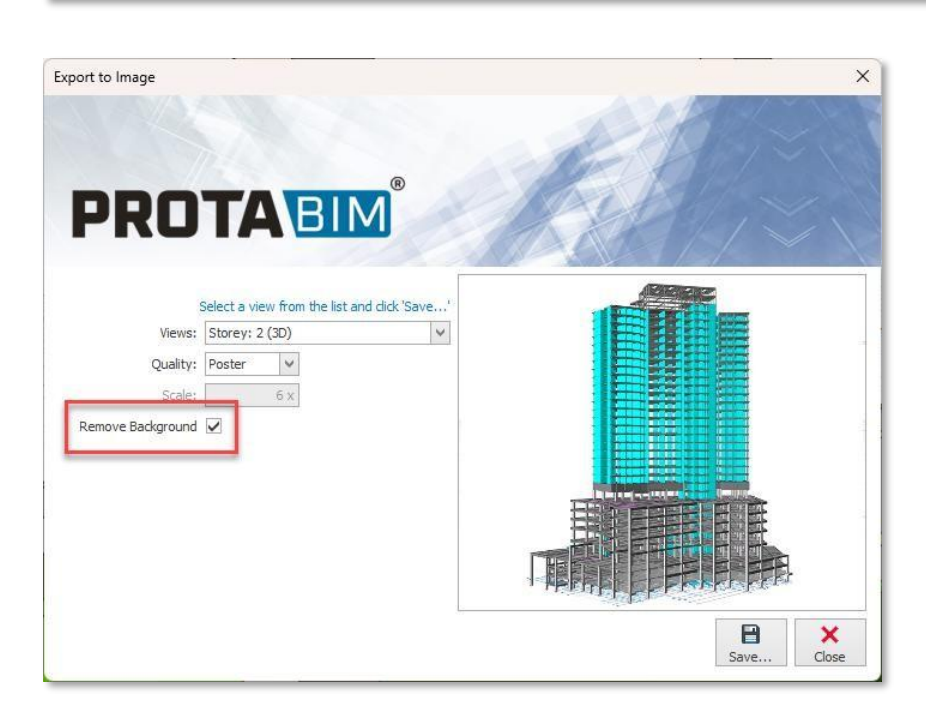

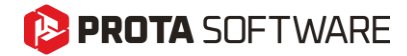

Strona - 75

Detalowanie żelbetu

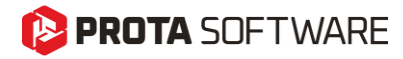

## Przekrój budynku

W ProtaStructure 2026 można generować przekroje z całego budynku.

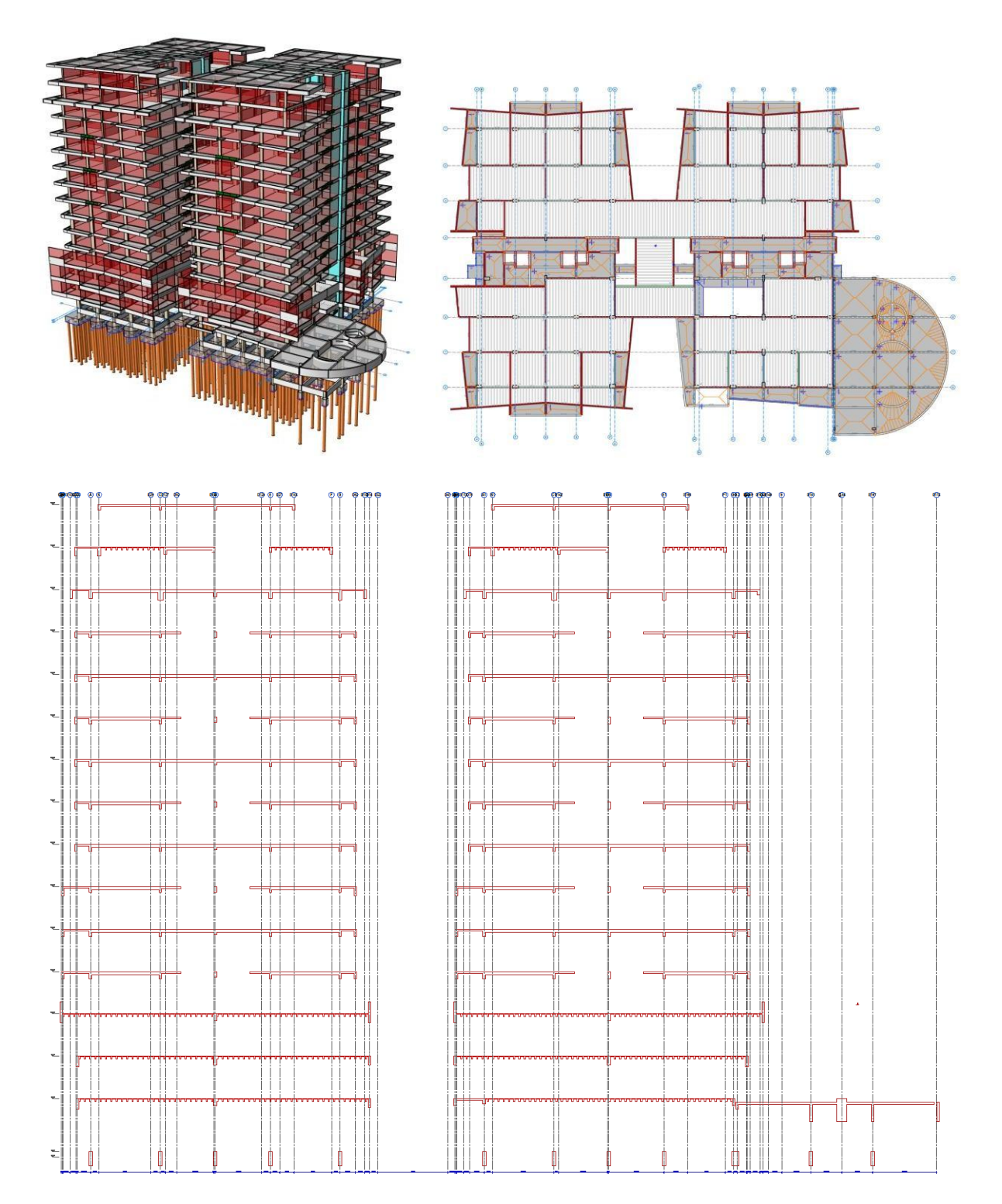

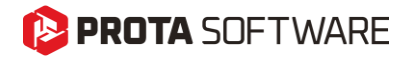

Aby wygenerować przekrój budynku:

- 1. Utwórz na ekranie rysunek rzutu.
- 2. Wpisz polecenie "Przekrój budynku".

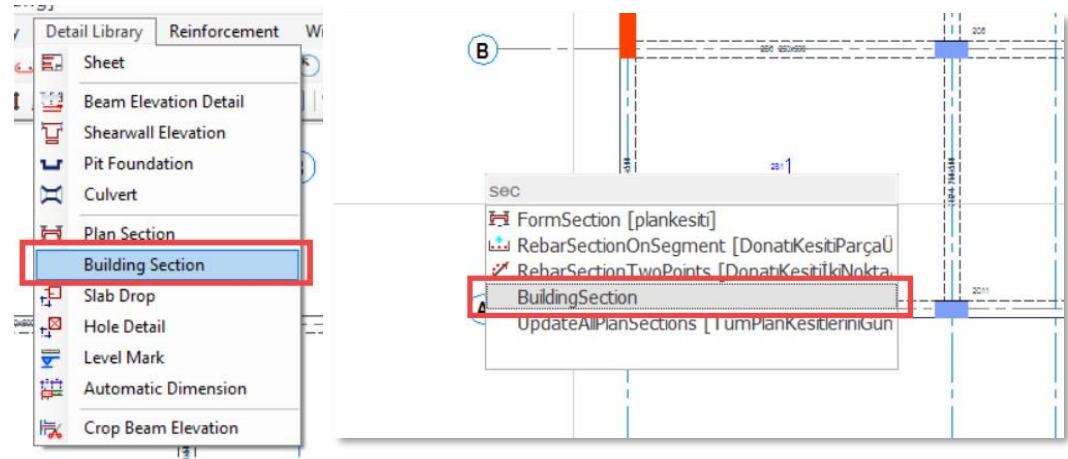

- 3. Otworzy się okno właściwości przekroju budynku. Edytuj parametry według potrzeb.
- 4. Narysuj linię na rzucie kondygnacji w miejscu, gdzie chcesz utworzyć przekrój.

| F | Section                    | □ ×          |
|---|----------------------------|--------------|
| - | 3                          |              |
| 4 | General                    |              |
|   | Label                      | A            |
|   | Show Intermediate Elements | <b>&gt;</b>  |
|   | Show Level Marks           | $\checkmark$ |
|   | Show Dimensions            |              |
|   | Always Draw Horizontally   |              |
|   | Show Member Labels         |              |
| 4 | Axes                       |              |
|   | Show Axes                  | ~            |
|   | Show Axes Dimensions       | $\checkmark$ |
| 4 | Foundation Sections        |              |
| Í | Show Excavation Line       | ~            |
|   | Use Single Lean Concrete   |              |
|   | Excavation Depth (Left)    | 120          |
|   | Excavation Depth (Right)   | 120          |
|   | Excavation Clearance       | 100          |
|   | Soil Shave Slope           | 2            |

# Nowe wzory prętów giętych oraz prostych dla płyt żelbetowych

ProtaStructure już obsługuje symetryczny wzór prętów giętych do zbrojenia płyt. W nowej wersji w płytach można stosować również asymetryczne pręty gięte. Dodatkowo wprowadzono nowy wzór prętów prostych, który umożliwia zastosowanie zbrojenia górnego w obszarze rozpiętości.

Wzory zbrojenia płyt dostępne są w menu Opcje > Płyta > Zbrojenie.

| Steel Bar Selection |    |       |              | hг |
|---------------------|----|-------|--------------|----|
| Slab Steel Pattern: | ~~ | <br>— | <b>~_</b> ,≂ |    |
|                     |    |       |              |    |

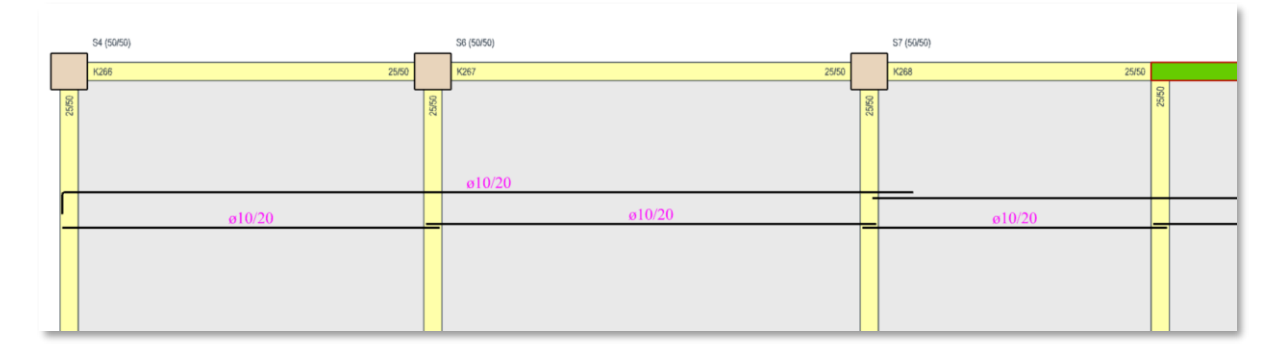

| _     | S4 (50/50)                            |       | S6 (50/50) |       | S7 (56/56)                                                                                       |
|-------|---------------------------------------|-------|------------|-------|--------------------------------------------------------------------------------------------------|
|       | K266 25/50                            |       | K267 25/50 |       | K268 25/50                                                                                       |
| 25/50 | , , , , , , , , , , , , , , , , , , , | 25/50 | J L        | 25/50 | 5<br>1<br>1<br>1<br>1<br>1<br>1<br>1<br>1<br>1<br>1<br>1<br>1<br>1<br>1<br>1<br>1<br>1<br>1<br>1 |
|       | 0/40<br>010/40                        |       |            |       | ø10/40                                                                                           |
|       |                                       |       |            |       |                                                                                                  |

# Harmonogram zbrojenia belek fundamentowych, żeber oraz płyt betonowych

Belki fundamentowe, belki żeberkowe oraz zbrojenie płyt są teraz przejrzyście przedstawione w formie tabelarycznej, podobnie jak belki kondygnacyjne. Ułatwia to szybki przegląd zaprojektowanego zbrojenia.

Aby wygenerować zestawienie zbrojenia belek fundamentowych lub płyt:

1. Wybierz polecenie zestawienie zbrojenia belek, belek żebrowych lub płyty z menu rozwijalnego Prota Structure.

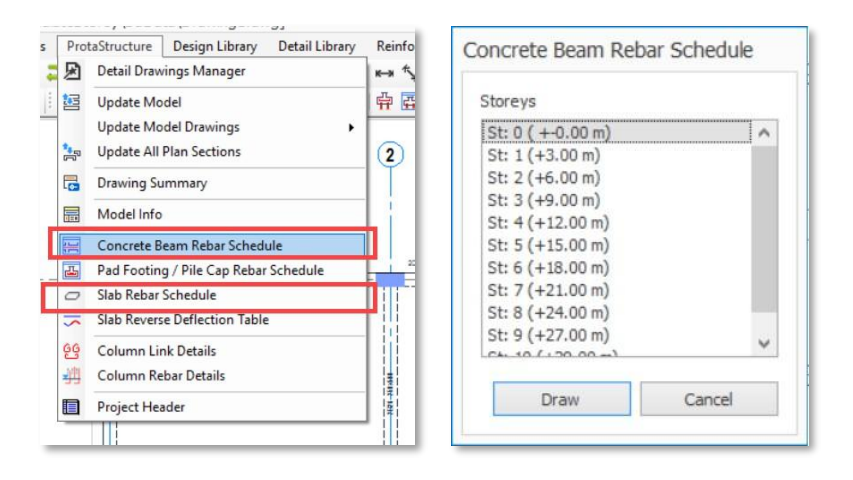

- 2. Jeśli wybrałeś Zestawienie zbrojenia belek, wybierz z listy kondygnację fundamentu (Kondygnacja 0).
- 3. Jeśli wybrałeś Zestawienie zbrojenia płyt, wybierz kondygnacje, dla których chcesz wygenerować harmonogram.
- 4. Wskaż punkt na ekranie, aby wstawić zestawienie.

| F          |              | - [                 | -            | 1      |        |            |                 |        |               |                  |           |        |          |         | μ.        | the       | -         | ttr-             |
|------------|--------------|---------------------|--------------|--------|--------|------------|-----------------|--------|---------------|------------------|-----------|--------|----------|---------|-----------|-----------|-----------|------------------|
| 1          |              | and<br>and<br>total | -            | T      | Ĩ.     |            | 212 Par         | TT     | -             |                  |           | 1      | L.,      | 1       | 1 1       | TE        |           |                  |
| I          | VPE ET       | END SP              | AN           | 4.     | -      | TYPE INT - | NTERIOR SPA     | IN     | TY            | E E2 - END SP    | IN        | TYPE   | SS-SING  | LE SPAN | TYPE      | CA - CANT | LEVER TYP | E CB - CANTILEY  |
|            |              |                     |              |        |        |            |                 |        | Concrete Beam | Rebar Schedule   | St. [0]   |        |          |         |           |           |           |                  |
|            |              | Beam                |              |        |        | 1          | op Reinforcemer | 153    | 80            | tiom Reinforceme | 119       |        | Links    |         |           | Remarks   | St        | rip Footing      |
| Mark       | Wdth<br>(cm) | Depth<br>(cm)       | Span<br>(cm) | Type   | Hanger | Left       | Center          | Right  | Left          | Center           | Right     | Left   | Center   | Right   | Side Ears | Smlar     | Main Bar  | Distribution Bar |
| FOTA       | 80.00        | 90.00               | 100.00       | CA     | 9015   |            |                 | 9016   |               |                  |           | 205/11 | 208/11   | 208/11  | 2016      | -         | 4014/20   | 648/20           |
| F01        | 80.00        | 90.00               | 905.00       | INT    | 9016   | 9016       | 17a16           |        |               |                  | 23016     | 208/8  | 208/20   | 208/8   | 1012      |           | 44a14/20  | 608/20           |
| F02        | 80.00        | 90.00               | 906.00       | INT    | 9015   |            | 17015           | 9816   | 23ø16         |                  |           | 208/8  | 208/20   | 208/8   | 1012      |           | 44814/20  | 6#8/20           |
| 02A        | 80.00        | 90.00               | 100.00       | CA     | 9015   | 9016       |                 |        |               |                  |           | 208/11 | 208/11   | 208/11  | 2016      |           | 4014/20   | 608/20           |
| 4101       | 60.00        | 20.00               | 100.00       | CA     | 6.416  |            |                 | Ea16   |               | -                |           | 2+8/11 | 245/11   | 2+2/11  | 2+14      | -         | 4+14/20   | 848/20           |
| FOR        | 60.00        | 70.00               | 500.00       | INT    | 7416   | Ea16       | tEat6           | 1010   |               |                  | 18ats     | 288/6  | 248/20   | 2026    | 1019      |           | 29a14/20  | 848/20           |
| FOA        | 60.00        | 70.00               | 700.00       | INT    | 7816   |            | 14416           |        | 18416         |                  | 19016     | 208/6  | 208/20   | 208/6   | -         |           | 34+14/20  | 808/20           |
| F05        | 60.00        | 70.00               | 500.00       | INT    | 7815   |            | 14016           | 5016   | 19a16         |                  |           | 208/5  | 2#8/20   | 208/5   |           |           | 24a14/20  | 848/20           |
| 05A        | 60.00        | 70.00               | 100.00       | CA     | 7015   | 5016       |                 |        |               |                  |           | 208/11 | 208/11   | 208/11  | 2015      |           | 4814/20   | 8#8/20           |
|            |              |                     |              |        |        |            |                 |        |               |                  |           |        |          |         |           |           |           |                  |
| 06A        | 60.00        | 70.00               | 100.00       | CA     | 7015   |            |                 | 5016   |               |                  | 2016      | 208/11 | 228/11   | 208/11  | 2016      |           | 4814/20   | 8#8/20           |
| F06        | 60.00        | 70.00               | 600.00       | INT    | 5016   | 5016       | 16016           | 000000 | 2016          |                  |           | 208/8  | 208/20   | 208/8   |           |           | 29014/20  | 808/20           |
| F07        | 60.00        | 70.00               | 300.00       | INT    | 5016   |            | 10016           |        |               |                  |           | 208/11 | 208/20   | 208/11  | 2014      | -         | 14a14/20  | 808/20           |
| OF08       | 60.00        | 70.00               | 400.00       | E2     | 5016   |            | 28016           |        | _             |                  |           | 288/5  | 2#8/20   | 208/5   |           |           | 19814/20  | 8#8/20           |
| 100.8      | 80.00        | 00.00               | 1+00.00      | C.A.   | Anti   |            | -               | Call   |               |                  | Aut.      | 2.0/14 | 1.0.0.00 | 242144  | Catil     |           | 4+14/20   | 04100            |
| COSA CT OD | 00.00        | 90.00               | 100.00       | CA     | 9010   | 0.45       | 20.45           | 5016   | 2.44          |                  | 2014      | 20011  | 200/11   | 200/11  | 2010      |           | 4814/20   | 906/20           |
| 07.09      | 00.00        | 90.00               | 300.00       | IN C   | 9010   | 9010       | 30010           | 1010   | 2014          |                  | 20010     | 200/5  | 200/20   | 200/0   | 1012      | -         | 44314/20  | 900/20           |
| 5454       | 80.00        | 90.00               | 100.00       | INI CA | 9010   | 1010       | 10010           | 3010   | 23010         |                  |           | 200/5  | 200/20   | 200/0   | 1012      | -         | 34814/20  | 900/20           |
| F 198      | 00.00        | 1.30.00             | 1100.00      | UA.    | 7010   | 2010       |                 |        |               |                  |           | 20011  | 200/11   | 499/11  | 6819      |           | 4214/20   | 789.20           |
| E118       | 60.00        | 20.00               | 1100.00      | CA     | Ea 16  |            | 1               | Sati C | 1             |                  |           | 2x8/11 | 2alitt   | 2x8/11  | tati      | 1         | 4+14/20   | 848/20           |
| E44        | 60.00        | 70.00               | 600.00       | INT    | Cate   | Eats       | tRat6           |        |               |                  |           | 2+8/10 | 2+8/20   | 2+2/10  | 18.19     |           | 20e14/20  | 848/20           |
| F12        | 60.00        | 70.00               | 400.00       | INT    | Sate   | 2010       | Salf            |        |               |                  | 2014      | 20211  | 288/20   | 288/11  |           |           | 19a14/20  | 848/20           |
| (F13       | 60.00        | 70.00               | 500.00       | INT    | 5a16   |            | 5a16            | 5#16   | 2a14          |                  |           | 208/11 | 288/20   | 268/11  |           |           | 24a14/20  | 848/20           |
| F13A       | 60.00        | 70.00               | 100.00       | CA     | 5016   | 5ø16       |                 |        |               |                  |           | 228/11 | 208/11   | 208/11  | 1016      |           | 4014/20   | 808/20           |
|            | 10 10        |                     |              |        |        |            | 11              | 14     |               |                  |           |        |          |         |           | 15 20     |           |                  |
| E14A       | 60.00        | 70.00               | 100.00       | CA     | 5016   |            |                 | 5016   | -             |                  | 3014      | 2#8/11 | 208/11   | 208/11  | 1016      | _         | 4a14/20   | 808/20           |
| CF14       | 60.00        | 70.00               | 1000.00      | INT    | 6016   | 5016       | 19016           | -      | 3014          |                  | 17016     | 208/10 | 208/20   | 208/10  | _         | -         | 49014/20  | 808/20           |
| KF15       | 60.00        | 70.00               | 700.00       | INT    | 6016   |            | 12016           | 5016   | 17016         |                  | S. MUSSEL | 208/9  | 208/20   | 208/9   |           | -         | 34014/20  | 808/20           |
| F15A       | 60.00        | 70.00               | 100.00       | CA     | 6016   | 5016       |                 |        |               |                  |           | 208/11 | 208/11   | 208/11  | 2014      |           | 4014/20   | 808/20           |
| E 12.8     | 60.00        | 20.00               | 100.00       | CA.    | Ca12   |            | -               | Eatt   | 1             |                  | -         | 240/64 | 202111   | 242111  | tati      | -         | Au14/20   | 242/20           |
| 112A       | 60.00        | 20.00               | 100.00       | INT    | Ea16   | Eath       | Eath            |        | -             |                  |           | 200(11 | 208/11   | 2#8/11  | taté      |           | 14a14/20  | 1at/20           |
| E 47       | 60.00        | 70.00               | 100 000      | INT    | Eath   | 2010       | 12016           | Catil. |               |                  | 2014      | 202/2  | 202/20   | 202/8   | -212      |           | 10+14/20  | 848/20           |
| F17A       | 60.00        | 70.00               | 100.00       | CA     | 6016   | 5016       | -4010           | 010    | 2014          |                  | 1014      | 2#8/11 | 208/11   | 208/11  | 2014      |           | 4014/20   | 808/20           |
|            |              |                     |              |        |        |            |                 |        |               |                  |           |        |          |         |           | _         |           |                  |
| F18A       | 60.00        | 70.00               | 100.00       | CA     | 5016   |            |                 | 5016   |               |                  |           | 228/11 | 208/11   | 208/11  | 1015      |           | 4#14/20   | 608/20           |
| KF18       | 60.00        | 70.00               | 400.00       | INT    | 5016   | 5016       | 10016           | 5016   |               |                  |           | 228/11 | 2#8/20   | 208/11  |           |           | 19014/20  | 6#8/20           |
| (F12R      | 60.00        | 70.00               | 100.00       | CA     | 5016   | 5016       |                 |        |               |                  |           | 208/11 | 208/11   | 208/11  | 1#15      |           | 4014/20   | 6#8/20           |

#### 😢 PROTA SOFTWARE

### Detale ścian podpiwniczenia

Projektowanie zbrojenia ścian podpiwniczenia NIE jest generowane przez ProtaStructure. Oczekuje się, że użytkownik sam wprowadzi informacje dotyczące zbrojenia podłużnego i poziomego. Na tej podstawie tworzone są rysunki detali. Informacje o zbrojeniu ścian podziemnych można wprowadzić za pomocą zakładki "Zbrojenie" w oknie właściwości ściany.

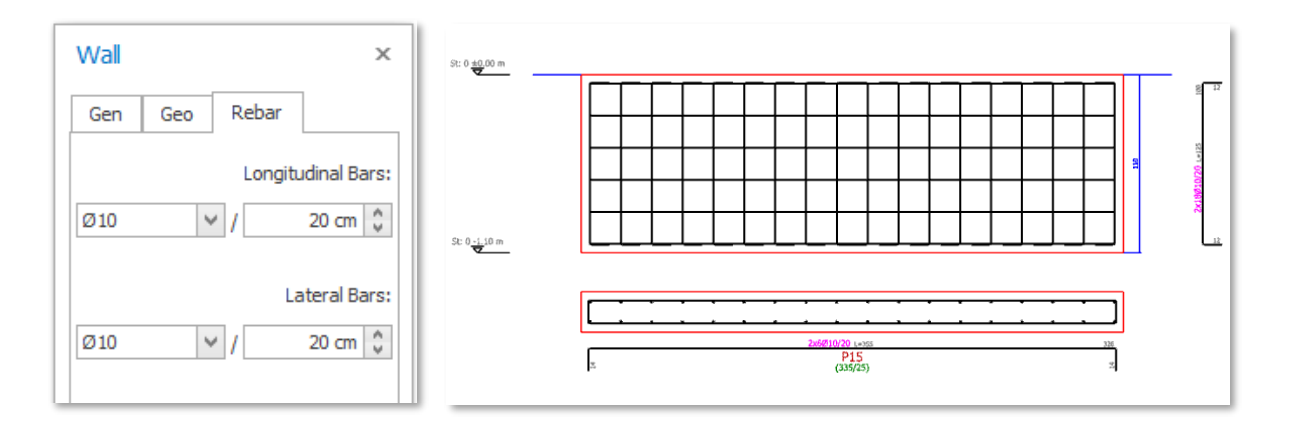

Detale tych ścian można wygenerować za pomocą poleceń Widoki ścian, schematy ścian lub schemat słupa w programie ProtaDetails. Do tych kategorii dodano poziom fundamentu, aby umożliwić rysowanie detali ścian podpiwniczenia.

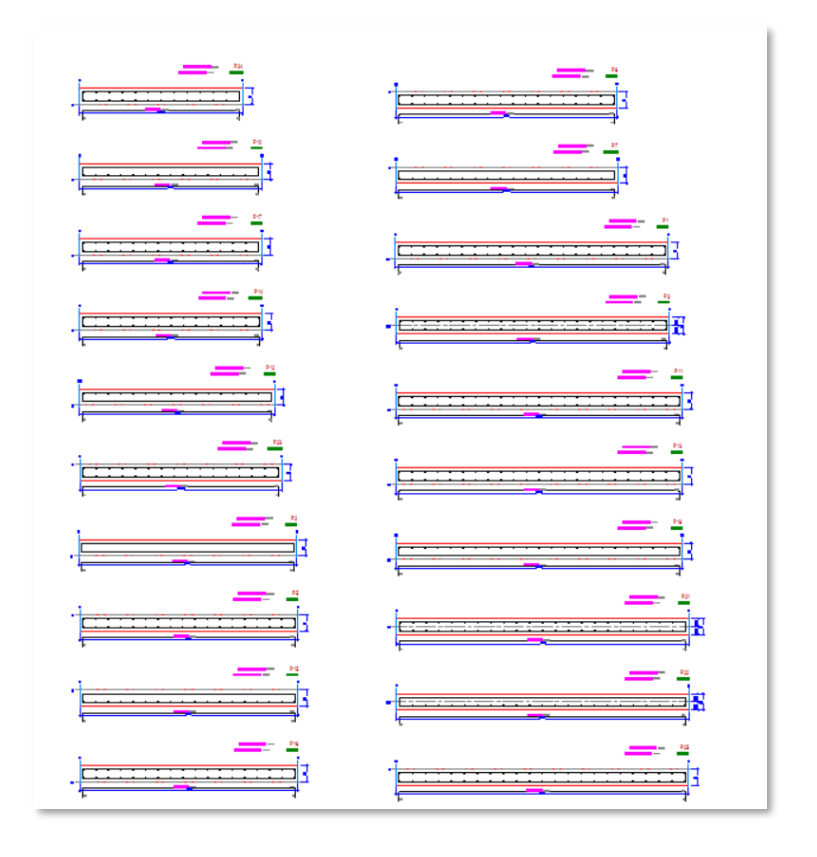

#### 陊 PROTA SOFTWARE

#### Detale postumentów

Po zaprojektowaniu postumentów w ProtaStructure, możesz przesłać je do ProtaDetails w celu wykonania zbrojenia żelbetowego, tak jak w przypadku innych elementów żelbetowych. Do wygenerowania szczegółów postumentów możesz użyć polecenia Widoki słupów oraz schematy słupów. Do tych kategorii została dodana kondygnacja fundamentu właśnie w tym celu.

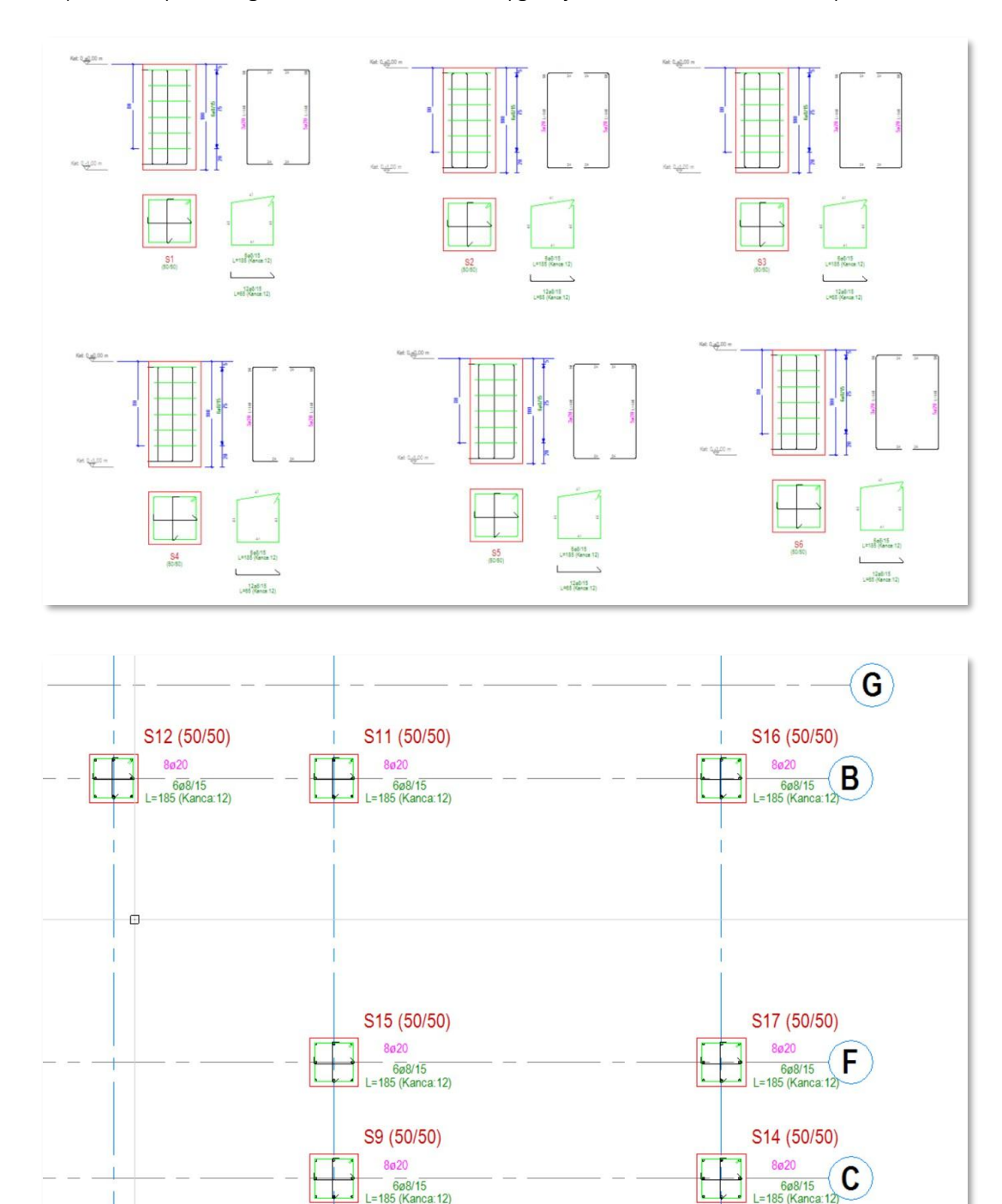

6ø8/15 L=185 (Kanca:12)

12:12

D

.

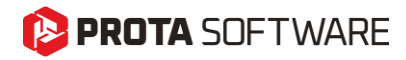

Możesz użyć ProtaSteel, aby uzyskać rysunki detali kotew postumentów ze stalowymi płytami podstawy zdefiniowanymi na ich szczycie.

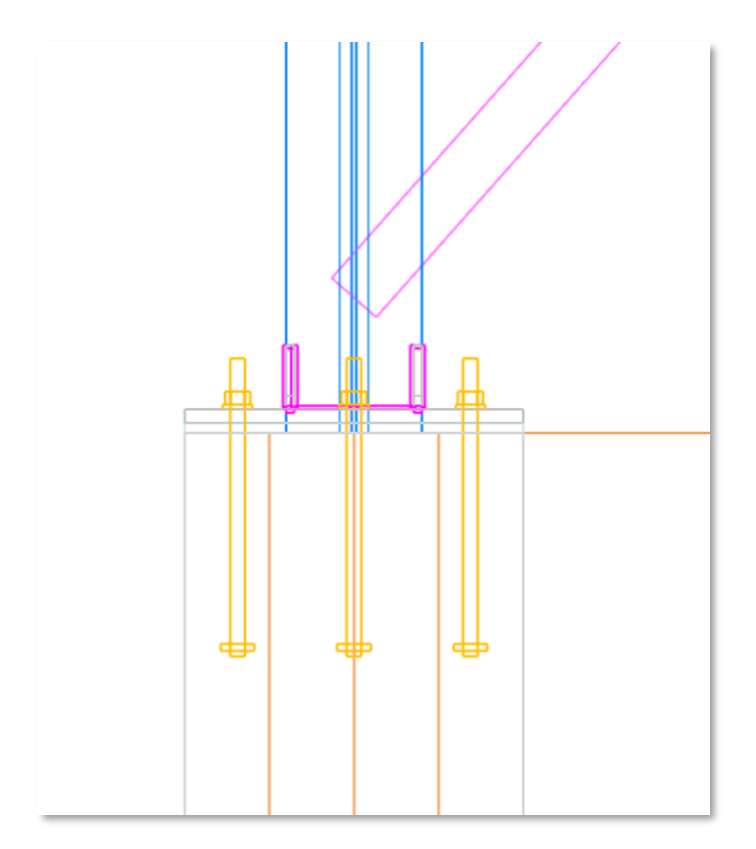

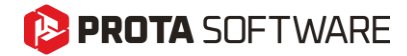

Innowacje w Prota Steel

## Eksport sił wewnętrznych do IdeaStatica

W poprzedniej wersji wprowadziliśmy funkcję eksportu do IdeaStatica, która spotkała się z bardzo pozytywnym odbiorem wśród użytkowników. W tej wersji udoskonaliliśmy ją, umożliwiając eksport sił wewnętrznych działających na połączenia do IdeaStatica w formacie tabelarycznym.

|      |             |          |                                                                                                    |        |         | Loads Export New                                                                                                    |
|------|-------------|----------|----------------------------------------------------------------------------------------------------|--------|---------|----------------------------------------------------------------------------------------------------|
|      |             |          |                                                                                                    |        |         | 🗮 🕄 22 × 🛱 🕢 🗊 🗊 🐨 👍 🞧                                                                                                    |
|      |             |          |                                                                                                    |        |         |                                                                                                    |
|      |             | _        |                                                                                                    |        |         | Production cost - 208 €                                                                                                    |
|      | Import of I |          |                                                                                                    |        |         | ×                                                                                                    |
|      |             |          |                                                                                                    |        |         |                                                                                                    |
|      | Name        | Member   | Position                                                                                                    | N [kN] | Vy [kN] |                                                                                                    |
|      | LEI         | M182     | Begin                                                                                                    | 0.0    | 0.0     | File Home Insert Page Layout Formulas Data Review View Q Tell me v                                                                   |
|      |             |          |                                                                                                    |        |         |                                                                                                    |
| A    |             | M203     | End                                                                                                    | 0.0    | 0.0     |                                                                                                    |
|      |             | M197     | End                                                                                                    | 0.0    | 0.0     | - Format Painter                                                                                                    |
|      | LE2         | M182     | Begin                                                                                                    | 0.0    | 0.0     | Clipboard Ta Font Ta Alignment                                                                                                    |
|      |             | N4202    | End                                                                                                    | 0.0    | 0.0     | A2 * : × ✓ fr 1.2G+1.6Q                                                                                                    |
|      |             | IVI203   | Eng                                                                                                    | 0.0    | 0.0     | A B C D E F G H I                                                                                                    |
|      |             | M197     | End                                                                                                    | 0.0    | 0.0     | 1 Load Beam Position N[kN] Vy[kN] Vz[kN] Mz[kNm] My[kNm] Mx[kNm]                                                                     |
|      | LE3         | M182     | Begin                                                                                                    | 0.0    | 0.0     | 2 1.2G+1.6Q M182 Begin -0.002956 0.000424 -0.000448 0 -0.735747 -0.831715                                                            |
|      | 100         | 64202    | End                                                                                                    | 0.0    | 0.0     | 4 1.2G+1.6Q M197 End -0.000425 0.001267 0 0 0.863224 0                                                                               |
|      |             | IVI205   | LING                                                                                                    | 0.0    | 0.0     | 5 1.2G+1.6Q M182 Begin -0.002956 0.000424 -0.000448 0 -0.735747 -0.831715                                                            |
|      |             | M197     | End                                                                                                    | 0.0    | 0.0     | 6 1.2G+1.6Q M203 End -0.000448 0.001267 0 0 0.965893 0                                                                               |
|      | LE4         | M182     | Begin                                                                                                    | 0.0    | 0.0     | 7 1.26+1.60 M197 End -0.000425 0.001267 0 0 0.803224 0<br>8 1.26+1.65 M182 Begin -0.002956 0.000424 -0.000448 0 -0.735747 -0.8317157 |
|      |             | M203     | End                                                                                                    | 0.0    | 0.0     | 9 1.2G+1.6S M203 End -0.000448 0.001267 0 0 0.965893 0                                                                               |
|      |             | TTESS    | Lind                                                                                                    | ,010   |         | 10 1.2G+1.6S M197 End -0.000425 0.001267 0 0 0.863224 0                                                                              |
|      |             | M197     | End                                                                                                    | 0.0    |         | 11 1.2G+Q M182 Begin -0.002956 0.000424 -0.000448 0 -0.735747 -0.831715                                                              |
|      | LE5         | M182     | Begin                                                                                                    | 0.0    | 0.      | 13 1 2G+O M197 End _0.000425 0.001267 0 0 0.503855 0                                                                                 |
|      |             | 100.000  |                                                                                                    | 1000   |         | 1.2G+Q+1.M182 Begin -0.002956 0.000424 -0.000448 0 -0.735747 -0.831715                                                               |
| M182 |             | M203     | End                                                                                                    | 0.0    | 0.0     | 5 1.2G+Q+1. M203 End -0.000448 0.001267 0 0 0.965893 0                                                                               |
|      |             | M197     | End                                                                                                    | 0.0    | 0.0     | 16 1.2G+Q+1.M197 End -0.000425 0.001267 0 0 0.863224 0                                                                               |
|      |             | 10000000 | - Contraction of the Contraction of the Contraction |        | 0       | - 17 1.4G M182 Begin -0.003449 -0.000496 0.000521 0 0.85837 0.970335                                                                 |
|      |             |          |                                                                                                    |        |         | 18 1.4G M203 End -0.000522 0.001478 0 0 1.126875 0                                                                                   |
|      |             |          |                                                                                                    |        |         | 19 1.4G M197 End -0.000496 0.001478 0 0 1.007094 0                                                                                   |
|      |             |          |                                                                                                    |        |         | 20 1.4G+1.6Q M182 Begin 0 0 0 0 0 0 0                                                                                                |
|      |             |          |                                                                                                    |        |         | 2211.4G+1.6Q M203 End 0 0 0 0 0 0 0                                                                                                  |
|      |             |          |                                                                                                    |        |         | 23146+1.60 M182 Begin 0 0 0 0 0 0                                                                                                    |
|      |             |          |                                                                                                    |        |         | 24 1.46+1.60 M203 End 0 0 0 0 0 0                                                                                                    |
|      |             |          |                                                                                                    |        |         | 25 1.4G+1.6Q M197 End 0 0 0 0 0 0                                                                                                    |

#### 陊 PROTA SOFTWARE

#### Połączenia płatwi na belkach giętych

Połączenie płatwi na belkach giętych można teraz łatwo wykonać za pomocą makra połączenia płatwi. Makro połączenia płatwi obsługuje różne typy połączeń. Narzędzia IntelliConnect można również wykorzystać do szybszego tworzenia połączeń.

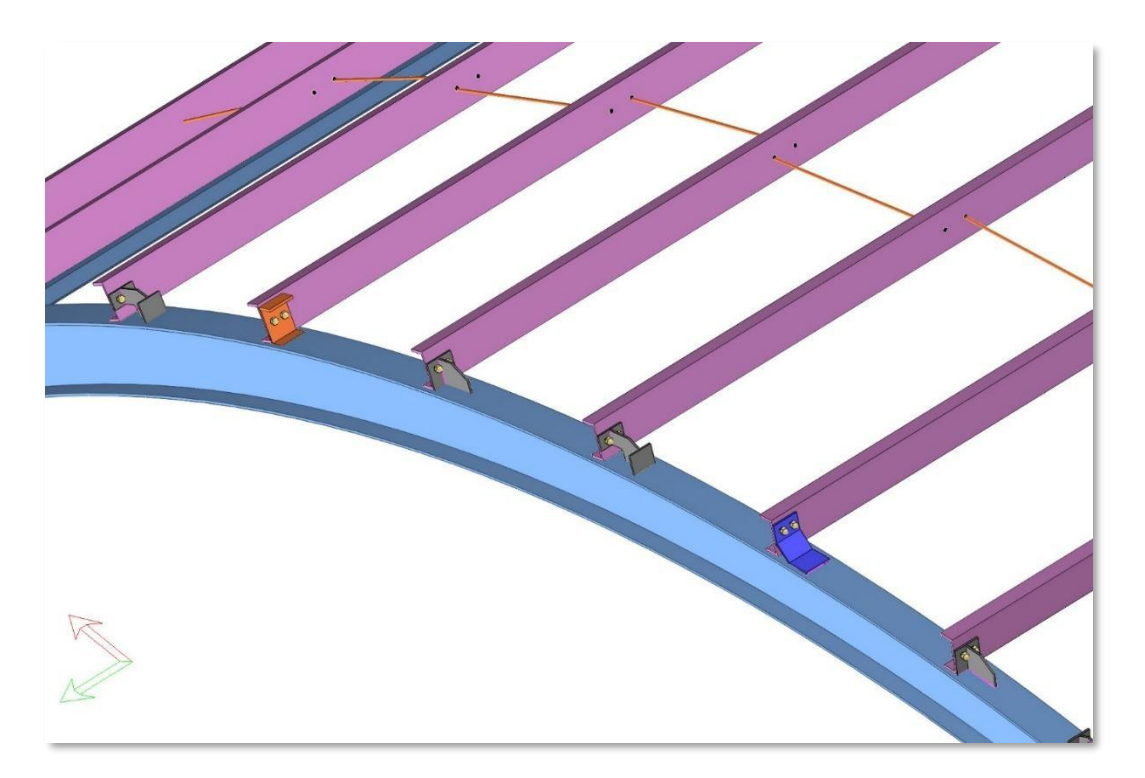

## Połączenia wzdłużne dla profili rurowych

W ProtaSteel 2026 szczegóły połączeń wzdłużnych dla profili rurowych można łatwo tworzyć za pomocą makra "Połączenie wzdłużne blachy końcowej". W oknie właściwości makra można dostosować liczbę śrub oraz ich rozmieszczenie po wybraniu opcji "ustawienia przekroju kołowego".

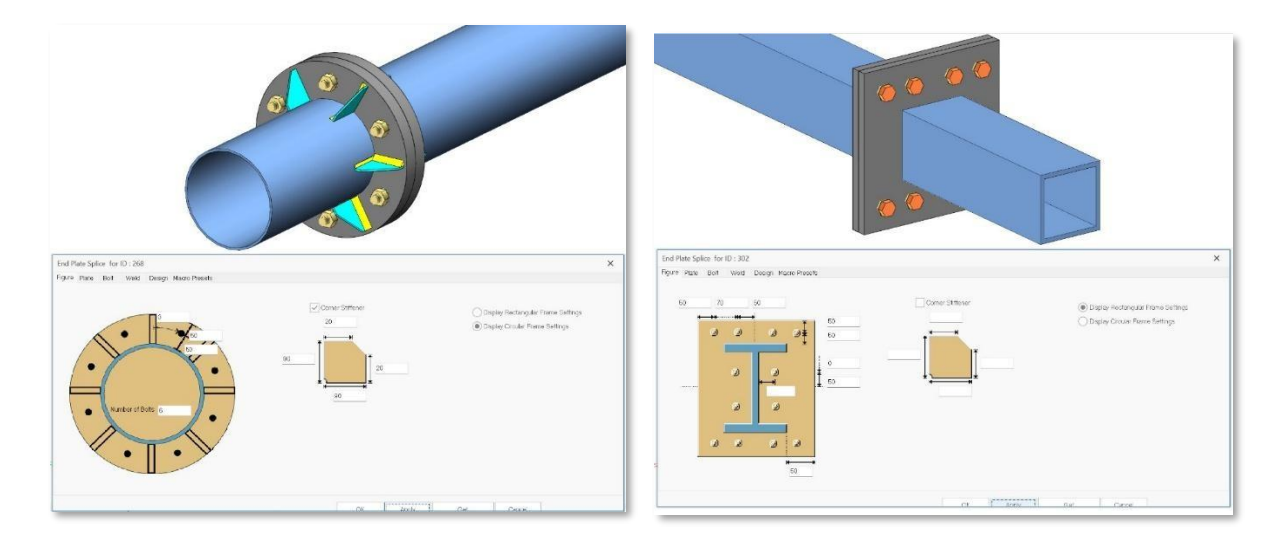

#### 🜔 PROTA SOFTWARE

# Połączenia z przykładki środnika do głównych elementów SHS i RHS

Połączenia z przykładki środnika do głównych elementów SHS i RHS można teraz łatwo tworzyć w ProtaSteel 2026. Makro umożliwia szybkie i precyzyjne zaprojektowanie tego typu połączeń, uwzględniając różne konfiguracje oraz parametry śrub i spoin.

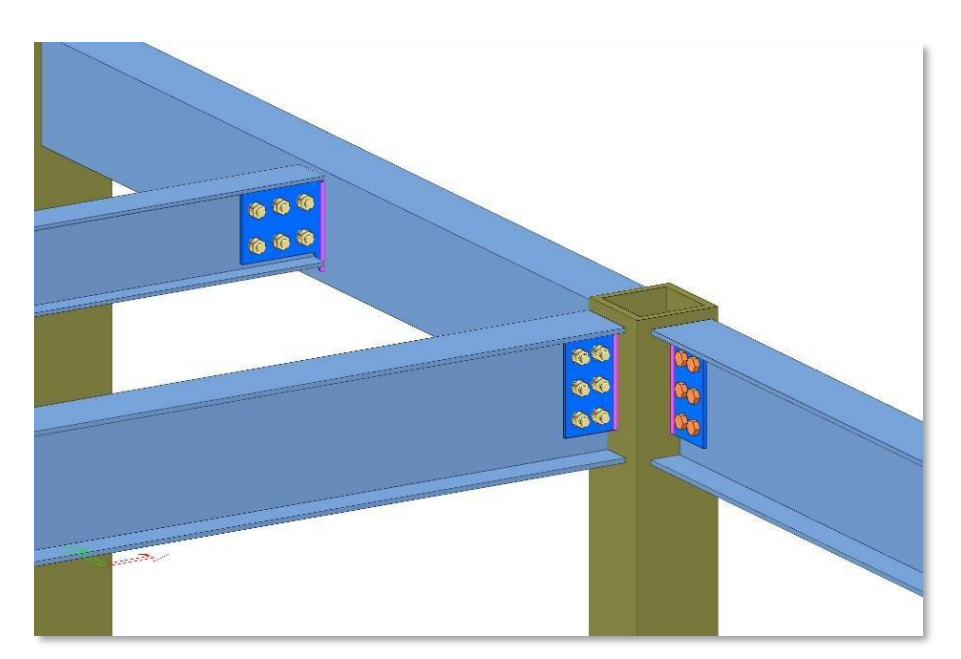

## Makra połączeń dla górnych i dolnych pasów kratownic

W ProtaSteel 2026 połączenia kratownic z kratownicami oraz kratownic ze słupami są obsługiwane za pomocą połączeń belka-belka i belka-słup, takich jak: belka do słupa z blachą czołową, blacha czołowa z usztywnieniem, blacha przykładki środnika, kątownik łączący belki oraz blacha czołowa łącząca belki. Te połączenia można stosować zarówno w kierunku silnym, jak i słabym.

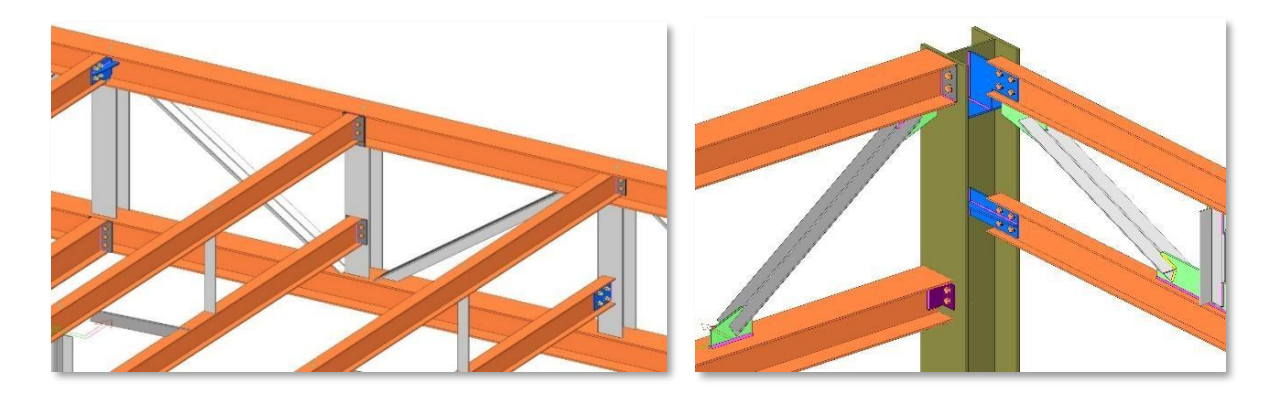

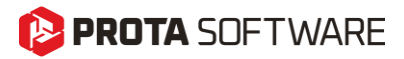

#### Wsparcie IFC4

ProtaSteel V2026 obsługuje format IFC4. Wszystkie obiekty detaliczne oraz cały model utworzony w ProtaSteel można wyeksportować do pliku IFC. Dzięki temu możesz uczestniczyć w procesach realizacji projektu, korzystając z globalnie akceptowanych plików IFC.

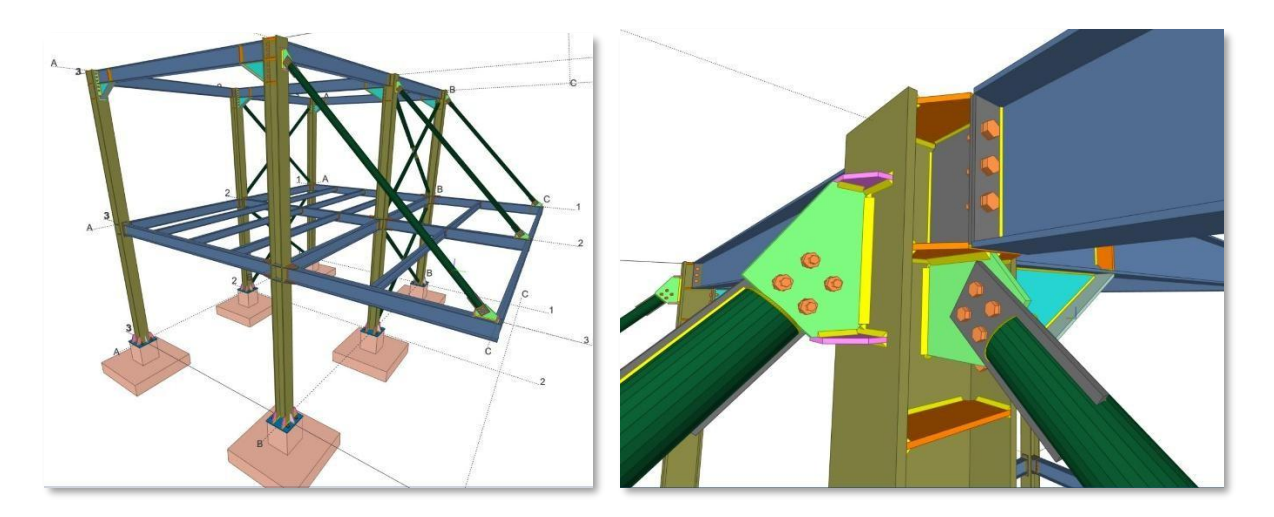

## Ulepszone połączenia belek zagiętych

Teraz można obsługiwać więcej przypadków związanych z belkami giętymi, w tym szerszy zakres kątów podejścia oraz połączenia płatwi z belkami krzywoliniowymi.

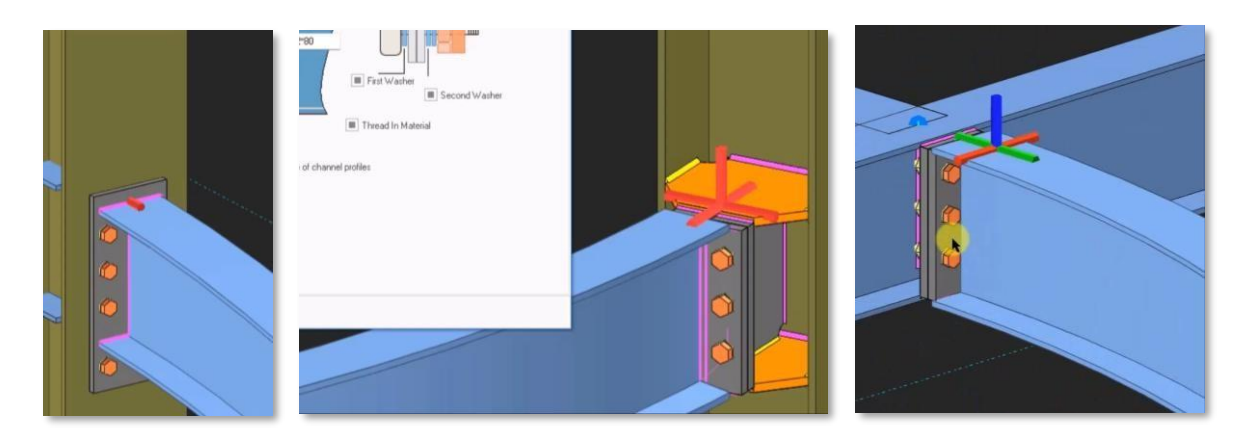

# Ogólne usprawnienia stabilności i wydajności.

Na podstawie naszych procedur kontroli jakości oraz opinii użytkowników, wprowadzono istotne usprawnienia stabilności i wydajności we wszystkich produktach z rodziny 2025. Większość z tych poprawek oraz nowych funkcji została udostępniona w ciągu roku w ramach aktualizacji serwisowych ProtaStructure 2025. Szczegóły tych aktualizacji można znaleźć w sekcji "Release Notes" w naszym centrum pomocy, wraz z odniesieniami do odpowiednich zgłoszeń klientów.

# Co dalej?

Chociaż staramy się uwzględniać jak najwięcej usprawnień w każdej głównej wersji, niektóre elementy mogą zostać opóźnione i pojawić się dopiero po premierze. Możesz być pewien, że zobowiązujemy się dostarczyć je w kolejnych aktualizacjach użytkownikom z aktywną umową serwisową.

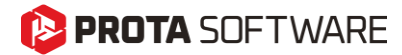

# Thank You

Thank you for choosing the ProtaStructure Suite product family.

At Prota, our continual aim is to provide you with user-friendly, industry-leading technology for building design and documentation.

Should you have any technical support requests or questions, please do not hesitate to contact us at all times through <a href="mailto:globalsupport@protasoftware.com">globalsupport@protasoftware.com</a> or <a href="mailto:asiasupport@protasoftware.com">asiasupport@protasoftware.com</a> (Asia Pacific)

Our dedicated online support center is available to help you get the most out of Prota's technology solutions with our responsive technical support team.

The Prota Team

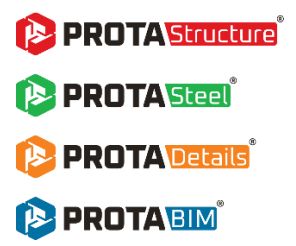